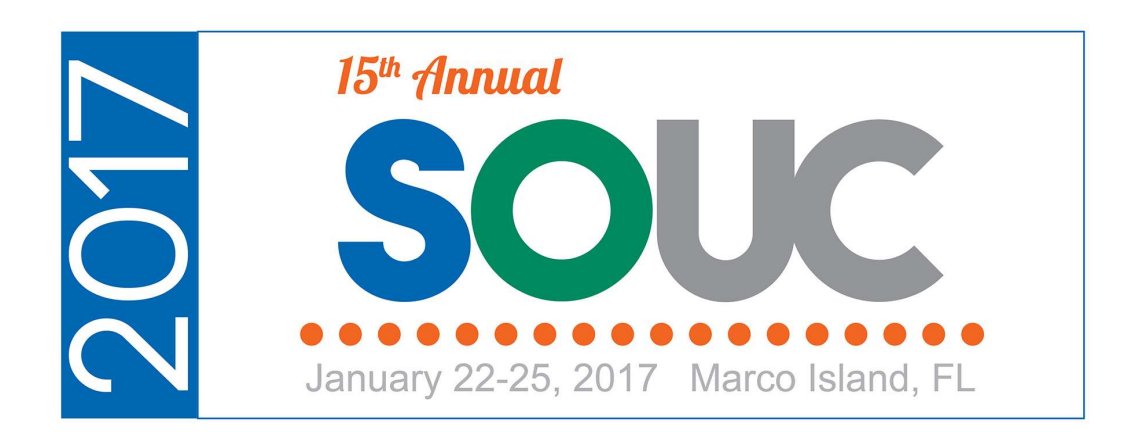

# 2016 New Features

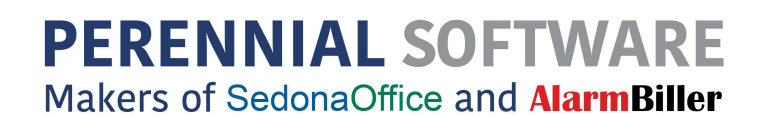

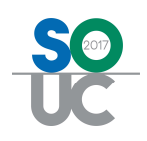

# **Table of Contents**

| AP                                               | 6  |
|--------------------------------------------------|----|
| Purchase Orders                                  | 6  |
| Part Tab                                         | 6  |
| Expense Tab                                      | 6  |
| Direct Expense All Jobs and Tickets              | 8  |
| Single Line Expense                              | 9  |
| Bills (International Customers Using GST or HST) | 10 |
| Pay Bills                                        | 10 |
| Standard Cost                                    | 11 |
| Comdata                                          | 11 |
| AR                                               | 11 |
| Credit Requests – Amount Verification            | 11 |
| Credit Request Template – Job Number             | 13 |
| Lockbox – Other – Ucash                          | 13 |
| Custom Invoice Form CS06 SL                      | 13 |
| RMR Escalation Message                           | 13 |
| Australian Business number                       | 13 |
| CM                                               | 14 |
| Customer Information                             | 14 |
| Master Accounts –Customer Information            | 14 |
| Bill To                                          | 15 |
| Inspections                                      | 15 |
| Inspection Record                                | 16 |
| Customer Query Builder                           | 17 |
| GL                                               | 19 |
| New Part Kits Effect on GL                       |    |

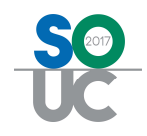

|     | Inventory Labor COGS Account                                                                                                    | 19                                            |
|-----|----------------------------------------------------------------------------------------------------|-----------------------------------------------|
|     | Purchase Price Varience                                                                                                    | 19                                            |
| IN  |                                                                                                    | 19                                            |
| l   | Build your own Parts Kit                                                                                                    | 19                                            |
|     | Creating the Part – Part Detail Tab                                                                                                    | 20                                            |
|     | Creating the Part – Vendor Tab                                                                                                    | 22                                            |
|     | Creating the Part - Warehouses Tab                                                                                                    | 23                                            |
|     | Creating the Part – Parts In Kit                                                                                                    | 24                                            |
|     | Building the Parts Kit – Handling Negative Inventory                                                                                                    | 26                                            |
|     | Building the Parts Kit - Warehouse                                                                                                    | 26                                            |
|     | Building the Parts Kit – Inventory Stock                                                                                                    | 29                                            |
|     | Building the Parts Kit – General Ledger Labor Accounts                                                                                                  | 30                                            |
|     | Standard Cost                                                                                                    | 31                                            |
| I   | Parts Query Builder                                                                                                    | 31                                            |
| Jol | bs                                                                                                    | 33                                            |
| -   | Jobs                                                                                                    | 33                                            |
|     | Sales Reversal                                                                                                    | 33                                            |
| l   | Bill To                                                                                                    | 33                                            |
|     |                                                                                                    |                                               |
| ,   | Commissions                                                                                                    | 34                                            |
| (   | Commissions                                                                                                    | 34<br>34                                      |
| (   | Commissions<br>Costing<br>Purchase Orders                                                                                                    | 34<br>34<br>35                                |
|     | Commissions<br>Costing<br>Purchase Orders<br>Notes                                                                                                    | 34<br>34<br>35<br>36                          |
|     | Commissions<br>Costing<br>Purchase Orders<br>Notes<br>Prevailing Wages                                                                                  | 34<br>34<br>35<br>36<br>36                    |
|     | Commissions<br>Costing<br>Purchase Orders<br>Notes<br>Prevailing Wages<br>Job Query Builder                                                             | 34<br>35<br>36<br>36<br>37                    |
| RP  | Commissions<br>Costing<br>Purchase Orders<br>Notes<br>Prevailing Wages<br>Job Query Builder                                                             | 34<br>35<br>36<br>36<br>37<br><b>38</b>       |
| RP  | Commissions<br>Costing<br>Purchase Orders<br>Notes<br>Prevailing Wages<br>Job Query Builder<br>International Date Formats                               | 34<br>35<br>36<br>36<br>37<br><b>38</b><br>38 |
| RP  | Commissions<br>Costing<br>Purchase Orders<br>Notes<br>Prevailing Wages<br>Job Query Builder<br>International Date Formats<br>International Date Formats | 34<br>35<br>36<br>36<br>37<br><b>38</b><br>38 |

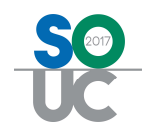

| Australian GST – and again in .40          |    |
|--------------------------------------------|----|
| Balance Sheet (Classic) Export             |    |
| Deferred Income Summary Audit              |    |
| GL Register Entries Report                 |    |
| Closed Service Ticket Cost                 |    |
| Closed Service Ticket Cost – Not Invoiced* |    |
| Open Service Tcket Cost                    |    |
| Service Sales History                      |    |
| Service Audit Export                       | 40 |
| Service Commissions Report                 | 40 |
| Service Ticket Costs By Contract           | 40 |
| SV                                         | 42 |
| Service Ticket Custom Form 13              | 42 |
| Schedule Board                             | 42 |
| Unscheduled Ticket Grid                    | 42 |
| Service Ticket Queue Field Chooser         | 43 |
| Part Descriptions                          | 43 |
| Printed Service Tickets                    | 44 |
| Batch Billing                              | 44 |
| SS                                         | 47 |
| Alternate Company Addresses                | 47 |
| Sedona Modules                             | 47 |
| User Groups Table                          | 49 |
| FSU                                        | 50 |
| Startup                                    | 50 |
| Download Item Detail                       | 51 |
| Download Later                             | 52 |

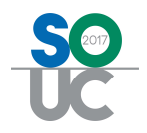

| Schedule                          |
|-----------------------------------|
| View Closed Tickets               |
| Service Tickets                   |
| Site Report53                     |
| Site Notes                        |
| Maps                              |
| New Maps53                        |
| Review Tab55                      |
| Inactivate Contacts               |
| Appointment Tab55                 |
| Resolution Button55               |
| Notes Tab56                       |
| View Hyperlinks                   |
| Parts Tab56                       |
| Edit Description                  |
| Other Tab56                       |
| Negative Items                    |
| History Tab57                     |
| Date Order57                      |
| Documents                         |
| Inspection Documents57            |
| Behind the Scenes Functionality61 |
| Communications and Memory61       |
| Batch Mode61                      |
| Automatic Online/Offline61        |

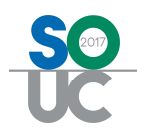

# AP

#### **Purchase Orders**

#### Part Tab

Vendor Part code and Vendor Description have been added as columns to the parts tab of purchase orders. Printed POs will show these columns instead of the internal code and description. – added version .34

| S Purchase Order 26                   | 99                                            |                   |                    |             |                                  |         |          |       |        |      |          |                    | - 🗆 ×               |
|---------------------------------------|-----------------------------------------------|-------------------|--------------------|-------------|----------------------------------|---------|----------|-------|--------|------|----------|--------------------|---------------------|
| Vendor<br>Tri-Ed                      | Category<br>Cool                              | 2                 | ſ                  |             |                                  |         |          |       |        |      |          | ☐ Print<br>☑ Direc | : Now<br>ct Expense |
| Purchase Order                        |                                               |                   |                    |             |                                  |         |          |       |        |      |          |                    |                     |
| Tri-Ed<br>P.O. Box 4                  | 02433                                         | PO Number<br>2699 | Branc              | b<br>I      |                                  |         |          |       |        |      |          |                    |                     |
| Phone: (80<br>Fax:                    | 0) 366-4472                                   | Tracking #        | Order<br>5/11      | /2016       | Acknowledged                     |         |          |       |        |      |          |                    |                     |
| Ship To: SedonaSec<br>Edit 416 Forest | Ship To: SedonaSecurity<br>Edit 416 Forest rd |                   | Ship t             | Ship Method |                                  |         |          |       |        |      |          |                    |                     |
| Drop Ship                             | 4 40170                                       | Parts Dye Da      | te Costi           | na          |                                  |         |          |       |        |      |          |                    |                     |
| Parts 70.76 Expe                      | nse 0.00 Documents                            |                   |                    |             | Select from Al Par               | ts      |          |       |        |      |          |                    | _                   |
|                                       |                                               |                   |                    |             | Parts List                       |         |          |       |        |      |          |                    | <u>^</u>            |
| Part                                  | Description                                   |                   | Vendor Part        | Vendor Desc |                                  | Pkg Qty | Quantity | Cost  | Amount | Rcvd | Std Cost | BO                 |                     |
| Ø 5800PIR                             | This is the internal                          | descriptoin       | escriptoin 5800PIR |             | This is the vendor's description |         | 1        | 70.76 | 70.76  | 0    | 70.76    |                    |                     |
| *                                     |                                               |                   | 1                  |             |                                  | 2       |          |       |        |      |          | Г                  |                     |
|                                       |                                               |                   |                    |             |                                  |         |          |       | 1.     |      |          |                    |                     |

#### **Expense Tab**

The expenses tab on Purchase Orders now includes a rate and quantity field – added version .31

| 🗟 Purchase Order 2345                                    |                   |                      |          |      |               |      |          | _ 🗆 🗙     |
|----------------------------------------------------------|-------------------|----------------------|----------|------|---------------|------|----------|-----------|
| Vendor Category<br>J&M Security Inc.   Category Jobs Res |                   |                      |          |      |               |      | <b>1</b> | Print Now |
| Purchase Order                                           |                   |                      |          |      |               |      |          |           |
| J&M Security Inc.                                        | PO <u>N</u> umber | Branch               |          |      |               |      |          |           |
| 27 Stonewall Court<br>Cleveland, Ohio 44110              | 2345              | ОН                   | ×        |      |               |      |          |           |
| Phone: (440) 878-6971                                    | Tracking #        | Order <u>D</u> ate   | Acknowle | dged |               |      |          |           |
| Fax:                                                     |                   | 2/15/2016            | 100      |      |               |      |          |           |
| Ship To: SedonaSecurity                                  | Ship Date         | Ship Method          |          |      |               |      |          |           |
| , Chagrin Falls, OH 48022                                |                   |                      | <b>_</b> |      |               |      |          |           |
| Drop Ship                                                | Parts Due Date    | Job Number           |          |      |               |      |          |           |
|                                                          |                   | 1042                 | <b>1</b> |      |               |      |          |           |
|                                                          |                   | Johnson Life/Gandara | e Ctr    |      |               |      |          |           |
| Parts 0.00 Expense 7500.00 Documents                     |                   |                      |          |      |               |      |          |           |
|                                                          |                   | General Ledger       |          |      |               | Job  | Costing  | -         |
| GL Account Description                                   | Qty               | Rate                 | Amount   | Revd | Cost Category | Job  | Туре     |           |
| ▶ 510004 ▼ COS - Jobs-Su                                 | bcontract 100     | 75.00                | 7500.00  | 0    | 0.00 Jobs Com | 1042 | 0        |           |
|                                                          |                   |                      |          |      |               |      |          |           |
|                                                          |                   |                      |          |      |               |      |          |           |
|                                                          |                   |                      |          |      |               |      |          |           |
|                                                          |                   |                      |          |      |               |      |          |           |

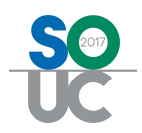

Partial receipt of expense only POs may now be made either by quantity or amount.

| Parts Receipt                                              |                           |                   |                |                                           |                               |          |      |          |  |
|------------------------------------------------------------|---------------------------|-------------------|----------------|-------------------------------------------|-------------------------------|----------|------|----------|--|
| Vendor<br>J&M Security Inc.                                | Category<br>Jobs Res      |                   |                | ☐ Close - No E<br>☐ Create <u>B</u> ill F | Bill Expected<br>From Receipt |          |      |          |  |
| PO# 2345<br>J&M Security Inc.<br>27 Stonewall Court        | Reference #               | Branch<br>OH      | <u> </u>       |                                           |                               |          |      |          |  |
| Cleveland, OH 44110                                        | Receive Date<br>2/15/2016 | Received B        | <u>y</u>       |                                           |                               |          |      |          |  |
| Oirect Expense     Receive     Receive & Issue Immediately | 1042<br>Johnson Life/Gand | 520001<br>ara Ctr |                |                                           |                               |          |      |          |  |
| Parts 0.00 Expense 1875.                                   | 0 Documents               |                   | 5how Branches  |                                           |                               |          |      |          |  |
|                                                            | 14                        |                   | General Ledger |                                           | 18                            |          |      | Job Cost |  |
| GL Account                                                 | Description               | Qty               | Rate           | Amount                                    | Branch                        | Category | Job  | Туре     |  |
| ∮ 510004                                                   | COS - Jobs-Subcontractors | 25                | 75.00          | 1875.00                                   | он                            | Jobs Com | 1042 | 0        |  |

Partial receipt of the expense does not automatically close the PO:

| Close Pure | chase Order                                                                     | $\times$ |
|------------|---------------------------------------------------------------------------------|----------|
| ?          | You have selected a PO with no parts ordered. Do you wish to close this PO now? |          |
|            | Yes No                                                                          |          |

The open Purchase Order List now reflects the received quantity of expense only items, and Purchase Orders now display quantities and costs received for expense lines.

| 😫 Purchase Order List    |           |                   |            |          |      |        |    |        |          |      |     |        |          |    |
|--------------------------|-----------|-------------------|------------|----------|------|--------|----|--------|----------|------|-----|--------|----------|----|
| Yendor 38M Security Inc. | *         |                   |            |          |      |        |    |        |          |      |     |        |          |    |
| BELG                     | PO Number | Vendor            | Order Date | Due Date | Туре | Number | A  | mount  | Received | Memo | Ack | Ack By | Ack Date | Ck |
| Belgium<br>BR<br>MI      | 2345      | 38M Security Inc. | 2/15/2016  | 71       | JOB  | 1042   | 75 | 500.00 | 1875.00  |      | N   |        |          | N  |

| 🗟 Purchase Order 2345      |                     |                  |                                                                         |                              |           |                  |         |                             | _ C ×              |
|----------------------------|---------------------|------------------|-------------------------------------------------------------------------|------------------------------|-----------|------------------|---------|-----------------------------|--------------------|
| Vendor                     | Category            |                  |                                                                         |                              |           |                  |         |                             | Print Now          |
| 38M Security Inc.          | Jobs Res            | <u> </u>         |                                                                         |                              |           |                  |         |                             | Pirect Expense     |
| Purchase Order             |                     |                  |                                                                         |                              |           |                  |         |                             |                    |
| J&M Security Inc.          |                     | PO Number        | Branch                                                                  |                              |           |                  |         |                             |                    |
| Cleveland, Ohio 44110      |                     | 2345             | ОН                                                                      | ·                            |           |                  |         |                             |                    |
| Phone: (440) 878-6971      |                     | Tracking #       | Order Date                                                              | E Ack                        | nowledged |                  |         |                             |                    |
| Pax:                       |                     |                  | 2/15/2016                                                               | 144                          |           |                  |         |                             |                    |
| Ship To: SedonaSecurity    |                     | Ship Date        | Ship Method                                                             |                              |           |                  |         |                             |                    |
| , Chagrin Falls, OH 48022  |                     |                  |                                                                         | ·                            |           |                  |         |                             |                    |
| Drop Ship                  |                     | Parts Dye Date   | Job Number                                                              |                              |           |                  |         |                             |                    |
|                            |                     |                  | 1042                                                                    | 1                            |           |                  |         |                             |                    |
|                            |                     |                  | Johnson Life/G                                                          | andara Ctr                   |           |                  |         |                             |                    |
| Parts 0.00 Expense 7500.00 | Documents           |                  |                                                                         |                              |           |                  |         |                             |                    |
|                            |                     |                  | Coperal La                                                              | daar                         |           |                  |         | Jah Costing                 | 1 1                |
| G Arrant                   | Description         | 0                | v Rate                                                                  | Amount                       | Boyd      | Cost Category    | 10h     | Type                        |                    |
| \$ 510004                  | COS - Jobs-Subcontr | act 10           | 0 75.00                                                                 | 7500.00                      | 25        | 1875.00 Jobs Com | 1042    | 0                           |                    |
|                            |                     |                  |                                                                         |                              |           | × 1              | 1.5.795 | 11.5                        |                    |
|                            |                     |                  |                                                                         |                              |           |                  |         |                             |                    |
|                            |                     |                  |                                                                         |                              |           |                  |         |                             | ×                  |
| Memo                       |                     | A<br>A<br>A<br>A | reated By<br>dministrator 2/15/201<br>lited By<br>dministrator 2/15/201 | 5 8:50:40 AM<br>5 8:50:40 AM |           |                  |         | Total Cost<br>Received Cost | 7500.00<br>1875.00 |
| [ Closed                   |                     |                  |                                                                         |                              |           |                  |         | Ōk                          | ⊆ancel             |

Bills can now be entered with a quantity and rate in the expense tab as well.

| S Bills             | ecurity Inc. | C <u>a</u> te                                     | gory<br>s Res ▼                                                                       |             |                                                                                               |                                    | <b>z</b> ][                                                           |           |          |           |
|---------------------|--------------|---------------------------------------------------|---------------------------------------------------------------------------------------|-------------|-----------------------------------------------------------------------------------------------|------------------------------------|-----------------------------------------------------------------------|-----------|----------|-----------|
| Ver<br>Vend<br>Addr | rts 0.00 Exp | PO# 2345<br>rity Inc.<br>vall Court<br>, DH 44110 | Reference #<br>[2468]<br>Ierms<br>Net 10<br>Bill Date<br>[2/15/2016<br>Eligible for D | iscount Amt | Branch<br>MI<br><b>Amount</b><br>1875.00<br>Payment<br>2/25/20:<br>Job Numl<br>1042<br>anches | Due<br>16 er<br>er<br>V Show Job ( | GST<br>[0.00<br>Posting Date<br>[2/15/2016<br>Johnson Life/Ga<br>Cost | ndara Ctr |          |           |
|                     | 1            |                                                   | Genera                                                                                | Ledger      |                                                                                               |                                    |                                                                       |           | Job Cost |           |
|                     | GL Account   | Description                                       | Qty                                                                                   | Rate        | Amount                                                                                        | Branch                             | Category                                                              | Job       | Туре     | Pass Item |
| ►<br>*              | 510004       | COS - Jobs-Sub                                    | contr 25                                                                              | 75.00       | 1875.00                                                                                       | он                                 | Jobs Com                                                              | 1042      | 0        |           |

#### Direct Expense All Jobs and Tickets

When Direct Expense All Jobs and Tickets is checked in the SedonaSetup AP - Setup Processing table, all receipts must be direct expensed. If users attempt to change a receipt from direct expense they will be presented with an error message.

| 🕼 Sedona Office Setup (SedonaSecuri | ty)  |   |                                          |            |  |
|-------------------------------------|------|---|------------------------------------------|------------|--|
| File Find Find Next View Tools Help |      |   |                                          |            |  |
| Sedona Setup                        |      | _ | AP Setup Processing                      |            |  |
| Description                         | Area |   |                                          |            |  |
| Custom Fields Setup (Vendor)        | AP   |   | Setup Other                              |            |  |
| Custom Fields Table1 (Vendor)       | AP   |   |                                          |            |  |
| Custom Fields Table2 (Vendor)       | AP   |   | Purchase Order Setup                     |            |  |
| Custom Fields Table3 (Vendor)       | AP   |   |                                          |            |  |
| GL Account Defaults                 | AP   |   | Auto Create PO Numbers                   | l <b>v</b> |  |
| Setup Processing                    | AP   |   | Next PO Number                           | 2576       |  |
| Shipping Methods                    | AP   |   | Direct Expense All John & Tickets        |            |  |
| Tax Agency                          | AP   |   | Direct Expense All Jobs & Tickets        |            |  |
| Terms                               | AP   |   | PPV All Standard Cost Adjustments        |            |  |
| Vendor Types                        | AP   |   | Special Message on PO Print              |            |  |
| Vendors                             | AP   |   |                                          |            |  |
| Aging Buckets                       | AR   |   | AP Setup Processing - Special Message or | PO Print.  |  |

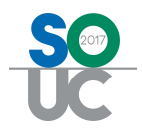

| Vendor                                                                                                | Category                                                                         |     |                                                     | Close - No Bill Expect | ed                    |
|----------------------------------------------------------------------------------------------------|----------------------------------------------------------------------------------|-----|-----------------------------------------------------|------------------------|-----------------------|
| ADI                                                                                                   | SVC T&M                                                                          | *   |                                                     | Create Bill From Rece  | eipt                  |
| PO# 2571<br>231 West 42nd St<br>New York, NY 10024<br>C Direct Expense<br>Receive & Issue Immediately | Reference #<br>Receive Date<br>4/13/2016<br>Job Number<br>1228<br>Surelock Homes |     | ranch<br>MI 💌<br>eceived By<br>OgS Acct<br>520001 💌 |                        |                       |
| Parts 0.00 Expense 0.00                                                                               | Documents Description                                                            |     | Vendor Part                                         | Pkg_Qty                | Parts List<br>Quantit |
| ▶ 0L-41090205I                                                                                        | METAL END CAP, NO                                                                | DSE | 0L-41090205I                                        | 1                      |                       |
|                                                                                                    |                                                                                  |     |                                                     |                        |                       |

## Single Line Expense

If the "Single Expense Line" box is checked, the first expense line entered on a bill will default to the total "Amount" of the bill.

| 🚯 Bills                         |                     |                            |              |                    |             |     |               |             |                 |
|---------------------------------|---------------------|----------------------------|--------------|--------------------|-------------|-----|---------------|-------------|-----------------|
| Vendor                          | Category            |                            |              | 10071              |             |     |               |             | Hold Payment    |
| Anthem Blue Cross And Blue Shie | id Admin G & A      | <u> </u>                   |              | 12                 |             |     |               |             | I Recruing sill |
| Vendor Bill                     |                     |                            |              |                    |             |     |               |             |                 |
| Vendor Anthem Blue From         | ss And Blue Shield  | Reference #                | Branch       |                    |             |     |               |             |                 |
| Address: P.O. Box 3655          |                     | BCB5 092216                | MI           | -                  |             |     |               |             |                 |
| Detroit, MI 4820                | 1                   | Terms                      | Amount       |                    |             |     |               |             |                 |
|                                 |                     | Due On Receipt             | 250.00       |                    |             |     |               |             |                 |
|                                 |                     | Bill Date                  | Percent      |                    |             |     |               |             |                 |
|                                 |                     | 9/22/2016                  | 1918 201     | 20                 |             |     |               |             |                 |
|                                 |                     | Eligible for Discoupto mit | Cos g        | -                  |             |     |               |             |                 |
|                                 |                     | 250.00                     |              |                    |             |     |               |             |                 |
|                                 |                     |                            |              |                    | 121         |     |               |             |                 |
| Parts 0.00 Expense 25           | 0.00 Documents      | Show Branches              | Show Job Cor | t M Single Expensi | se Line     |     |               |             |                 |
|                                 |                     | Ge                         | neral Ledger |                    |             |     | Job Cost      |             |                 |
| GL Account                      | Descript            | Qty                        | Rate         | Amount Branch      | Category    | Job | Type          | Pass Item   | 100             |
| 0 620414                        | Vee - Insurance     | e ()- 1                    | 250.00       | 250.00 MI          | Admin G & A |     | 0             |             |                 |
| * GL Account                    | Description         | Тур                        | Amount Expen | se Type            |             |     |               |             |                 |
| 620414                          | Employee - Insuranc | e (Health) EX              | \$1,000.00 0 | -                  |             |     |               |             |                 |
|                                 |                     |                            |              |                    |             |     |               |             |                 |
|                                 |                     |                            |              |                    |             |     |               |             |                 |
|                                 |                     |                            |              |                    |             |     |               |             |                 |
|                                 |                     |                            |              |                    |             |     |               |             |                 |
|                                 |                     |                            |              |                    |             |     |               |             |                 |
|                                 |                     |                            |              |                    |             |     |               |             |                 |
|                                 |                     |                            |              |                    |             |     |               |             |                 |
|                                 |                     |                            |              |                    |             |     |               |             |                 |
|                                 |                     |                            |              |                    |             |     |               |             |                 |
|                                 |                     |                            |              |                    |             |     |               |             |                 |
|                                 |                     |                            |              |                    |             |     |               |             |                 |
|                                 |                     |                            |              |                    |             |     |               |             |                 |
|                                 |                     |                            |              |                    |             |     |               |             |                 |
|                                 |                     |                            |              |                    |             |     |               |             |                 |
|                                 |                     |                            |              |                    |             |     |               |             | <u></u>         |
| 100 C                           |                     |                            |              |                    |             |     |               |             |                 |
| Memo                            |                     |                            | 4            |                    |             |     |               | Total       | 350.00          |
|                                 |                     |                            | -            |                    |             |     |               | Balance Due | 250.00          |
|                                 |                     |                            |              |                    |             |     |               | - Lunce Dut | 1 200.00        |
|                                 |                     |                            |              |                    |             |     |               | I.          |                 |
|                                 |                     |                            |              |                    |             |     | Lopy Expenses | Bbbia       | Zave Glose      |

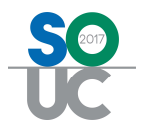

## Bills (International Customers Using GST or HST)

When creating a vendor bill, instead of entering the amount of the bill before tax, users must now enter the total amount of the bill inclusive of all taxes in the Amount field. The Amount field should then match the calculated total at the bottom of the bill.

| Bills                                                         |                                                                                                    |                           |                |                |              |                |                  |     |          |           |                        |
|---------------------------------------------------------------|----------------------------------------------------------------------------------------------------|---------------------------|----------------|----------------|--------------|----------------|------------------|-----|----------|-----------|------------------------|
| indor                                                         | Category                                                                                                    |                           |                | 1001           |              |                |                  |     |          |           | Hold Paym              |
| ntario Power Generation                                       | Admin G & A                                                                                                    | <u></u>                   |                | 125            |              |                |                  |     |          |           | Recurring              |
| Vendor Bill                                                   |                                                                                                    |                           |                |                |              |                |                  |     |          |           |                        |
|                                                               |                                                                                                    | Reference #               | Branch         |                |              |                |                  |     |          |           |                        |
| endor Ontario Power Generati<br>ddress: 700 University Avenue | ion                                                                                                    | [987458r                  | M              | 191            |              |                |                  |     |          |           |                        |
| Toronto, ON M56 1X6                                           |                                                                                                    | 101100                    | 1              |                |              |                |                  |     |          |           |                        |
| Canada                                                        |                                                                                                    | Teuro                     | Announe        | usi            |              |                |                  |     |          |           |                        |
|                                                               |                                                                                                    | Due Un Recept             | 339.00         | [39.00         |              |                |                  |     |          |           |                        |
|                                                               |                                                                                                    | Bill Date                 | Payment Due    |                | ~ /          |                |                  |     |          |           |                        |
|                                                               |                                                                                                    | 6/17/2016                 | 6/17/2016      |                |              | Enter the amo  | ount of the bill |     |          |           |                        |
|                                                               |                                                                                                    | Eligible for Discount Amt | Costing        |                |              | inclusive of a | II GST/HST       |     |          |           |                        |
|                                                               |                                                                                                    | 330.00                    |                | 1              |              | tax            | es               | )   |          |           |                        |
|                                                               | Income of the local division of the local division of the local di | C Show Br                 | aches 🗖        | Show Job Cost  |              |                |                  |     |          |           |                        |
| Parts 0.00 Expense 300.00                                     | Documents                                                                                                    | E anor b                  | and the second | 210/1/200/0021 |              | 1              |                  |     |          |           |                        |
|                                                               |                                                                                                    | Gen                       | eral Ledger    |                |              |                |                  |     | Job Cost |           |                        |
| GL Account                                                    | Description                                                                                                    |                           | Qty            | Rate           | Amount Cate  | pory           | 3ob              | Tyj | XE       | Pass Item | GST                    |
| @ 620750                                                      | Facilities - Utili                                                                                                    | tes.                      | 1              | 300.00         | 300.00 Admir | GBA            |                  | 0   |          | 1         | • •                    |
|                                                               |                                                                                                    |                           |                |                |              |                |                  |     |          |           | E                      |
|                                                               |                                                                                                    |                           |                |                |              |                |                  |     |          |           | Contract of the second |
|                                                               |                                                                                                    |                           |                |                |              |                |                  |     |          |           |                        |
|                                                               |                                                                                                    |                           |                |                |              |                |                  |     |          |           |                        |

## **Pay Bills**

A new column has been added to the Vendor Bills section for Invoice Date.

| Selectio                                          | n Information -                                                                                                   |                                        | - Payment Information                                     | 1-                        |                       |
|---------------------------------------------------|----------------------------------------------------------------------------------------------------|----------------------------------------|-----------------------------------------------------------|---------------------------|-----------------------|
| Branch<br>Vendor<br>As Qf Dur                     | Amazon.Com                                                                                                    | , Lk <b></b>                           | Branch<br>Payment Date<br>€ Bank Account<br>€ Credit Card | MI<br>5/31/2016<br>100200 |                       |
| To apply<br>credit yo                             | Open Credits, select<br>ou would like to use.                                                                     | the Vendor whose                       |                                                           | Cash - Operating*         |                       |
| To apply<br>credit yo<br>Vendor <u>B</u> i        | y Open Credits, select<br>ou would like to use.                                                                   | All Vendor Credits                     |                                                           | Cash - Operating*         | Bills                 |
| To apply<br>credit yo<br>Vendor <u>B</u> i<br>Pay | P 2100 Ven<br>r Open Credits, select<br>ou would like to use.<br>Is Vendor Gredits<br>Invoice Date                | All Vendor Whose<br>All Vendor Credits | Disc Date                                                 | Cash - Operating*         | Bils Refe             |
| To apply<br>credit yo<br>Vendor <u>B</u> i<br>Pay | Vendor <u>C</u> redits, select<br>ou would like to use.     Vendor <u>C</u> redits     Invoice Date     S/11/2016 | All Vendor Credits Due Date 6/10/2016  | Disc Date                                                 | Cash - Operating*         | Bills<br>Refe<br>AB23 |

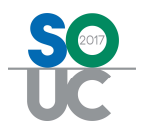

## Standard Cost

The standard cost of a part will now display 4 decimal places on the Purchase Order and PO Receipt:

| ew Purchase Orde                |                                  |              |                     |                               |         |          |        |        |      |          | _         |
|---------------------------------|----------------------------------|--------------|---------------------|-------------------------------|---------|----------|--------|--------|------|----------|-----------|
| dor<br>Ed                       | Category<br>D-G8A                | 2            | 0                   |                               |         |          |        |        |      |          | Erint Now |
| urchase Order                   |                                  |              |                     |                               |         |          |        |        |      |          |           |
| Tri-Ed                          |                                  | PO Number    | Branc               | h Warehouse                   |         |          |        |        |      |          |           |
| P.O. Box 40<br>Atlanta, Ger     | 2433<br>raia 30384               | 3007         | IM                  | Main-MI                       | - B     |          |        |        |      |          |           |
| Phone: (800                     | ) 366-4472                       | Tracking #   | Order               | Date Cknowledged              |         |          |        |        |      |          |           |
| Fax:                            |                                  |              | 9/23                | 2016                          |         |          |        |        |      |          |           |
| Ship To: Sedona Sec             | rity                             | Ship Date    | Ship (              | tethod                        |         |          |        |        |      |          |           |
| Edit 45185 JOV F<br>Plymouth, M | oad<br>I 48170 - 1721            |              |                     |                               |         |          |        |        |      |          |           |
|                                 |                                  | Parts Due D  | ate Job N           | umber                         |         |          |        |        |      |          |           |
|                                 |                                  |              |                     | <u>a</u>                      |         |          |        |        |      |          |           |
| Barts 123.40 Expe               | nse 0.00 Documents               | No Speci     | al Order Parts Al   | lowed 🔽 Select from All F     | arts    |          |        |        |      |          |           |
|                                 |                                  |              |                     | Parts Lis                     | t       |          |        |        |      |          |           |
|                                 |                                  |              | and an and a second | Vander Darc                   | Pkg Oty | Quantity | Cost   | Amount | Rcvd | Std Cost | BO        |
| Part                            | Description                      |              | Vendor Part         | Verdur Desc                   |         |          |        |        |      |          |           |
| Part<br>18/45TR                 | Description<br>18/4 STRAND WIRE1 | 8/4 STRANDED | 18/4STR             | 18/4 STRAND WIRE18/4 STRANDED | 1       | 1000     | 0.1234 | 123.40 |      | 0.1234   |           |

| Parts Receipt                            |                           |             |           |                       |        |        |           |        |            |
|------------------------------------------|---------------------------|-------------|-----------|-----------------------|--------|--------|-----------|--------|------------|
| endor<br>ta Ed                           | Category                  | 6           | F Clo     | se - No Bill Expected |        |        |           |        |            |
| in-cu                                    |                           |             | 1.00      | ane Burrouttoeribe    |        |        |           |        |            |
| PO# 3007<br>Tri-Ed<br>P.O. Box 402433    | Reference #               | Branch      | Warehouse |                       |        |        |           |        |            |
| Atlanta, GA 30384                        | Receive Date<br>9/23/2016 | Received By | _         |                       |        |        |           |        |            |
| C Direct Expense<br>Receive to Warehouse | Other Costing             | 2           |           |                       |        |        |           |        |            |
|                                          |                           |             |           |                       |        |        |           |        |            |
| Parts 123.40 Expense                     | 0.00 Documents            |             |           |                       |        |        |           |        |            |
|                                          |                           |             |           | Parts List            |        |        |           |        |            |
| Part Code                                | Description               | Vendor Part | Pkg_Qty   | Quantity              | Cost   | Amount | Serial No | Lot No | Stand Cost |
| 18/4STR                                  | 18/4 STRAND WIRE18/4 STR  | 18/45TR     | 1         | 1000                  | 0.1234 | 123.40 |           |        | 0.1234     |
| - minut                                  |                           |             |           |                       |        |        |           |        |            |

## Comdata

Version 5.7.40 contains the interface to Comdata. Comdata is a third party electronic Accounts Payable processor. The interface is an add-on product to SedonaOffice which must be purchased separately. Existing Comdata customers interested in this add-on product should contact SedonaOffice Sales at 440-247-5602 x207.

## AR

#### Credit Requests – Amount Verification

Credit requests will now notify users when the amount of the credit template does not equal the amount of the credit request. Credit templates are required when the entire amount of a specific invoice is not being credited off or if the credit is not tied to a specific invoice

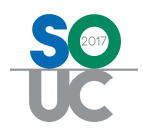

| Custome                                                       | 388                                                                                                    | 100                                                                                                    |                                                                                                    |         |                    |                                                                                             |
|---------------------------------------------------------------|----------------------------------------------------------------------------------------------------|----------------------------------------------------------------------------------------------------|----------------------------------------------------------------------------------------------------|---------|--------------------|---------------------------------------------------------------------------------------------|
| Invoice -                                                     | +                                                                                                    |                                                                                                    |                                                                                                    |         |                    |                                                                                             |
| Theorem and                                                   | Wagging Tails I                                                                                                    | Pet Spa                                                                                                    |                                                                                                    |         |                    |                                                                                             |
|                                                               | 458 Canton Ce<br>Canton, MI 48                                                                                                    | nter Road<br>3187                                                                                                    |                                                                                                    |         |                    |                                                                                             |
|                                                               |                                                                                                    |                                                                                                    |                                                                                                    |         |                    |                                                                                             |
|                                                               |                                                                                                    |                                                                                                    |                                                                                                    |         |                    |                                                                                             |
| General Ir                                                    | fo   Sign Offs                                                                                                    |                                                                                                    |                                                                                                    | r.      |                    |                                                                                             |
|                                                               |                                                                                                    |                                                                                                    |                                                                                                    |         |                    |                                                                                             |
|                                                               | Requested Amount                                                                                                    | 38.44                                                                                                    |                                                                                                    |         |                    |                                                                                             |
|                                                               | Reason                                                                                                    | 0.00                                                                                                    |                                                                                                    |         |                    |                                                                                             |
|                                                               |                                                                                                    | Saler Tax Correction                                                                                                    |                                                                                                    |         |                    |                                                                                             |
|                                                               | New Tax Group                                                                                                    | Zales Tax Correction                                                                                                    |                                                                                                    |         |                    |                                                                                             |
|                                                               | New Invoice Date                                                                                                    | 1                                                                                                    | _                                                                                                    |         |                    |                                                                                             |
|                                                               | Memo A g                                                                                                    | jeneral credit is being given to the cusotr                                                                                                    | mer for equipment                                                                                                    |         |                    |                                                                                             |
|                                                               |                                                                                                    | r was not used on bob 1458.                                                                                                    | <u>*</u>                                                                                                    |         |                    |                                                                                             |
|                                                               | Assigned To Ca                                                                                                    | arolyn 💌                                                                                                    |                                                                                                    |         |                    |                                                                                             |
|                                                               |                                                                                                    |                                                                                                    | Create Credit <u>T</u> emplate                                                                                                    |         |                    |                                                                                             |
|                                                               |                                                                                                    |                                                                                                    |                                                                                                    |         |                    |                                                                                             |
|                                                               |                                                                                                    |                                                                                                    | I                                                                                                    |         |                    |                                                                                             |
| Closed                                                        |                                                                                                    |                                                                                                    | <u>Save</u>                                                                                                    | e       |                    |                                                                                             |
|                                                               |                                                                                                    |                                                                                                    |                                                                                                    |         |                    |                                                                                             |
| istomer ID                                                    | C +4                                                                                                    | egory Cred                                                                                                    | dit Account Tax Group                                                                                                    | -       |                    |                                                                                             |
| 68                                                            |                                                                                                    | ol 🗾  240.                                                                                                    | and the second second sec | _       |                    |                                                                                             |
| 08<br>Credit M                                                | emo                                                                                                    | ol 🗾 1240.                                                                                                    |                                                                                                    | _       |                    | Credit Date                                                                                 |
| Credit M                                                      | emo<br>Wagging Tails Pet Spa                                                                                                    | od <b>1</b> [240                                                                                                    |                                                                                                    | _       |                    | Credit <u>D</u> ate<br>9/22/2016                                                            |
| Credit M                                                      | emo<br>Wagging Tails Pet Spa<br>458 Canton Center Roa<br>Canton, MI 48187                                                                                                    | oi <b>⊻</b> [240<br>d                                                                                                    |                                                                                                    | _       |                    | Credit <u>D</u> ate<br>9/22/2016<br>Branch<br>MI                                            |
| Credit M                                                      | Car<br>emo<br>Wagging Tails Pet Spa<br>458 Canton Center Roa<br>Canton, MI 48187<br>Wagging Tails Pet Spa                                                                                                    | oi <u> </u>                                                                                                    |                                                                                                    | _       |                    | Credit <u>Date</u><br>9/22/2016<br>Branch<br>ML<br>Warehouse                                |
| Site                                                          | Wagging Tails Pet Spa<br>458 Canton Center Roa<br>Canton, MI 48187<br>Wagging Tails Pet Spa<br>458 Canton Center Roa<br>Canton, MI 48187                                                                                                    | oi <u> </u>                                                                                                    |                                                                                                    |         |                    | Credit Date<br>9/22/2016<br>Branch<br>Mt<br>Warehouse                                       |
| Site                                                          | Wagging Tails Pet Spa<br>458 Canton Center Roa<br>Canton, MI 48187<br>Wagging Tails Pet Spa<br>458 Canton Center Roa<br>Canton, MI 48187                                                                                                    | ∞i <u> </u>                                                                                                    |                                                                                                    |         |                    | Credit Date<br>9/22/2016<br>Branch<br>Mt<br>Warehouse<br>Credit Type<br>Miscellaneous       |
| Site                                                          | Wagging Tails Pet Spa<br>458 Canton Center Roa<br>Canton, MI 48187<br>Wagging Tails Pet Spa<br>458 Canton Center Roa<br>Canton, MI 48187                                                                                                    | oi <u>∑</u> [240<br>d                                                                                                    |                                                                                                    |         |                    | Credit Date<br>9/22/2016<br>Branch<br>Mt<br>Warehouse<br>Credit Type<br>Miscellaneous       |
| Credit M<br>n<br>Site<br>Address:                             | Wagging Tails Pet Spa<br>458 Canton Center Roa<br>Canton, MI 48187<br>Wagging Tails Pet Spa<br>458 Canton Center Roa<br>Canton, MI 48187                                                                                                    | oi <u> </u>                                                                                                    |                                                                                                    |         |                    | Credit Date<br>9/22/2016<br>Branch<br>Mt<br>Warehouse<br>Credit Type<br>Miscellaneous       |
| Credit M<br>Site<br>Address:<br>(tems \$38.                   | Wagging Tails Pet Spa<br>458 Canton Center Roa<br>Canton, MI 48187<br>Wagging Tails Pet Spa<br>458 Canton Center Roa<br>Canton, MI 48187                                                                                                    | ed<br>d                                                                                                    | 10                                                                                                    | em List | ty Rate            | Credit Date<br>9/22/2016<br>Branch<br>Mt<br>Warehouse<br>Credit Type<br>Miscellaneous       |
| Site<br>Address:                                              | Wagging Tails Pet Spa<br>458 Canton Center Roa<br>Canton, MI 48187<br>Wagging Tails Pet Spa<br>458 Canton Center Roa<br>Canton, MI 48187                                                                                                    | d Description Installation Services                                                                                                    | lo<br>Ib                                                                                                    | em List | ty Rate<br>1 38.00 | Credit Date<br>9/22/2016<br>Branch<br>Mt<br>Warehouse<br>Credit Type<br>Mscellaneous        |
| Site<br>Address:<br>Rems \$38.<br>Rem Install                 | Wagging Tails Pet Spa<br>458 Canton Center Roa<br>Canton, MI 48187<br>Wagging Tails Pet Spa<br>458 Canton Center Roa<br>Canton, MI 48187                                                                                                    | d Description Installation Services                                                                                                    | P                                                                                                    | em List | ty Rate<br>1 38.00 | Credit Date<br>9/22/2016<br>Branch<br>Mt<br>Warehouse<br>Credit Type<br>Miscellaneous       |
| Site<br>Address:<br>Items \$38.                               | Wagging Tails Pet Spa<br>458 Canton Center Roa<br>Canton, MI 48187<br>Wagging Tails Pet Spa<br>458 Canton Center Roa<br>Canton, MI 48187<br>0 Parts 40.00                                                                                                    | d  Description Installation Services                                                                                                    | ID<br>X                                                                                                    | em List | Ey Rate<br>1 38.00 | Credit Date<br>9/22/2016<br>Branch<br>Mt<br>Warehouse<br>Credit Type<br>Miscellaneous       |
| Site<br>Address:                                              | Wagging Tails Pet Spa<br>458 Canton Center Roa<br>Canton, MI 48187<br>Wagging Tails Pet Spa<br>458 Canton Center Roa<br>Canton, MI 48187<br>20 Parts \$0.00<br>Sector                                                                                                    | id<br>Description<br>Installation Services<br>naOffice                                                                                                    | B                                                                                                    | em List | 5y Rate<br>1 38.00 | Credit Date<br>9/22/2016<br>Branch<br>Mt<br>Warehouse<br>Credit Type<br>Miscellaneous       |
| Site<br>Address:                                              | Wagging Tails Pet Spa<br>458 Canton Center Roa<br>Canton, MI 48187<br>Wagging Tails Pet Spa<br>458 Canton Center Roa<br>Canton, MI 48187                                                                                                    | ed ed ed ed ed ed ed ed ed ed ed ed ed e                                                                                                    | It to the credit request total                                                                                                    | em List | ty Rate<br>1 38.00 | Credit Date<br>9/22/2016<br>Branch<br>Mt<br>Warehouse<br>Credit Lype<br>Miscellaneous<br>Ar |
| Site<br>Address:                                              | Wagging Tails Pet Spa<br>458 Canton Center Roa<br>Canton, MI 48187<br>Wagging Tails Pet Spa<br>458 Canton Center Roa<br>Canton, MI 48187                                                                                                    | ed  d  Description  Installation Services  The template total must be equal                                                                                                    | It to the credit request total!                                                                                                    | em List | ty Rate<br>1 38.00 | Credit Date<br>9/22/2016<br>Branch<br>MI<br>Warehouse<br>Credit Type<br>Miscellaneous<br>Ar |
| Site<br>Address:                                              | Wagging Tails Pet Spa<br>458 Canton Center Roa<br>Canton, MI 48187<br>Wagging Tails Pet Spa<br>458 Canton Center Roa<br>Canton, MI 48187                                                                                                    | Image: solution of the second second seco | Ito the credit request total                                                                                                    | em List | ty Rate<br>1 38.00 | Credit Date<br>9/22/2016<br>Branch<br>Mt<br>Warehouse<br>Credit Type<br>Mscellaneous<br>Ar  |
| Site<br>Address:                                              | Wagging Tails Pet Spa<br>458 Canton Center Roa<br>Canton, MI 48187<br>Wagging Tails Pet Spa<br>458 Canton Center Roa<br>Canton, MI 48187                                                                                                    | ed  Description  Installation Services  Description  The template total must be equal                                                                                                    | i to the credit request total                                                                                                    | em List | ty Rate<br>1 38.00 | Credit Date<br>9/22/2016<br>Branch<br>Mt<br>Warehouse<br>Credit Type<br>Mscellaneous<br>Ar  |
| Site<br>Address:                                              | Wagging Tails Pet Spa<br>458 Canton Center Roa<br>Canton, MI 48187<br>Wagging Tails Pet Spa<br>458 Canton Center Roa<br>Canton, MI 48187                                                                                                    | Image: solution of the second second seco | i to the credit request total                                                                                                    | em List | By Rate<br>1 39.00 | Credit Date<br>9/22/2016<br>Branch<br>Mt<br>Warehouse<br>Credit Type<br>Mscellaneous<br>Ar  |
| Site<br>Address:                                              | Wagging Tails Pet Spa<br>458 Canton Center Roa<br>Canton, MI 48187<br>Wagging Tails Pet Spa<br>458 Canton Center Roa<br>Canton, MI 48187                                                                                                    | ed  Description  Installation Services  na0(ffice  The template total must be equal                                                                                                    | i to the credit request total                                                                                                    | em List | ty Rate<br>1 38.00 | Credit Date<br>9/22/2016<br>Branch<br>Mt<br>Warehouse<br>Credit Type<br>Miscellaneous       |
| Site<br>Address:<br>Items \$38.                               | Wagging Tails Pet Spa<br>458 Canton Center Roa<br>Canton, MI 48187<br>Wagging Tails Pet Spa<br>458 Canton Center Roa<br>Canton, MI 48187                                                                                                    | Installation Services                                                                                                    | It to the credit request total                                                                                                    | em List | Ey Rate<br>1 39.00 | Credit Date<br>9/22/2016<br>Branch<br>Mt<br>Warehouse<br>Credit Type<br>Miscellaneous       |
| Site<br>Address:                                              | Wagging Tails Pet Spa<br>458 Canton Center Roa<br>Canton, MI 48187<br>Wagging Tails Pet Spa<br>458 Canton Center Roa<br>Canton, MI 48187                                                                                                    | Installation Services                                                                                                    | It to the credit request total!                                                                                                    | em List | 5y Rate<br>1 38.00 | Credit Date<br>9/22/2016<br>Branch<br>Mt<br>Warehouse<br>Credit Type<br>Miscellaneous<br>Ar |
| Ste<br>Address:                                               | Wagging Tails Pet Spa<br>458 Canton Center Roa<br>Canton, MI 48187<br>Wagging Tails Pet Spa<br>458 Canton Center Roa<br>Canton, MI 48187                                                                                                    | Installation Services  The template total must be equal                                                                                                    | It to the credit request total!                                                                                                    | em List | ty Rate<br>1 38.00 | Credit Date<br>9/22/2016<br>Branch<br>Mt<br>Warehouse<br>Credit Type<br>Miscellaneous<br>Ar |
| Site<br>Address:                                              | Wagging Tails Pet Spa<br>458 Canton Center Roa<br>Canton, MI 48187<br>Wagging Tails Pet Spa<br>458 Canton Center Roa<br>Canton, MI 48187                                                                                                    | Installation Services                                                                                                    | It to the credit request total!                                                                                                    | em List | ty Rate<br>1 38.00 | Credit Date<br>9/22/2016<br>Branch<br>Mt<br>Warehouse<br>Credit Lype<br>Mscellaneous<br>Ar  |
| Site<br>Address:                                              | Wagging Tails Pet Spa     Cat       V38 Canton Center Roa     Canton, MI 48187       Wagging Tails Pet Spa     458 Canton Center Roa       Canton, MI 48187     Sector       V0     Perts 40:00                                                                                                    | Image: solution of the second second seco | It to the credit request total<br>(to the credit request total)                                                                                                    | em List | ty Rate<br>1 38.00 | Credit Date<br>9/22/2016<br>Branch<br>MI<br>Warehouse<br>Credit Type<br>Mscellaneous<br>Ar  |
| Site<br>Address:<br>Items \$38.                               | Wagging Tails Pet Spa     ca       Vagging Tails Pet Spa     for       Vagging Tails Pet Spa     for       Vagging Tails Pet Sp                                                                                                    | Image: solution of the second second seco | i to the credit request totali                                                                                                    | em List | Ey Rate<br>1 38.00 | Credit Date<br>9/22/2016<br>Branch<br>Mt<br>Warehouse<br>Credit Type<br>Mscellaneous<br>An  |
| Site<br>Address:<br>Items \$38.<br>Items \$38.<br>Items \$38. | Image: Carrier of the second second secon | Image: solution of the second second seco | i to the credit request totali                                                                                                    | em List | ty Rate<br>1 38.00 | Credit Date<br>9/22/2016<br>Branch<br>Mt<br>Warehouse<br>Credit Type<br>Miscellaneous<br>An |

\_ 🗆 ×

38.00 0.00 38.00 38.00 →

⊈lose

Save

Credit Number 366872 E.O. Number

20b #

Posting Date 9/22/2016

Salesperson Devan Clements

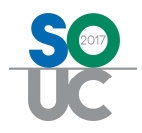

#### Credit Request Template – Job Number

Job numbers can no longer be entered on credit requests. This has been locked down to prevent credits created outside the job from throwing off the job Sales Summary. Credits created from within the job under Tools – Invoices will automatically fill in the job number.

#### Lockbox – Other – Ucash

When this lockbox format is selected, a payment that goes to unapplied cash will no longer have the Future Auto-Apply button automatically checked.

#### Custom Invoice Form CS06 SL

This custom invoice format has been modified to print an OCR line 1/8 of an inch higher than was previously set.

#### **RMR Escalation Message**

A correction was made in 5.7.40 which blanked out the RMR Escalation message. To re-enter this message print an invoice and in the Printing Preferences window navigate to the Custom tab. Highlight RMR Escalation Message and enter the message in the box provided. Once re-entered the message will auto populate again as normal. Customers that do not use RMR Escalations will not be affected.

|                                                                  |                                   |                                      |                          |                        | 00000    |
|------------------------------------------------------------------|-----------------------------------|--------------------------------------|--------------------------|------------------------|----------|
| m: pridgescone scandard                                          | ms                                |                                      |                          |                        | Custor   |
|                                                                  | 31735 Fire System                 |                                      |                          |                        | Salesp   |
| HP LaserJet 5 on PRINTSERVER (redirected 9)                      | Central Station Tracking          |                                      |                          |                        | Last Pa  |
| eer   Eormat   Item Detail   Statement Detail   Late Fees Qustom |                                   |                                      |                          |                        | _ 🗆 ×    |
|                                                                  | Invoice List (8129 invoices)      |                                      | Custo                    | mers                   | •        |
| Service Email This invoice includes a 4% increase per            | Invoice # Inv Date Due            | Amount Balance                       | Branch Name              | Address                | Zip Code |
| service Website your contracted escalation schedule.             | 358674 10/1/2016 10/1/201         | 6 \$415.12 \$415.12                  | MI Pentecost Delivere    | r 31 & 41 Mather St.   | 48201    |
| illing Website                                                   | 358675 10/1/2016 10/1/201         | 6 \$667.01 \$667.01                  | MI S.H. Smith Company    | 20 Church Street       | 48201    |
| nvoice Message                                                   | 358676 10/1/2016 10/1/201         | 6 \$218.16 \$218.16                  | MI Novi Transitional Le  | 38250 W 10 Mile Rd     | 48375    |
| RMR Escalation Message                                           | 358677 10/1/2016 10/1/201         | 6 \$272.71 \$272.71                  | MI Infinity Music Hall & | 20 Greenwoods Roac     | 48901    |
|                                                                  | 358678 10/1/2016 10/1/201         | 6 \$113.47 \$113.47                  | MI Elite Karate          | 40 Main St.            | 48188    |
|                                                                  | 358680 10/1/2016 10/1/201         | 6 \$239.37 \$239.37                  | MI Daniel R. Kaufman     | 871 Newfield St. Ste.1 | 48901    |
|                                                                  | 358681 10/1/2016 10/1/201         | 6 \$227.26 \$227.26                  | MI St.Isaac Joques Ch    | 1 Community Street     | 48188    |
|                                                                  | 358682 10/1/2016 10/1/201         | 6 \$285.58 \$285.58                  | MI Hoffman - Audi        | 700 Connecticut Blvd   | 48188    |
|                                                                  | 358683 10/1/2016 10/1/201         | 6 \$143.93 \$143.93                  | MI Hoffman - Lexus       | 750 Connecticut Blvd   | 48188    |
|                                                                  | 358684 10/1/2016 10/1/201         | 6 \$203.02 \$203.02                  | MI New York Jewelry      | 1171 Main St.          | 48188    |
|                                                                  | 358685 10/1/2016 10/1/201         | 6 \$363.61 \$363.61                  | MI Har-Conn Chrome C     | PO Box 330189          | 48170    |
|                                                                  | 358686 10/1/2016 10/1/201         | 6 \$143.93 \$143.93                  | MI Har-Conn Chrome C     | 593 New Park Ave.      | 48170    |
|                                                                  | 358687 10/1/2016 10/1/201         | 6 \$401.48 \$401.48                  | MI Har-Conn Chrome C     | 593 New Park Ave.      | 48170    |
|                                                                  | 358688 10/1/2016 10/1/201         | 6 \$325.73 \$325.73                  | MI Har-Conn Chrome C     | 593 New Park Ave.      | 48170    |
|                                                                  | 358689 10/1/2016 10/1/201         | 6 \$174.23 \$174.23                  | MI Uncle Bobs Self Ste   | 90 Main St.            | 48201    |
|                                                                  | 358690 10/1/2016 10/1/201         | 6 \$637.82 \$637.82                  | MI Town Fair Tire - Se   | r 974 New Britain Aven | 48170    |
|                                                                  | 358691 10/1/2016 10/1/201         | 6 \$350.17 \$350.17                  | MI Bicron Electronics 0  | 50 Barlow St.          | 48188    |
|                                                                  | 358692 10/1/2016 10/1/201         | 6 \$221.19 \$221.19                  | MI Bicron Electronics (  | 50 Barlow St.          | 48188    |
|                                                                  | 358693 10/1/2016 10/1/201         | 6 \$499.95 \$499.95                  | MI City Cellars          | 304 Farmington Aven    | 48201    |
|                                                                  | 358694 10/1/2016 10/1/201         | 6 \$156.05 \$156.05                  | MI Raymour & Flanigar    | PO BOX 279             | 48901    |
|                                                                  | 358695 10/1/2016 10/1/201         | 6 \$113.47 \$113.47                  | MI MI Childrens Medic    | ¿ 60 Hartland St.      | 48201    |
|                                                                  | 358696 10/1/2016 10/1/201         | 6 \$189.88 \$189.88                  | MI Beneson Capital Pa    | a 76 New Britain Ave.  | 48201    |
| Do not show this again OK Cancel                                 | 358697 10/1/2016 10/1/201         | 6 \$487.83 \$487.83                  | MI Warburton Comm. I     | 420 Brookfield St.     | 48201    |
|                                                                  |                                   |                                      | dua la v                 | 0.010 0 1 1 010 0      | 10075    |
| Print Op                                                         | el                                | n e Taße                             | and Items                |                        | <u> </u> |
| Bridgestone Standard 💌                                           | Tag All Un Tag All Invert Sag All | Lag UnTag Rg<br>elected Selected fro | move Mark as Preview     | Print Export           | Cancel   |

#### Australian Business number

For our Australian users, Custom Invoice Form CS 44 and Custom Master Invoice Form CM46 will now display the customer's ABN number when that number is listed in the ABN field under customer information.

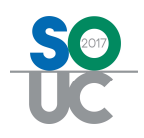

# CM

## **Customer Information**

A new field has been added to customer information that will be based on the county selected in SedonaSetup. For US customers the field will read EIN for Employer Identification Number. The field will show as BN (Business Number) for Canadian customers and ABN (Australian Business Number) for Australian customers. For *Australian customers only* this field will print on invoices.

You can select the country for your company in SedonaSetup in the Sedona Modules setup table. For more information on this new company selection please see the SedonaSetup section of enhancements.

| Customer Inf    | ormation Site Setup System RMR | New field             | Create New Job  <br>Show Explorer  <br>Create New System |
|-----------------|--------------------------------|-----------------------|----------------------------------------------------------|
| Customer Det    | ail                            | Customer Detail       |                                                          |
| Number          | 47812                          | Customer Status       | Active                                                   |
| Name            | ſ                              | Customer Type         | Residential                                              |
| Primary Bill To | Information                    | Old Customer ID       |                                                          |
|                 | Residential C Commercial       | Default <u>T</u> erms | Due On Receipt                                           |
| <u>N</u> ame    |                                | Tax Exempt <u>#</u>   |                                                          |
| <u>A</u> ddress |                                | EIN                   |                                                          |
|                 |                                | Bypass RMR            |                                                          |

## Master Accounts –Customer Information

A new checkbox titled "Default New Sub-Accounts to Bill To Master Account" has been added to the Master Account Customer Information screen. When this box is checked all newly created subaccounts will automatically have a checkmark placed in the "All Sub Account Invoices Billed to Primary Master" box. This new default box on the Master Account will only affect new subaccounts created. It will not change the settings on existing subaccounts.

| Maste                                                                                                    | r Account                                                                                                    | Sub Account                                                                                                    |
|----------------------------------------------------------------------------------------------------|----------------------------------------------------------------------------------------------------|----------------------------------------------------------------------------------------------------|
| Customer Setup 11972                                                                                                    | ×                                                                                                    | I Customer Setup 11972-35                                                                                                    |
| Customer # 19722<br>Customer Name Finast<br>Additional Name<br>Setup Information New Field Bill To Master A                                                                                                    | Finast Arbor Rd Arbor Rd Arbor | Customer # 1022822     Final:     Customer Kimme Final:     Gewahard, OH 44110     defactional New     Setup Information     New field Bill To:     New Field Bill To:     New Field Bill To:                                                                                                    |
| Cystomer Status ANR<br>Customer Type Commercial<br>Old Customer D<br>Iarns Due On Recept<br>Tax Exempt #<br>Ok to Increase<br>Selegerson Matt Miler<br>Commission Pictig 0.00<br>Master Account Information<br>Recent Information<br>File (Selener Account<br>Account Information<br>Account Information<br>Account Information | Blanket D.O. P.O. Expire Date Customer Since 127/1990 Customer Since 127/1990 Customer Group 1 M Customer Group 2 M Customer Group 2 M Customer G  | Customer Status AHG: Blanket E. 0.<br>Customer Type Commercial P. 0. Exper Date Customer Since 12/3/1990 Customer Since 12/3/1990 Customer Since 12/ |
| Critical Message                                                                                                    |                                                                                                    | Critical Message Billed to Primary Matter<br>Expires On                                                                                                    |
|                                                                                                    | Save Gose G                                                                                                    |                                                                                                    |

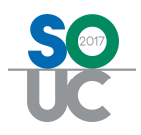

## Bill To

The Email Invoice field now displays in the Bill To summary grid.

| 📮 Surelock Homes               | Surelock Homes    |                                                                                                    | 🜀 Customer Bil   | ling 47726                   | ×                                |
|--------------------------------|-------------------|----------------------------------------------------------------------------------------------------|------------------|------------------------------|----------------------------------|
| Customer Information           | 123 Watson Avenue |                                                                                                    | Customer Inform  | tion                         |                                  |
| Payment Options                | Canton, MI 48187  |                                                                                                    | Cuscomer Informa | actor (                      |                                  |
| 🔁 🛄 Bill To                    | (273) 455-5121    |                                                                                                    | 🧿 Customer #     | 47726                        |                                  |
| E Surelock Homes               | (2/3) 133 3121    |                                                                                                    | Cushaman No      | una Comalado Usanas          |                                  |
| Contacts                       |                   |                                                                                                    | Customer Na      | ane Surelock Homes           |                                  |
| 🖻 📜 Sites                      |                   |                                                                                                    | Billing Inform   | nation                       |                                  |
| E-Cal (1) Surelock Homes       |                   |                                                                                                    | Ching and on     | industrial contacts 1        | ſ                                |
| 🗈 🛅 Systems                    |                   |                                                                                                    |                  |                              | 🗖 Inactive                       |
| - Contacts                     |                   |                                                                                                    |                  |                              | 🔽 Primary Mail                   |
| - 🔛 Credit Memos               |                   |                                                                                                    |                  | Residential C Comme          | rcial 🙃                          |
| - Documents                    |                   |                                                                                                    |                  |                              |                                  |
|                                | Billing Name      | Surelock Homes                                                                                                  | Name             | Surelock Homes               |                                  |
| -EI Invoices                   | Address           | 123 Watson Avenu<br>Conton MI 49197                                                                             | Additional       |                              |                                  |
| 🕀 🥕 Jobs                       | Commercial        | V V                                                                                                    | Name             |                              | 10                               |
| 🕀 🧾 Notes                      | Telephone         | (273) 455-5121                                                                                                  | Address          | 123 Watson Avenue            |                                  |
| - 🔁 Recurring                  | Fax               | A share a share a share a share a share a share a share a share a share a share a share a share a share a share |                  | Canton, MI 48187             |                                  |
| - 🛃 Recurring History          | Email             | amy@surelockhome                                                                                                |                  |                              |                                  |
| - Jervice                      | Email Invoice 🚤   | Y                                                                                                    |                  |                              |                                  |
| Group Tickets                  | Primary           | Y                                                                                                    |                  |                              |                                  |
| Activity Ledger                | Inactive          | N                                                                                                    |                  |                              |                                  |
|                                |                   | -                                                                                                    | Phone 1          | (273) 455-5121               | Primary RMR                      |
| Collections                    |                   |                                                                                                    |                  |                              | Primary Service                  |
|                                |                   |                                                                                                    | Phone 2          |                              | Drimpru Joh                      |
|                                |                   |                                                                                                    | Eax              | 1                            | . It Friday 500                  |
| -E Credit Auto                 |                   |                                                                                                    |                  |                              | I I Primary Other                |
| 🗈 🧾 Deferred Income (Unposted) |                   | -                                                                                                    | Email            | amy@surelockhomes.com        |                                  |
|                                |                   |                                                                                                    |                  | I Email Invoices             | Email Invoices Available through |
|                                |                   |                                                                                                    |                  |                              | OPT's Email Invoice Add-On to    |
|                                |                   |                                                                                                    |                  |                              | SedonaSync                       |
|                                |                   |                                                                                                    |                  |                              |                                  |
| - Minvoices                    |                   |                                                                                                    |                  | Copy Billing Address to Site | 8                                |
| >>> Jobs                       |                   |                                                                                                    |                  |                              |                                  |
|                                |                   |                                                                                                    |                  |                              |                                  |
| Journal Summary                |                   |                                                                                                    |                  |                              | Save Close                       |

## Inspections

You can now double click a terminated inspection to open and review it.

| stem Insp  | pections                |                            |      |                               |                         |           |
|------------|-------------------------|----------------------------|------|-------------------------------|-------------------------|-----------|
| Site       | Carpe<br>9 Beld         | nter _Chapman<br>en Road   |      |                               | This inspection is terr | ninated!! |
| System     | F1014                   | 5                          |      |                               | Terminated On : 3/29    | /2016     |
|            | Fire                    |                            |      |                               |                         |           |
| stail Equi | ipment   Inspection Ite | ms Reports                 |      |                               |                         |           |
|            |                         |                            |      |                               |                         |           |
| Inspecti   | ion                     |                            |      |                               |                         |           |
|            |                         |                            |      |                               |                         |           |
|            | Description             | Inspection-Fire-Sprinklers |      | Service Tech                  | [                       | •         |
|            | Frequency               | Annual                     | -    | Group Number                  | 1                       |           |
|            | Service Problem Code    | Insp-Sprinkler-MO          | -    | Estimated Hours               | 4                       |           |
|            | Service Level           | INSP Cont-Res              | -    | High Frequency                |                         |           |
|            | Service Company         | MI-INSP Cont               |      | Bypass<br>Friedrick from Mich | -                       |           |
|            | Last Inspection         | 3/15/2015                  |      | Frequency Check               |                         |           |
|            | Next Inspection         | 3/15/2016                  |      |                               |                         |           |
|            | Next Inspection At      | Ticket Closed              |      | Notes                         | li.                     |           |
|            | Recurring Item Link     | INSP Fire Sprinkler        |      | Notes                         | 1                       | *         |
|            | Cycle Amount            | 150.00                     |      |                               |                         | -         |
| Charges    | 5                       | 1                          |      |                               |                         |           |
|            |                         | Increation Item            |      |                               |                         |           |
|            |                         | hispector real             | 1    |                               | <u> </u>                |           |
|            |                         | Amount                     | 0.00 |                               |                         |           |
|            |                         |                            |      |                               |                         |           |
|            |                         |                            |      |                               |                         |           |
|            |                         |                            |      |                               |                         | Za        |

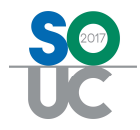

## **Inspection Record**

If an inspection ticket is resolved using the resolution code 'Void' the last inspection date field on an inspection record will not be updated.

| 1010                                                                                                    |                                                                                                    |                                                                                                    | -              |               |                                                                                                    | 3 - 1                   |            |
|----------------------------------------------------------------------------------------------------|----------------------------------------------------------------------------------------------------|----------------------------------------------------------------------------------------------------|----------------|---------------|----------------------------------------------------------------------------------------------------|-------------------------|------------|
| tomes John                                                                                                    | son Group Of Co. I                                                                                                    | ne                                                                                                    | Orested 1      | H22/20104     | 5 PM                                                                                                    | Contact Michael Michael | 2          |
| John<br>297 (                                                                                                    | son Group Of Co. I<br>Grand River Ave                                                                                                    | ndi                                                                                                    | Dealed By      | Administrator |                                                                                                    | Phone [(586) 733-7861   | Ext        |
| Dete                                                                                                    | M MI 48201                                                                                                    |                                                                                                    | Status C       | Noted         |                                                                                                    | Nality Inchael@johncor  | ngroup.com |
| Care                                                                                                    |                                                                                                    |                                                                                                    | Resolved 3     | 8/22/2016 5:0 | 10 PM                                                                                                    |                         |            |
| and System De                                                                                                    | etal                                                                                                    |                                                                                                    |                |               | - Ticket Detail                                                                                                    |                         |            |
| en Account                                                                                                    | 5543                                                                                                    |                                                                                                    |                |               | Problem                                                                                                    | Insp-Other              |            |
| en Type                                                                                                    | Fire                                                                                                    |                                                                                                    |                |               | Secondary Problem                                                                                                    |                         |            |
| el Type                                                                                                    |                                                                                                    |                                                                                                    |                |               | Route Code                                                                                                    |                         |            |
| ition                                                                                                    |                                                                                                    |                                                                                                    |                |               | Expertise                                                                                                    | 5                       |            |
| t Inspection                                                                                                    | 12/20/2016 (Que                                                                                                    | taviy)                                                                                                    |                |               | Priority                                                                                                    | Medium                  |            |
| Phone                                                                                                    | [1506] 733-7861                                                                                                    |                                                                                                    | TINCOM         | EX.           | Estimated Length                                                                                                    | 120                     |            |
| n Dunal                                                                                                    | 127000                                                                                                    |                                                                                                    | 1 miletone     | per .         | Converts                                                                                                    | Quality in nupection.   |            |
| narity .                                                                                                    | Full Wananto                                                                                                    |                                                                                                    |                |               |                                                                                                    |                         |            |
| wanky End                                                                                                    | Exceed                                                                                                    |                                                                                                    |                |               | Service Coordinator                                                                                                    |                         |            |
| 10                                                                                                    |                                                                                                    |                                                                                                    |                | -             | Technician                                                                                                    | Madison Monison         |            |
| ments                                                                                                    | 1                                                                                                    |                                                                                                    |                |               | P0 #                                                                                                    |                         |            |
| ris .                                                                                                    |                                                                                                    |                                                                                                    |                |               | Category                                                                                                    | SVC Core                |            |
|                                                                                                    |                                                                                                    |                                                                                                    |                |               | Resolution                                                                                                    | Void                    |            |
|                                                                                                    | . Province and the second                                                                                                    |                                                                                                    |                |               | Use Personalist                                                                                                    | dates film              |            |
| uine Comment                                                                                                    | MI-SVC Cave                                                                                                    |                                                                                                    |                | 100           | Cose L'alucière materire                                                                                                    | NUM UN                  |            |
| Aura Crastin                                                                                                    | 10-10-10-10-10-10-                                                                                                    |                                                                                                    |                |               | RINER                                                                                                    |                         |            |
| vice Level                                                                                                    | Fae Con                                                                                                    |                                                                                                    |                |               | C Pers R<br>C Der R<br>C Cont Corto                                                                                                    | pection.                |            |
| vice Level                                                                                                    | Fae Con                                                                                                    |                                                                                                    |                |               | C New Card D                                                                                                    | pection.                |            |
| vice Level<br>elver/Transit                                                                                                    | Fire Com                                                                                                    |                                                                                                    |                |               | C New Card D                                                                                                    | pection                 | _          |
| vice Level<br>elver/Transit                                                                                                    | Fare Com                                                                                                    | en Group Of Co. 1<br>and River Ave                                                                                                    | TK.            |               | C New Card D                                                                                                    | pection                 |            |
| vice Level<br>eiver/Transmit<br>Site<br>Site                                                                                                    | Fire Com<br>Fire Com<br>Status<br>Status<br>Status<br>Status                                                                                                    | in Group Of Co. 1<br>and River Ave                                                                                                    | ne.            |               | Char<br>Char<br>Char<br>Char<br>Char<br>Char<br>Char<br>Char                                                                                                    | pection.                |            |
| vice Level<br>ever/Taranat<br>yet from Inspe<br>Site<br>System                                                                                                    | Fire Com<br>Fire Com<br>totoma<br>Strong<br>Strill<br>Strong<br>Strill<br>Fire Com                                                                                                    | in Group Of Co. 1<br>and Rheer Are                                                                                                    | ne.            |               | Cher Star                                                                                                    | pection.                |            |
| vice Level<br>eiver/Tanmat<br>yelcashfaspe<br>Site<br>System<br>Detal [ Cauce                                                                                                    | Fire Com<br>Fire Com<br>the<br>States<br>States<br>Fire<br>eret   Inspection Te                                                                                                    | in Group Of Co. 1<br>and Rheer Aree<br>m.   Reports                                                                                                    | 76.            |               | Cher Star                                                                                                    | pection.                |            |
| vice Lovel<br>eiver/Taranit<br>yeices Inord<br>Site<br>System<br>Detel Loage                                                                                                    | Fire Com<br>Fire Com<br>Chicos<br>Strin<br>Strin<br>Strin<br>Pre<br>Mere<br>Inspection Re                                                                                                    | n Group Of Co. 1<br>and Rheer Are<br>m   Reports                                                                                                    | 16             |               | Cher D                                                                                                    | pection.                |            |
| vice Lovel<br>eiver/Taranit<br>yelcen koord<br>Ske<br>System<br>Detel Loage                                                                                                    | Fire Com<br>Fire Com<br>chicona<br>Strice<br>Strice<br>Strice<br>Fire<br>eret   Supertion Te                                                                                                    | in Group Of Co. 1<br>and Rheer Ave<br>ms.   Reports                                                                                                    | RE.            |               | Cher D                                                                                                    | pection.                |            |
| vice Lovel<br>eiver/Tarmit<br>vice Lovel<br>eiver/Tarmit<br>Ste<br>System<br>System<br>Cotal [ Cauce<br>- Inspector                                                                                                    | Fire Com<br>Fire Com<br>Statum<br>257 G<br>SS43<br>Fire<br>eret   Supertion Ste                                                                                                    | in Group Of Co. 1<br>and Rheer Ave<br>ma   Reports                                                                                                    | 16             |               | C Res D<br>Control of D                                                                                                    | pection.                |            |
| vice Lovel<br>eiver/Tannat<br>vice Lovel<br>eiver/Tannat<br>Site<br>System<br>Cotof Loage<br>Logester<br>Cotof Loage                                                                                                    | Fire Com<br>Fire Com<br>Sitions<br>String<br>String<br>String<br>Fire<br>portion<br>southto                                                                                                    | in Group OF Co. 1<br>and River Ave<br>m.   Reports  <br> <br> Quarterly Fire Ir                                                                                                    | nc.            |               | Fring<br>Cherriel<br>Cherriel<br>Cherriel<br>Cherriel<br>Cherriel<br>Serve Jack                                                                                                    | pection                 |            |
| vice Level<br>eiver/Taranit<br>yelcest favor<br>Ste<br>System<br>Detail Cautor<br>Cautor<br>Pr                                                                                                    | Fire Com<br>Fire Com<br>States<br>States<br>St                                                                                                    | in Group OF Co. 1<br>and Rheer Ave<br>m   Reports  <br>Quarterly Fire 2<br>Quarterly                                                                                                    | nc.            |               | Fring<br>Chen St<br>Chen St<br>Frink Der St<br>Frink Der St<br>Strike Jack<br>Strike Jack                                                                                                    | pection                 | -          |
| vice Level<br>eiver/Taranit<br>Site<br>System<br>Detail Equan<br>In presenter<br>Dy<br>Fr<br>Site<br>System<br>System<br>Site<br>System<br>Site<br>System<br>Site<br>System<br>Site<br>Site<br>System<br>Site<br>Site<br>Site<br>Site<br>Site<br>Site<br>Site<br>Site                                                     | Fire Com<br>Fire Com<br>Data<br>String<br>String<br>String<br>String<br>Fire<br>source<br>source<br>requency<br>envice Problem Code                                                                                                    | in Group Of Co. 1<br>and Rheer Ave<br>m   Reports  <br>Quarterly Fire 3<br>Quarterly<br>[Insp-Other                                                                                                    | nc .           |               | Serves Jech<br>Spress Jech<br>Serves Jech<br>Sprop Number<br>Eptimated Hours                                                                                                    | pection.                | -          |
| vice Level<br>eiver/Taranit<br>Site<br>System<br>Cetal Equan<br>Dispector<br>Fr<br>Si<br>Sise<br>System<br>Cetal Site<br>System<br>Cetal Site<br>Site<br>Site<br>Site<br>Site<br>Site<br>Site<br>Site                                                                                                    | Fire Com<br>Fire Com<br>Stans<br>Stra<br>Stra<br>Str | in Group Of Co. 1<br>and Rheer Ave<br>mi   Reports  <br>Quarterly Fire It<br>Quarterly<br>Timp-Other<br>Fire Com                                                                                                    | nc<br>spectron |               | Serves Jech<br>Spin Serves Jech<br>Group Mather<br>Estimated Hours<br>Uph Frequency                                                                                                    | pection.                |            |
| vice Level<br>eiver/Taranit<br>Site<br>System<br>Octof Equip<br>P<br>Site<br>System<br>Di<br>Fi<br>Site<br>System<br>Di<br>Fi<br>Site<br>Site<br>System<br>Site<br>Site<br>System<br>Site<br>Site<br>Site<br>Site<br>Site<br>Site<br>Site<br>Site                                                                         | Fire Com<br>Fire Com<br>States<br>207 G<br>S543<br>Fire<br>sort<br>sort<br>sort<br>sort<br>sort<br>sort<br>sort<br>sort                                                                                                    | in Group Of Co. 1<br>and River Ave<br>m.   Reports  <br>Quarterly Fire 3<br>Quarterly<br>Trop-Other<br>Fire Con<br>ME-SVC Cont                                                                                                    | nc<br>spection |               | Serves Jech<br>Span Serves Jech<br>Serves Jech<br>Span Number<br>Estanted Hours<br>Upin Frequency<br>Estanted Hours                                                                                                    | pection.                | -          |
| vice Level<br>eiver/Taranit<br>Site<br>System<br>Ottol: Equar<br>P<br>Site<br>System<br>Di<br>Site<br>System<br>Di<br>Site<br>Site<br>Site<br>Site<br>Site<br>Site<br>Site<br>Sit                                                                                                    | Fire Com<br>Fire Com<br>2010<br>2013<br>S543<br>Fire<br>serve 1 Inspection Bre<br>scoppion<br>requency<br>envice (median<br>structure)<br>and Company<br>at Inspection                                                                                                    | in Group Of Co. 1<br>and River Ave<br>mail Reports  <br>Quarterly Pire 2<br>Quarterly<br>Trop-Other<br>Pire Con<br>ME-SVC Cont<br>(20(2016                                                                                                    | nc<br>spection |               | Serves Jech<br>Span Der D<br>Contribution<br>Serves Jech<br>Spon Number<br>Estanded Hours<br>High Frequency Cher                                                                                                    | pection.                | -          |
| vice Level<br>eiver/Taranti<br>Site<br>System<br>Ottol Equar<br>P<br>Site<br>System<br>Di<br>Site<br>Site<br>System<br>Di<br>Site<br>Site<br>Site<br>Site<br>Site<br>Site<br>Site<br>Sit                                                                                                    | Fire Com<br>Fire Com<br>2010<br>2010 | in Group Of Co. 1<br>and River Ave<br>mail Reports  <br>Quarterly Pire 2<br>Quarterly<br>Trop-Other<br>Pire Con<br>ME-SVC Cont<br>6/20(2016                                                                                                    | nc<br>spection |               | Serves Jech<br>Serves Jech<br>Serves                                                                                                    | pection.                |            |
| vice Level<br>eiver/Taranit<br>Site<br>System<br>Ottol Equar<br>P<br>Site<br>System<br>Di<br>Site<br>Site<br>Site<br>Site<br>Site<br>Site<br>Site<br>Sit                                                                                                    | Fire Com<br>Fire Com<br>2010<br>2010 | in Group Of Co. 1<br>and River Ave<br>mail Reports  <br>Quarterly Pire In<br>Quarterly Pire In<br>Quarterly Pire Or<br>Quarterly Pire Or<br>Pire Cont<br>Pire Cont<br>6/20(2016<br>Tridiet Closed                                                                                                    | ne<br>sperton  |               | Serves Jech<br>Serves Jech<br>Serves                                                                                                    | pection.                | -          |
| vice Level<br>eiver/Transit<br>Site<br>System<br>Ottol Equan<br>P<br>Site<br>System<br>D<br>Fr<br>Site<br>System<br>D<br>Fr<br>Site<br>Site<br>Site<br>Site<br>Site<br>Site<br>Site<br>Site                                                                                                    | File Com<br>File Com<br>2016<br>2016 | in Group Of Co. 1<br>and River Ave<br>mail Reports  <br>Quarterly Pire In<br>Quarterly Pire In<br>Quarterly Pire Or<br>Pire Cont<br>Pire Cont<br>Pire Cont<br>6/20(2016<br>Ticket Closed                                                                                                    | ne<br>sperton  |               | Prince<br>Para Di<br>Data Dari Di<br>Prove Lari Di<br>Serves Jech<br>Group Number<br>Estimated Hours<br>Upp Frequency<br>Dipass<br>Press<br>Response Cher                                                                                                    | pection.                |            |
| vice Level<br>eiver/Transit<br>Site<br>System<br>Ottol Equan<br>P<br>Site<br>System<br>D<br>Fr<br>Site<br>Site<br>Site<br>Site<br>Site<br>Site<br>Site<br>Site                                                                                                    | Fire Com<br>Fire Com<br>2010<br>2010 | in Group Of Co. 1<br>and River Ave<br>mail Reports  <br>Quarterly Pire 2<br>Quarterly Pire 2<br>Pire 2<br>Quarterly Pire 2<br>Pire 2<br>Quarterly Pire 2<br>Pire 2<br>Quarterly Pire 2<br>Pire 2<br>Quarterly Pire 2<br>Pire 2<br>Quarterly Pire 2<br>Pire 2<br>Quarterly Pire 2<br>Pire 2<br>Quarterly Pire 2<br>Pire 2<br>Quarterly Pire 2<br>Pire 2<br>Quarterly Pire 2<br>Pire 2<br>Quarterly Pire 2<br>Pire 2<br>Quarterly Pire 2<br>Pire 2<br>Quarterly Pire 2<br>Pire 2<br>P | ne<br>sperton  |               | Prince<br>Prince<br>Pr | pection.                | *          |
| vice Level<br>ever/Taranti<br>Site<br>System<br>Octof Equar<br>P<br>Site<br>System<br>Di<br>Fi<br>Site<br>System<br>Di<br>Fi<br>Site<br>Site<br>System<br>Di<br>Fi<br>Site<br>Site<br>Site<br>Site<br>Site<br>Site<br>Site<br>Sit                                                                                         | Fire Com<br>Fire Com<br>2010<br>2010 | in Group Of Co. 1<br>and River Ave<br>mail Reports  <br>Quarterly Pire 2<br>Quarterly Pire 2<br>Quarterly Pire 3<br>Quarterly Pire 3<br>Quarterly                                                                                                    | nc<br>spection |               | Serves Jech<br>Serves Jech<br>Serves                                                                                                    | pection.                | ×          |
| vice Level<br>ever/Transit<br>Site<br>System<br>Retail Equar<br>In<br>Properties<br>Site<br>System<br>Dr<br>H<br>Site<br>System<br>Dr<br>H<br>Site<br>Site<br>System<br>Dr<br>H<br>Site<br>Site<br>System<br>Dr<br>H<br>Site<br>Site<br>System<br>Dr<br>H<br>Site<br>Site<br>Site<br>Site<br>Site<br>Site<br>Site<br>Site | Fire Com<br>Fire Com<br>2010<br>2010 | in Group Of Co. 1<br>and River Ave<br>mail Reports  <br>Quarterly Pire 2<br>Quarterly Pire 2<br>Quarterly Pire 2<br>Quarterly Pire 2<br>Quarterly Pire 2<br>Quarterly Pire 3<br>Quarterly Pire 3<br>Quarterly                                                                                                    | nc<br>spectron |               | Service Jech<br>Service Jech<br>Service Jech<br>Sroup Number<br>Egitanted Hours<br>High Frequency<br>Repairs<br>Egitade fram He<br>Presservice<br>Nates                                                                                                    | pection.                | ×          |

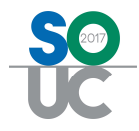

## Customer Query Builder

The following fields have been added to the Customer Query Builder:

- Customer BillTo Bill\_Country
- Site Site\_Country
- Sales\_Prospect Prospect\_Source\_Code\_2
- EFT-
  - Bank\_Max\_Amount
  - o CC\_Max\_Amount
- Inspection
  - o Inspection\_Description
  - Inspection\_Last\_Tkt
  - Inspection\_Last\_Tech
  - Inspection\_Job
  - Inspection\_Group\_Number
  - Inspection\_High\_Freq\_Omit
  - Inspection\_Exclude\_In\_Freq\_Omit
- Credit\_Request-
  - Cr\_Req\_Requested\_By
  - Cr\_Req\_Requested\_Date
  - Cr\_Req\_Reason\_Code
  - o Cr\_Req\_Reason\_Desc
  - Cr\_Req\_Memo
  - Cr\_Req\_Requested\_Amt
  - Cr\_Req\_Approved\_Amt
  - Cr\_Req\_Credit\_Number
  - Cr\_Req\_Assigned\_To
  - Cr\_Req\_Assigned\_Date
  - o Cr Req Sign Off Name 1
  - o Cr\_Req\_Sign\_Off\_Date\_1
  - o Cr\_Req\_Sign\_Off\_Amt\_1
  - Cr\_Req\_Sign\_Off\_Notes\_1
  - Cr\_Req\_Sign\_Off\_Name\_2
  - Cr\_Req\_Sign\_Off\_Date\_2
  - Cr\_Req\_Sign\_Off\_Amt\_2
  - Cr\_Req\_Sign\_Off\_Notes\_2
  - Cr\_Req\_Sign\_Off\_Name\_3
  - Cr\_Req\_Sign\_Off\_Date\_3
  - Cr\_Req\_Sign\_Off\_Amt\_3
  - Cr\_Req\_Sign\_Off\_Notes\_3
  - o Cr\_Req\_Edit\_User
  - Cr\_Req\_Edit\_Date
  - Cr\_Req\_Closed

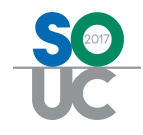

- o Cr\_Req\_Invoice\_Number
- o Cr\_Req\_Re-Inv\_Cust\_Number
- Cr\_Req\_Re-Inv\_Cust\_Name
- o Cr\_Req\_Re-Inv\_Number
- Cr\_Req\_Tax\_Correction
- o Cr\_Req\_New\_Tax\_Code
- o Cr\_Req\_New\_Tax\_Desc
- Cr\_Req\_from\_Jobs

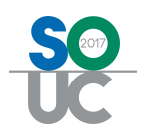

# GL

#### New Part Kits Effect on GL

#### **Inventory Labor COGS Account**

A new part kit enhancement has been added to Sedona (see details under Inventory section). To track the labor from building these part kits two new GL accounts must be created, an Inventory Labor Accrued account (liability account) and an Inventory Labor COGS account (COGS account). The Labor COGS account will display a reference to the specific part kit that was built.

If your company posts labor to the GL the accrued labor account will need to be journaled out at the end of each month. A debit should be made to the Inventory Labor Accrual account and a credit made to the Inventory Labor COGS account to zero out this account. Amounts posted to the accrual account are for reporting purposes only. Actual wages are posted through your Payroll Journal Entry.

#### **Purchase Price Varience**

For customers who use standard costing, in addition to recording the difference between the price paid for a part and its standard cost, the PPV account will now also track the difference between the standard cost of all components in a parts kit built and the standard cost assigned to the parts kit. For details on building your own part kits see Inventory enhancements section.

#### IN

#### Build your own Parts Kit

It is now possible to "Build Your Own Parts Kit" in SedonaOffice if your company values its inventory using standard costing. Building your own parts kit combines several parts from your internal inventory into a single part or "kit" which can subsequently be sold as one part with its own unique part number and standard cost associated with it. When a kit is built, the individual parts components of the kit are reduced in your warehouse and the total number of part kits is increased in the same warehouse. The standard cost that will be assigned to the parts kit is the sum of the standard costs assigned to each of the parts comprising the kit. Any variation in this will automatically be written into your purchase price variance (PPV) account at the time that the kit is built. Part kits can be built to "break out" their components individually on the customer equipment list or marked to not break out on the customer equipment list (in which case only the name of the parts kit would be listed on the equipment list). At present, building your own part must be done manually. In a future release, the Auto Build option will be enabled. Please review each of the sections below for creating the parts kit as some screens will require different information than is usually entered when creating a parts kit that will be ordered from a vendor.

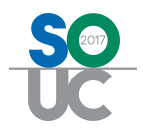

Usergroup Permissions - Any user that will be building a parts kit must be given the permission to "Edit Parts" in the Inventory section of the Usergroup table within SedonaSetup.

#### Creating the Part – Part Detail Tab

Begin creating the part kit by creating a new part in inventory the same as you normally would. On the Parts Detail Tab check the box for Part Kit on the right. Enter information for the kit as you normally would a new part. Pay particular attention to the following fields as the entries may be different for part kits versus regular parts:

- Manufacturer The manufacturer of the part is the name of your company. You can add your company's name to the manufacturer list by pressing the + button next to the drop-down list.
- Manuf Part Code Re-enter the part code that you have assigned to the part kit
- Manuf Warranty- Your company is the manufacturer of the part kit. As such no warranty is provided to your company for a part kit that it creates.
- U.P.C Since your company manufacturers the part, a Universal Part Code number has not been assigned to it. Leave this field blank.
- Costing Method This must be listed as standard costing.
- Direct Expense Account Enter the General Ledger number assigned to the Cost of Goods Sold account that should be used when this part is sold over the counter on a miscellaneous invoice. (This field is no longer used for definition of a Direct Expense account).
- Income Account- This is a customized field whose entries are recognized by only one SedonaOffice customer through a special database script. Please enter N/A in this field.
- Special Order Since your company will be building this part and not ordering it from a vendor leave this box unchecked.
- Freeze All Purchasing- Check this box. Because your company is building the part, it will never be ordered from a vendor.
- Ship Weight Since your company is building the part and not ordering it shipped to you a shipping weight is not required.
- Labor Units \*\*- This field records the total number of labor units required to install one of these parts kits on a job. The Build Your Own Part Kit feature has a separate labor setting which records the labor dollar amount to actually build the part. Enter information into this field only if the parts kit will be used in conjunction with the Job Materials List to estimate the amount of labor units which will be required to install the parts kit.

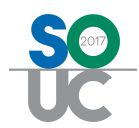

| t WSAS    | 954 Kit                |                                                       | 🗖 Inactive                |
|-----------|------------------------|-------------------------------------------------------|---------------------------|
| ikit Info | mation                 | rs 🛛 😄 Warehouses 🕽 🧰 Parts To Kit 🖉 Custom Fir       | alds                      |
| ecorinhio | 0                      |                                                       | nas I Concentration (e) I |
| escriptio | Description            | Utalas Alas Catas K                                   | - Dat Kit                 |
|           | Detail                 | wireless Alarm System Kit                             | Special Order             |
|           | nordaj                 | wireless communicator, keb rob, transformer, contacts | 1 Special Order           |
|           | Product Line           | KR 💽                                                  | Customer Equipment        |
|           | Manufacturer           | SedonaSecurity                                        | ÷                         |
|           | Manyf Part Code        | WSA5954                                               | Stock Item For Jobs       |
|           | Manuf <u>W</u> arranty | No Warranty                                           | Freeze All Purchasing     |
|           | U.P.C                  |                                                       | Ship Weight               |
|           | Notes                  | Made by SedonaSecurity                                | Labor Units               |
| osting    |                        |                                                       | en en p                   |
|           | Method                 | Standard                                              |                           |
|           | EPV Account            | 120900                                                | ] 🛄                       |
|           | Direct Exp Acct        | N/A 💌                                                 | ] 🖳                       |
| R Setup   | Tousies Deep           | luci di si si si                                      | 1                         |
|           | Invoice Ideni          | Wireless Alarm System Kit                             | 1 1 1 1 1                 |
| ales      | TUCOIIIe ACCC          |                                                       |                           |
|           | Invoice Description    | Wireless Alarm System Kit                             | -                         |
| 1         | Price                  | 600.0000                                              | Available for Sales       |
| ervice    | Invoice Description    | Ulicalase Alexe System VA                             | -                         |
|           | Price 1                |                                                       | Available to FSU          |
|           | Price 2                | pou.oou                                               |                           |
|           | . Des e                | 1000.0000                                             |                           |

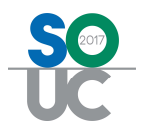

#### **Creating the Part – Vendor Tab**

Vendor – Your company is the vendor for this part. Your company will need to be setup as a vendor and then added to the vendor tab of each part kit. Since every part must have a primary vendor, when you add your company to a part kit make sure to check the "Primary Vendor" box.

| Bert       WSAS954 Kit       Inactive         Witk Information       Wendors       Warehouses       Parts In Kit       Custom Fields       Documents (0)         Vendor       Vendor Part       Purchase Cost       Descripton       Quantity       Primary         SedonaSecurity       WSAS954       0.0000       WSAS954       1       Y         Vendor       SedonaSecurity       WSAS954       1       Y         Vendor       SedonaSecurity       Purchase Cost       0.0000         Vendor       SedonaSecurity       Purchase Cost       0.0000         Vendor Part       WSAS954       List Price       0.0000         Description       WSAS954       Package Qty       1         Primary Vendor       Image: Cost       0.0000       Petere         Labor Units       Save       Copy       Glose                                                                                                    | Part Edit                               |                    |                  |                            |                |           | ×            |
|----------------------------------------------------------------------------------------------------|-----------------------------------------|--------------------|------------------|----------------------------|----------------|-----------|--------------|
| With Information       Image: Vendors       Image: Vendors       Ima                                                                                                    | Part WSAS954                            | Kit                |                  |                            |                |           | nactive      |
| Vendor       Vendor Part       Purchase Cost       Description       Quantity       Primary         Vendor       SedonaSecurity       WSAS954       0.0000       WSAS954       1       V         Vendor       SedonaSecurity       Vendor       Purchase Cost       0.0000       0.0000       Vendor       1       V         Vendor       SedonaSecurity       Vendor       Purchase Cost       0.0000       0.0000       Vendor       Vendor       Vendor       Purchase Cost       0.0000       Vendor       Vendor       <                                                                                                    | Savit Toforma                           | tion               | 🕞 Warahaurar 🗎 🕯 | Davis To Vit               | uston Fields ) | Decumente | (m) ]        |
| Vendor     Vendor Part     Purchase Cost     Description     Quantity     Primary       SedonaSecurity     WSAS954     0.0000     WSAS954     1     Y       Vendor     SedonaSecurity     Y     Purchase Cost     0.0000       Vendor     SedonaSecurity     Y     Purchase Cost     0.0000       Vendor Part     WSAS954     Ust Price     0.0000       Description     WSAS954     Package Qty     1       Primary Vendor     Image: Cost With the package Qty     1     Image: Cost With the package Qty       Labor Units     Save     Copy     Glose                                                                                                    | 235Kic Ini Ofina                        |                    | warenouses   [   |                            |                |           |              |
| Vendor       SedonaSecurity       Purchase Cost       0.0000         Vendor Part       WSAS954       List Price       0.0000         Description       WSAS954       Package Qty       1         Primary Vendor       Image: Cost Queue       Qew       Add       Qelete         Labor Units       Save       Copy       Glose                                                                                                    | Vendor<br>SedonaSecuri                  | Vendor<br>tv WSAS9 | Part Purchase    | Cost Descriptor<br>WSAS954 | 1              | Quantity  | Primary<br>Y |
| Image: Wendor       SedonaSecurity       Purchase Cost       0.0000         Vendor Part       WSAS954       List Price       0.0000         Description       WSAS954       Package Qty       1         Primary Wendor       Image: Wendor       Image: Wendor       Image: Wendor         Image: Wendor       Image: Wendor       Image: Wendor       Image: Wendor         Image: Wendor       Image: Wendor       Image: Wendor       Image: Wendor         Image: Wendor       Image: Wendor       Image: Wendor       Image: Wendor         Image: Wendor       Image: Wendor       Image: Wendor       Image: Wendor         Image: Wendor       Image: Wendor       Image: Wendor       Image: Wendor         Image: Wendor       Image: Wendor       Image: Wendor       Image: Wendor         Image: Wendor       Image: Wendor       Image: Wendor       Image: Wendor         Image: Wendor       Image: Wendor       Image: Wendor       Image: Wendor         Image: Wendor       Image: Wendor       Image: Wendor       Image: Wendor         Image: Wendor       Image: Wendor       Image: Wendor       Image: Wendor         Image: Wendor       Image: Wendor       Image: Wendor       Image: Wendor         Image: Wendor       Image:                                                                                                    | 5.4.4.4.4.4.4.4.4.4.4.4.4.4.4.4.4.4.4.4 |                    |                  |                            |                |           |              |
| Image: Wendor       SedonaSecurity       Purchase Cost       0.0000         Vendor Part       WSAS954       List Price       0.0000         Description       WSAS954       Package Qty       1         Primary Vendor       Image: Wendor       Image: Wendor       Image: Wendor         Image: Wendor       Image: Wendor       Image: Wendor       Image: Wendor         Image: Wendor       Image: Wendor       Image: Wendor       Image: Wendor         Image: Wendor       Image: Wendor       Image: Wendor       Image: Wendor         Image: Wendor       Image: Wendor       Image: Wendor       Image: Wendor         Image: Wendor       Image: Wendor       Image: Wendor       Image: Wendor         Image: Wendor       Image: Wendor       Image: Wendor       Image: Wendor         Image: Wendor       Image: Wendor       Image: Wendor       Image: Wendor         Image: Wendor       Image: Wendor       Image: Wendor       Image: Wendor         Image: Wendor       Image: Wendor       Image: Wendor       Image: Wendor         Image: Wendor       Image: Wendor       Image: Wendor       Image: Wendor         Image: Wendor       Image: Wendor       Image: Wendor       Image: Wendor         Image: Wendor       Image:                                                                                                    |                                         |                    |                  |                            |                |           |              |
| ✓       ✓         Vendor       SedonaSecurity         ✓       Purchase Cost         0.0000       Ust Price         0.0000       Description         WSAS954       Package Qty         Primary Vendor       ✓         New       Add         Qelete       Labor Units         Save       Copy         Glose                                                                                                    |                                         |                    |                  |                            |                |           |              |
| ✓       ✓         Vendor       SedonaSecurity         ✓       Purchase Cost         Ø.0000         Ust Price       0.0000         Description       WSAS954         Description       WSAS954         Primary Vendor       ✓         New       Add         Qelete       Labor Units         Save       Copy         Qlose                                                                                                    |                                         |                    |                  |                            |                |           |              |
| Vendor       SedonaSecurity       Purchase Cost       0.0000         Vendor Part       WSA5954       List Price       0.0000         Description       WSA5954       Package Qty       1         Primary Vendor       Image: Cost Image: Cost I                                                                                                    |                                         |                    |                  |                            |                |           |              |
| ✓       ✓         Vendor       SedonaSecurity         ✓       Purchase Cost         Øurchase Cost       0.0000         Ust Price       0.0000         Description       WSAS954         Primary Vendor       ✓         New       Add         Qelete       Save         Labor Units       Save                                                                                                    |                                         |                    |                  |                            |                |           |              |
| Vendor       SedonaSecurity       Purchase Cost       0.0000         Vendor Part       WSAS954       List Price       0.0000         Description       WSAS954       Package Qty       1         Primary Vendor       Image: Cost in the second second seco                                                                                                    |                                         |                    |                  |                            |                |           |              |
| ✓       ✓         ✓       ✓         ✓       ✓         ✓       ✓         ✓       ✓         ✓       ✓         ✓       ✓         ✓       ✓         ✓       ✓         ✓       ✓         ✓       ✓         ✓       ✓         ✓       ✓         ✓       ✓         ✓       ✓         ✓       ✓         ✓       ✓         ✓       ✓         ✓       ✓         ✓       ✓         ✓       ✓         ✓       ✓         ✓       ✓         ✓       ✓         ✓       ✓         ✓       ✓         ✓       ✓         ✓       ✓         ✓       ✓         ✓       ✓         ✓       ✓         ✓       ✓         ✓       ✓         ✓       ✓         ✓       ✓         ✓       ✓         ✓       ✓         ✓       ✓                                                                                                            |                                         |                    |                  |                            |                |           |              |
| ✓       ✓         Vendor       SedonaSecurity       ✓         Vendor Part       WSAS954       List Price       0.0000         Description       WSAS954       Package Qty       1         Primary Vendor       ✓       ✓       New       Add         Labor Linits       Save       Copy       Glose                                                                                                    |                                         |                    |                  |                            |                |           |              |
| Vendor       SedonaSecurity       ▼       Purchase Cost       0.0000         Vendor Part       WSAS954       List Price       0.0000         Description       WSAS954       Package Qty       1         Primary Vendor       ✓       ✓       New       Add       Delete         Labor Units       Save       Copy       Glose                                                                                                    | •                                       |                    |                  |                            |                |           | Þ            |
| Vendor       SedonaSecurity       ▼       Purchase Cost       0.0000         Vendor Part       WSAS954       List Price       0.0000         Description       WSAS954       Package Qty       1         Primary Vendor       ✓       ✓                                                                                                    |                                         |                    |                  |                            |                |           |              |
| Vendor Part       WSAS954       List Price       0.0000         Description       WSAS954       Package Qty       1         Primary Vendor       ✓       ✓       New       Add       Delete         Labor Units       Save       Copy       Close                                                                                                    | Vendor                                  | SedonaSecurity     |                  | ▼ Purd                     | hase Cost      | 000       |              |
| Vendor Part     WSAS954     List Price     0,0000       Description     WSAS954     Package Qty     1       Primary Vendor     ✓     ✓     ✓       New     Add     Delete       Labor Units     Save     Copy     Close                                                                                                    |                                         |                    |                  |                            |                | 5000      |              |
| Description     WSAS954     Package Qty       Primary Vendor     ✓       New     Add       Labor Units     Save                                                                                                    | Vendor Part                             | WSAS954            |                  | List F                     | Price [0.0     | 0000      |              |
| Primary Vendor  Primary Vendor | Description                             | WSAS954            |                  | Pack                       | age Qty        |           |              |
| New     Add     Delete       Labor Units     Save     Copy     Close                                                                                                    |                                         | Primary Vendor     | 7                |                            |                |           |              |
| Labor Units Copy Close                                                                                                    |                                         |                    |                  |                            |                |           |              |
| New     Add     Delete       Labor Units     Save     Copy     Close                                                                                                    |                                         |                    |                  |                            |                |           |              |
| Labor Units Copy Close                                                                                                    |                                         |                    |                  |                            | New            | Add       | Delete       |
|                                                                                                    | Labor <u>U</u> nits                     |                    |                  |                            | <u>S</u> ave   | Copy      | ⊆lose        |

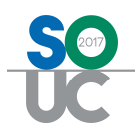

#### **Creating the Part - Warehouses Tab**

Define the warehouses in which these kits will be built. The standard cost assigned to the part must be the sum of the standard cost of all parts components in the kit. In the example below, we are stating that the sum of the standard costs for parts in this kit comes to \$500.00. That dollar amount is the standard cost of this parts kit.

| art WSAS954             | l Kit             |         |            |        |                      |             |                               |                 | Г                           | Inactive   |
|-------------------------|-------------------|---------|------------|--------|----------------------|-------------|-------------------------------|-----------------|-----------------------------|------------|
| Kit Informa             | tion 🗎 🛒          | /endors | 🔜 Waret    | nouses | <mark>Parts</mark> I | n Kit 📔 📃 C | ustom Fi                      | elds            | Docume                      | ents (0) 丨 |
| Warehouse<br>1ain-MI    |                   | 0<br>0  | Max ,<br>0 | Row    | Shelf                | Bin         | Stanc<br>500                  | I Cost<br>.0000 |                             |            |
|                         |                   |         |            |        |                      |             |                               |                 |                             |            |
| Varehouse               | Main-MI           |         |            |        |                      |             | Row                           | <u>[</u>        |                             |            |
| Varehouse<br>Min<br>Max | Main-MI<br>0<br>0 |         |            |        |                      | Standar     | Row<br>Shelf<br>Bin<br>d Cost | 500.00          | 000<br>: <u>A</u> ll Wareho | Duses      |

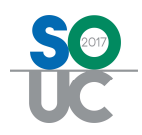

#### Creating the Part – Parts In Kit

A part kit is created by adding the individual parts to the kit list, selecting how many of that part is used in the kit, and showing the breakout allocation percentage of that part against the standard cost assigned to the entire parts kit. (Standard cost of the part/standard cost of the kit=breakout allocation percentage).

- Part, Description Select a part using the lookup button to the right of the field. The user may also manually type in the part number if the exact part number is known. Once a part is selected, the description field will automatically be filled in.
- Quantity- Enter the quantity of the part that will be contained in this parts kit.
- Breakout Allocation Enter the percentage of the kit's standard cost allowed to this part. If the quantity in the kit is greater than one, the percentage would include all of the quantities of this single part. Once all parts have been entered, click on the Save button. The total of all allocations must equal 100% of the standard cost. The kit will not save until 100% is allocated.

In the example below, we have assigned a standard cost of \$500.00 for the parts kit. The breakout allocation assigned to each of the parts is the percentage that each part contributes to the \$500.00 standard cost. The equation is standard cost of the part / standard cost of the parts kit. The following parts are being used and their standard cost is listed as the following to easily identify the breakout allocation:

Part – Number – Quantity - Standard Cost - Breakout Allocation

- CSW9057 1 \$274.00 54.8%
- DPT16OU 1 \$150.00 30.0%
- KF4939 1 \$22.00 4.4%
- DC4945 3 \$51.00 (\$17/ea.) 10.2%
- BAT1270 1 \$3.00 0.6%
- Total \$500.00 100%

If, at any point, the standard cost of one of the kit components changes, the standard cost of the kit should also be updated so that a Purchase Price Variance (PPV) entry is not created.

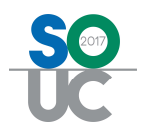

| art WSAS954 Kit                                    |                                                                                                    |                  | 🕅 Ina                                             | active |
|----------------------------------------------------|----------------------------------------------------------------------------------------------------|------------------|---------------------------------------------------|--------|
| ]Kit Information   🛒 Vendor                        | s 📔 🔜 Warehouses 🚺 Parts In Kit 💧                                                                                        | Custom Fields    | Documents (                                       | )))    |
| Part Number                                        | Description                                                                                                    | Quantity         | Allocation %                                      |        |
| 25W9057<br>DPT1620U<br>(F4939<br>DC4945<br>BAT1270 | CSW9057 Wireless Communicator<br>DPT1620U Transformer<br>KF4939 Wireless Key Fob<br>DC4945 Door Contact<br>ULTRATECH 12V | 1<br>1<br>3<br>1 | 54.8000<br>30.0000<br>4.4000<br>10.2000<br>0.6000 |        |
|                                                    |                                                                                                    |                  |                                                   |        |
| 2art                                               | Quantity                                                                                                    |                  |                                                   |        |
| 2art Description                                   | Quantity<br>Breakou                                                                                                    | /                |                                                   |        |

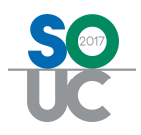

#### Building the Parts Kit – Handling Negative Inventory

Build Your Own Parts Kit will honor the rule in the Inventory Setup table regarding handling negative inventory. If you do not have enough of the component parts in stock and you try to build a kit, if your setup tables states "Allow" negative inventory, the kit will be built. If the rule states "Warning Message", the system will present a warning message that not enough parts are in stock and will identify the specific part in question. If the rule states "Do Not Allow" the parts kit will not be built. Parts may need to be transferred into the warehouse in which the kit will be built to ensure on-hand stock availability.

#### **Building the Parts Kit - Warehouse**

To build a parts kit, bring up the inventory part defining the parts kit. Highlight the warehouse in which the kit will be built and right-click. Select the option "Build Parts Kit."

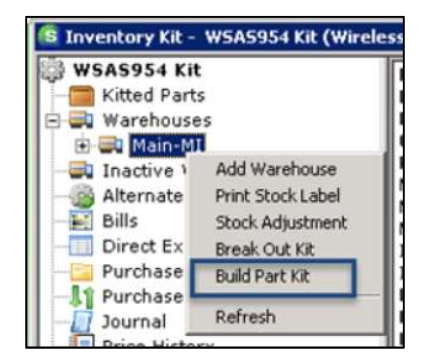

The Build Part Kit form will be displayed. Any part kit component that does not have enough stock on hand will have an arrow displayed next to it. This lets the user know which parts need to be transferred to the warehouse in order to build the kit.

|                                                                 |                                                                                                    |                                  |                                  |                                                | _    |
|-----------------------------------------------------------------|----------------------------------------------------------------------------------------------------|----------------------------------|----------------------------------|------------------------------------------------|------|
| Kit Code                                                        | WSAS954 Kit                                                                                                    |                                  |                                  |                                                |      |
| Descripti                                                       | on Wireless Alarm System Kit                                                                                                    |                                  |                                  |                                                |      |
| Buil                                                            | d Kit Settings                                                                                                    |                                  |                                  |                                                |      |
| <u>W</u> arehouse                                               | Main-MI                                                                                                    |                                  |                                  |                                                |      |
| Build Date                                                      | 9/23/2016                                                                                                    |                                  |                                  |                                                |      |
| Succession and the second                                       |                                                                                                    |                                  |                                  |                                                |      |
| Zuancicy to Build                                               | 1                                                                                                    |                                  |                                  |                                                |      |
|                                                                 |                                                                                                    |                                  |                                  |                                                |      |
|                                                                 | Build Components                                                                                                    | 1                                | Inv                              | entory Qty                                     |      |
| Part Code                                                       | Build Components<br>Description                                                                                                    | Kit Qty                          | Inv<br>Build                     | entory Qty<br>On Hand                          |      |
| Part Code<br>CSW9057                                            | Build Components<br>Description<br>CSW9057 Wireless Communicator                                                                                                    | Kit Qty<br>1                     | Inv<br>Build<br>1                | entory Qty<br>On Hand<br>2                     |      |
| Part Code<br>CSW9057<br>DPT1620U                                | Build Components<br>Description<br>CSW9057 Wireless Communicator<br>DPT1620U Transformer                                                                                                    | Kit Qty<br>1                     | Inv<br>Build<br>1                | entory Qty<br>On Hand<br>2<br>3                |      |
| Part Code<br>CSW9057<br>DPT1620U<br>KF4939                      | Build Components<br>Description<br>CSW9057 Wireless Communicator<br>DPT1620U Transformer<br>KF4939 Wireless Key Fob                                                                                   | Kit Qty<br>1<br>1<br>1           | Inv<br>Build<br>1<br>1           | entory Qty<br>On Hand<br>2<br>3<br>0           | <==  |
| Part Code<br>CSW9057<br>DPT1620U<br>KF4939<br>DC4945            | Build Components           Description           CSW9057 Wireless Communicator           DPT1620U Transformer           KF4939 Wireless Key Fob           DC4945 Door Contact                         | Kit Qty<br>1<br>1<br>1<br>3      | Inv<br>Build<br>1<br>1<br>3      | entory Qty<br>On Hand<br>2<br>3<br>0<br>9      | <==  |
| Part Code<br>CSW9057<br>DPT1620U<br>KF4939<br>DC4945<br>BAT1270 | Build Components           Description           CSW9057 Wireless Communicator           DPT1620U Transformer           KF4939 Wireless Key Fob           DC4945 Door Contact           ULTRATECH 12V | Kit Qty<br>1<br>1<br>1<br>3<br>1 | Inv<br>Build<br>1<br>1<br>3<br>3 | entory Qty<br>On Hand<br>2<br>3<br>0<br>9<br>7 | <==  |
| Part Code<br>CSW9057<br>DPT1620U<br>KF4939<br>DC4945<br>BAT1270 | Build Components<br>Description<br>CSW9057 Wireless Communicator<br>DPT1620U Transformer<br>KF4939 Wireless Key Fob<br>DC4945 Door Contact<br>ULTRATECH 12V                                           | Kit Qty<br>1<br>1<br>1<br>3<br>1 | Inv<br>Build<br>1<br>1<br>3<br>1 | entory Qty<br>On Hand<br>2<br>3<br>0<br>9<br>7 | <=== |
| Part Code<br>CSW9057<br>DPT1620U<br>KF4939<br>DC4945<br>BAT1270 | Build Components Description CSW9057 Wireless Communicator DPT1620U Transformer KF4939 Wireless Key Fob DC4945 Door Contact ULTRATECH 12V                                                             | Kit Qty<br>1<br>1<br>1<br>3<br>1 | Inv<br>Build<br>1<br>1<br>3<br>1 | entory Qty<br>On Hand<br>2<br>3<br>0<br>9<br>7 | <==  |

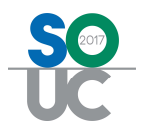

Click on the Settings tab. The settings page will be displayed

The Auto Build feature is still under development and not available for use at this time. Please do not place a checkmark in this box

On a customer's equipment list the default is to have a part kit breakout into its individual components unless a checkmark is specifically placed in the box "No Breakout." If No Breakout is selected, the name of the parts kit alone will appear on the customer's equipment list.

Once all information has been entered, place a checkmark in the box to Save As Default settings. Press the Save button

| 🖷 Build Part Kit      |                           |                             |          |
|-----------------------|---------------------------|-----------------------------|----------|
| 🦉 Kit Code 🛛          | WSA5954 Kit               |                             |          |
| Description           | Wireless Alarm System Kit |                             |          |
| Build Kit             | Settings                  |                             |          |
| Labor COGS Account    | 522000                    | T Auto                      | Build    |
| Account Desc          | COGS Labor Kit Build      | 🗖 No E                      | Breakout |
| Labor Category        | Installation G & A        |                             |          |
| Labor Cost            | \$50.00                   |                             |          |
| Labor Accrual Account | 290000                    |                             |          |
| Account Desc          | Accrued Parts Build Labor |                             |          |
|                       |                           | Save as Default<br>Settings | Save     |
|                       |                           | Build                       | ⊆lose    |

Return to the Build Kit tab and enter the quantity of kits to build. Press the Build button.

| Build Part Kit     |                               |         |            | _ 🗆 ×             |
|--------------------|-------------------------------|---------|------------|-------------------|
| Kit Code           | WSA5954 Kit                   |         |            |                   |
| Description        | Wireless Alarm System Kit     |         |            |                   |
| Build              | Kit Settings                  |         |            |                   |
| <u>W</u> arehouse  | Main-MI                       |         |            |                   |
| Build <u>D</u> ate | 9/23/2016                     |         |            |                   |
| Quantity to Build  | D dd Grannarh                 | T       |            |                   |
| Dark Cada          | Build Components              | Kit Ohu | Invenco    |                   |
| CSW9057            | CSW9057 Wireless Communicator |         | BUIIO      |                   |
| DPT1620U           | DPT1620U Transformer          | 1       | 1          | 3                 |
| KF4939             | KF4939 Wireless Key Fob       | 1       | 1          | 4                 |
| DC4945             | DC4945 Door Contact           | 3       | 3          | 9                 |
| BAT1270            | ULTRATECH 12V                 | 1       | 1          | 7                 |
| L                  |                               |         | <u>B</u> u | ild <u>C</u> lose |

The system will respond:

| Buil               | d Kit    | Settings                          |
|--------------------|----------|-----------------------------------|
| <u>W</u> arehouse  | Main-MI  | <u> </u>                          |
| Build <u>D</u> ate | 9/23/201 | art Kit Build                     |
| Quantity to Build  | 1        | Successfully built (1) part kits. |
|                    | Bu       |                                   |
| Part Code          | Descrip  | <b>.</b>                          |
| CSW9057            | CSW9C    | ОК                                |
| DDT1(00U           | DOTICOT  |                                   |

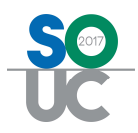

#### **Building the Parts Kit – Inventory Stock**

Once the kit is built, the inventory stock for the kit will increase by the number of kits built, and the journal for the warehouse in which it was built will note the number of kits built.

| Antencory AL TESTESSOT AL (THICK                                                                                                    |                                                                                                    |                                                                                                    |                                                                                                    |                                                                        |          |                                                                                                    |                                                                                                    |                      |               |                      |
|----------------------------------------------------------------------------------------------------|----------------------------------------------------------------------------------------------------|----------------------------------------------------------------------------------------------------|----------------------------------------------------------------------------------------------------|------------------------------------------------------------------------|----------|----------------------------------------------------------------------------------------------------|----------------------------------------------------------------------------------------------------|----------------------|---------------|----------------------|
| WSAS954 Kit<br>Kitted Parts<br>Warehouses<br>Warehouses<br>Warehouses<br>Open Purchase Orders<br>Closed Purchase Orders<br>Purchase Credits<br>Receipts<br>Repair Order<br>Sales Invoice<br>Sales Invoice<br>Transfers - Open<br>Transfers - Closed<br>In Holding<br>Committed<br>Inactive Warehouses<br>Alternate Parts<br>Disk | Part Code:<br>Description<br>Detail:<br>Costing Me<br>Product Lir<br>Manuf Parl<br>Manuf War<br>Item Code<br>Income Ac<br>Direct Exp<br>Freeze Pur<br>List Price:<br>UPC:<br>Special Orc<br>Sales Price<br>Service Pri<br>Service Pri<br>Service Pri<br>Total Qty:<br>Total Value | n:<br>thod:<br>re:<br>c Code:<br>ranty:<br>c Code:<br>ranty:<br>ct:<br>Acct:<br>cc:<br>ccases:<br>der:<br>ription:<br>scription:<br>cc 1:<br>cce 2:<br>cce 2: | WSAS954 Kit<br>Wireless Alarn<br>wireless comm<br>Standard<br>Kit<br>SedonaSecuri<br>WSAS954<br>No Warranty<br>SVC Part-TX<br>N/A<br>Y<br>0.00<br>N<br>Wireless Alarn<br>\$600.00<br>\$600.00<br>0<br>0 | n System Kit<br>nunicator, keb f<br>ty<br>n System Kit<br>n System Kit |          | Warehouse<br>Branch<br>Account<br>Minimum Qty<br>Maximum Qty<br>Committed Qty<br>Pending XTR In<br>Pending XTR In<br>Pending XTR In<br>Pending XTR In<br>Pending XTR In<br>Pending XTR In<br>Pending Qty<br>Out For Repair<br>In Holding Qty<br>Value On Hand<br>Row<br>Shelf<br>Bin<br>Inactive | Main-MI<br>MI<br>120000<br>0<br>0<br>0<br>0<br>0<br>0<br>0<br>0<br>0<br>0<br>0<br>0<br>0<br>0<br>0<br>0 |                      |               |                      |
| Direct Expense PO                                                                                                    | Date                                                                                                    | Warehouse                                                                                                    | Reference                                                                                                    | Memo                                                                   | De       | scription                                                                                                    | Quantity                                                                                                | Cost                 | Extended Cost | Time/Stamp           |
| - Purchase Credits<br>- In Purchase Price Variances                                                                                                    | 9/23/2016                                                                                                    | Main-MI                                                                                                    |                                                                                                    | Build 1 Part<br>Warehou                                                | Kit<br>1 | Action                                                                                                    | 1                                                                                                    | 500.0000<br>\$500.00 | \$500.00      | 9/23/2016 3:02:51 PM |
| Journal                                                                                                    | -                                                                                                    |                                                                                                    |                                                                                                    |                                                                        |          |                                                                                                    |                                                                                                    |                      |               |                      |

The individual parts components of the kit will be reduced as a result of the kit build, and the journal for the warehouse will note the kit action:

| S Inventory Part - DPT1620U (DPT162 | 20U Transfor                                                                                                    | mer)                                                                                                    |                                                                                                    |                                                      |          |                                                                                                    |                                                                             |                      |               |                      |  |
|-------------------------------------|----------------------------------------------------------------------------------------------------|----------------------------------------------------------------------------------------------------|----------------------------------------------------------------------------------------------------|------------------------------------------------------|----------|----------------------------------------------------------------------------------------------------|-----------------------------------------------------------------------------|----------------------|---------------|----------------------|--|
|                                     | Part Code:<br>Descriptio<br>Detail:<br>Costing Mr<br>Product Lii<br>Manufactu<br>Manuf Par<br>Manuf Par<br>Manuf Wa<br>Item Code<br>Income Ac<br>Direct Exp<br>Freeze Pur<br>List Price:<br>UPC:<br>Special Or<br>Sales Desc<br>Sales Price<br>Service Pr<br>Service Pr<br>Service Pr<br>Total Qty:<br>Total Value | n:<br>ethod:<br>ne:<br>irer:<br>t Code:<br>rranty:<br>:<br>cranty:<br>cct:<br>Acct:<br>rchases:<br>der:<br>cription:<br>es:<br>scription:<br>ice 1:<br>ice 2:<br>e: | DPT1620U<br>DPT1620U Transformer<br>Standard<br>Kit Componen<br>N/A<br>No Warranty<br>SVC Part-TX<br>N/A<br>N<br>DPT1620U Tra<br>\$200.00<br>DPT1620U Tra<br>\$200.00<br>\$200.00<br>\$200.00 | ansformer<br>ts For Docume<br>ansformer<br>ansformer |          | Warehouse<br>Branch<br>Account<br>Minimum Qty<br>Maximum Qty<br>Committed Qty<br>Pending XTFR In<br>Pending XTFR Out<br>On Hand New<br>On Order Qty<br>Out For Repair<br>In Holding Qty<br>Value On Hand<br>Row<br>Shelf<br>Bin<br>Inactive | Main-MI<br>MI<br>120000<br>0<br>0<br>2<br>0<br>2<br>0<br>0<br>0<br>\$300.00 |                      |               |                      |  |
| - 🣴 Purchase Credits                | Date                                                                                                    | Warehouse                                                                                                    | Reference                                                                                                    | Memo                                                 | Des      | cription                                                                                                    | Quantity                                                                    | Cost                 | Extended Cost | Time/Stamp           |  |
| Purchase Price Variances            | 9/23/2016                                                                                                    | Main-MI                                                                                                    |                                                                                                    | Build 1 WS                                           | Kit /    | Action                                                                                                    | -1                                                                          | 150,0000             | (\$150.00)    | 9/23/2016 3:02:51 PM |  |
| Journal                             | 9/19/2016                                                                                                    | Main-MI                                                                                                    |                                                                                                    | Warebou                                              | Phy<br>2 | sical                                                                                                    | 3                                                                           | 150.0000<br>\$300.00 | \$450.00      | 9/23/2016 2:26:43 PM |  |

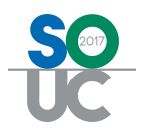

#### Building the Parts Kit – General Ledger Labor Accounts

If labor is being tracked as part of the parts kit build, an entry will be made to the Accrued Parts Build Labor account and the COGS account noting the date of the parts build, which part was built, and the labor charge for building the part:

Accrued Labor account:

| S Accoun | t Register        |         |                     |                      |         |        |         |           |  |
|----------|-------------------|---------|---------------------|----------------------|---------|--------|---------|-----------|--|
|          | Account Cod       | te 2900 | 00                  | - 🛄 B                | anch    |        | -       |           |  |
|          |                   | Accrue  | nd Parts Build Labo | r                    |         |        |         |           |  |
|          | Erom Date         | 9/1/20  | 16                  | R                    | eg Type |        | -       |           |  |
|          | <u>T</u> hru Date | 9/23/2  | 016                 |                      |         |        | 6       |           |  |
|          |                   |         |                     |                      |         |        | 10000   |           |  |
| Reg No.  | Date              | Туре    | Reference           | Name                 |         | Branch | Amount  | Balance   |  |
|          | 9/1/2016          |         |                     | ** Beginning Balance | iek -   |        |         | -3,095.00 |  |
| 634640   | 9/8/2016          | COGS    | Vista128-Ki         |                      |         | MI     | -300.00 | -3,395.00 |  |
| 634647   | 9/8/2016          | COGS    | Vista128-Ki         |                      |         | MI     | -300.00 | -3,695.00 |  |
| 643192   | 9/23/2016         | COGS    | WSAS954 Kit         |                      |         | MI     | -50.00  | -3,745.00 |  |

This account should be journaled out at the end of each month to clear out any amounts posted to the Accrued Labor account. The JE is to debit the accrued labor account and debit the COGS labor kit build account. Actual wages are posted through your payroll journal entry.

COGS Labor Kit Build account:

| Account                               | t Register                                                    |                              |                                                        |                                                                                          |                                |                                                          |                                  |                                                         |  |
|---------------------------------------|---------------------------------------------------------------|------------------------------|--------------------------------------------------------|------------------------------------------------------------------------------------------|--------------------------------|----------------------------------------------------------|----------------------------------|---------------------------------------------------------|--|
|                                       | Account Code                                                  | 522000                       |                                                        | Erar                                                                                     | nch                            |                                                          | •                                |                                                         |  |
|                                       |                                                               | COGS Lab                     | bor Kit Build                                          | C <u>a</u> tr                                                                            | egory                          |                                                          | -                                |                                                         |  |
|                                       | Erom Date                                                     | 9/1/2016                     |                                                        | Reg                                                                                      | Type                           |                                                          | •                                |                                                         |  |
|                                       | <u>I</u> hru Date                                             | 9/23/2016                    |                                                        |                                                                                          |                                |                                                          |                                  |                                                         |  |
|                                       |                                                               | Astronomendeses              |                                                        | 2                                                                                        |                                |                                                          | 1                                |                                                         |  |
|                                       |                                                               |                              |                                                        |                                                                                          |                                |                                                          |                                  |                                                         |  |
| Deally                                | [p.).                                                         |                              | Defenses                                               | ***                                                                                      | [2                             |                                                          |                                  | Palaase                                                 |  |
| Reg No.                               | Date T                                                        | Туре                         | Reference                                              | Name                                                                                     | Branch                         | Category                                                 | Amount                           | Balance                                                 |  |
| Reg No.                               | Date T<br>9/1/2016                                            | Гуре                         | Reference                                              | Name<br>** Beginning Balance **                                                          | Branch                         | Category                                                 | Amount                           | Balance<br>2,435.00                                     |  |
| Reg No.                               | Date T<br>9/1/2016<br>9/8/2016 C                              | Type                         | Reference<br>Vista128-Ki                               | Name<br>** Beginning Balance **<br>Parts Kit Build                                       | Branch                         | Category<br>Installation                                 | Amount 300.00                    | Balance 2,435.00 2,735.00                               |  |
| Reg No.<br>634640<br>634647           | Date T<br>9/1/2016<br>9/8/2016 C<br>9/8/2016 C                | Type                         | Reference<br>Vista128-Ki<br>Vista128-Ki                | Name<br>** Beginning Balance **<br>Parts Kit Build<br>Parts Kit Build                    | Branch<br>MI<br>MI             | Category<br>Installation<br>Installation                 | Amount 300.00                    | Balance<br>2,435.00<br>2,735.00<br>3,035.00             |  |
| Reg No.<br>634640<br>634647<br>643192 | Date T<br>9/1/2016<br>9/8/2016 C<br>9/8/2016 C<br>9/23/2016 C | Type<br>COGS<br>TOGS<br>TOGS | Reference<br>Vista128-Ki<br>Vista128-Ki<br>W5A5954 Kit | Name<br>** Beginning Balance **<br>Parts Kit Build<br>Parts Kit Build<br>Parts Kit Build | Branch<br>MI<br>MI<br>MI<br>MI | Category<br>Installation<br>Installation<br>Installation | Amount 300.00<br>300.00<br>50.00 | Balance<br>2,435.00<br>2,735.00<br>3,035.00<br>3,085.00 |  |

Building the Parts Kit – Purchase Price Variance In the event that the standard cost is changed on one or more of the parts kit components, and the sum of the parts in the kit no longer equals the standard cost of the parts kit, an entry will be made to the purchase price variance account. The register will note for which part kit the variance occurred and the specific part(s) in the kit that caused the variance.

| S Account                  | t Register                                       |                               |                                           |                                        |                  |   |                      |                                     |                                              |
|----------------------------|--------------------------------------------------|-------------------------------|-------------------------------------------|----------------------------------------|------------------|---|----------------------|-------------------------------------|----------------------------------------------|
|                            | <u>A</u> ccount Co                               | de 120900                     | 1                                         |                                        | Branch           | [ |                      | •                                   |                                              |
|                            | Erom Date<br>Ihru Date                           | Purchas<br>9/23/20<br>9/23/20 | e Price Variance <sup>1</sup><br>16       | ]<br>]                                 | Reg Typ <u>e</u> | [ |                      |                                     |                                              |
| Reg No.                    | Date                                             | Туре                          | Reference                                 | Name                                   |                  |   | Branch               | Amount                              | Balance                                      |
|                            | 9/23/2016                                        |                               |                                           | ** Beginning Bala                      | nce **           |   |                      |                                     | 0.00                                         |
| 643186                     | 9/23/2016                                        | PPV                           |                                           | BAT1270                                |                  |   | MI                   | 36.40                               | 06.40                                        |
| 640107                     | o loo loo r c                                    |                               |                                           |                                        |                  |   |                      |                                     | 36.40                                        |
| 043107                     | 9/23/2016                                        | PPV                           |                                           | BA112/U                                |                  |   | OH                   | -20.80                              | 35.40                                        |
| 643193                     | 9/23/2016                                        | PPV                           | WSAS954 Kit                               | DC4945                                 |                  |   | OH<br>MI             | -20.80                              | 36.40<br>15.60<br>-26.40                     |
| 643193<br>643194           | 9/23/2016<br>9/23/2016<br>9/23/2016              | PPV<br>PPV<br>PPV             | WSAS954 Kit<br>WSAS954 Kit                | BAT1270<br>DC4945<br>BAT1270           |                  |   | OH<br>MI<br>MI       | -20.80<br>-42.00<br>-1.00           | 36.40<br>15.60<br>-26.40<br>-27.40           |
| 643193<br>643194<br>643196 | 9/23/2016<br>9/23/2016<br>9/23/2016<br>9/23/2016 | PPV<br>PPV<br>PPV<br>PPV      | WSAS954 Kit<br>WSAS954 Kit<br>WSAS954 Kit | BAT1270<br>DC4945<br>BAT1270<br>DC4945 |                  |   | OH<br>MI<br>MI<br>MI | -20.80<br>-42.00<br>-1.00<br>-42.00 | 36.40<br>15.60<br>-26.40<br>-27.40<br>-69.40 |

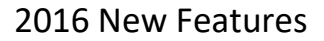

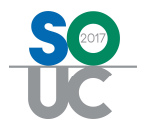

## Standard Cost

The standard cost of a part now displays 4 decimal points instead of 2.

| Warehouse          | Min | . Max | Row | Shelf | Bin | Stand Cost |  |
|--------------------|-----|-------|-----|-------|-----|------------|--|
| 123                | 0   | 0     | 1   |       |     | 0.1234     |  |
| 4354564            | 0   | 0     |     |       |     | 0.1234     |  |
| ABC Service Co     | 0   | 0     |     |       |     | 0.1234     |  |
| Alarmists          | 0   | 0     |     |       |     | 0.1234     |  |
| Alpha              | 0   | 0     |     |       |     | 0.1234     |  |
| Andrea's Warehouse | 0   | 0     |     |       |     | 0.1234     |  |
| Belgium            | 0   | 0     |     |       |     | 0.1234     |  |
| Borque Fire        | 0   | 0     |     |       |     | 0.1234     |  |
| BR                 | 0   | 0     |     |       |     | 0.1234     |  |
| Coolest warehouse  | 0   | 0     |     |       |     | 0.1234     |  |
| Fred's Truck       | 0   | 0     |     |       |     | 0.1234     |  |
| Jenine's Truck     | 0   | 0     |     |       |     | 0.1234     |  |
| M100               | 0   | 0     |     |       |     | 0.1234     |  |
| M101               | 0   | 0     |     |       |     | 0.1234     |  |
| M103               | 0   | 0     |     |       |     | 0.1234     |  |
| M104               | 0   | 0     |     |       |     | 0.1234     |  |
| Main-MI            | 0   | 0     |     |       |     | 0.1234     |  |
| Main-OH            | 0   | 0     |     |       |     | 0.1234     |  |
| Meeka              | 0   | 0     |     |       |     | 0.1234     |  |
| Mellissa           | 0   | 0     |     |       |     | 0.1234     |  |
| MI999              | 0   | 0     |     |       |     | 0.1234     |  |
| MI-Cust Repair     | 0   | 0     |     |       |     | 0.1234     |  |

## Parts Query Builder

The following fields have been added to the Parts Query Builder:

- Transfers -
- Trans\_Part\_Qty\_Requested
- Trans\_Part\_Serial\_Number
- Trans\_Part\_Lot\_Number
- Trans\_Part\_Qty\_Received
- Trans\_Part\_Memo
- Trans\_Request\_Number
- Trans\_Request\_Date
- Trans\_Requested\_By
- Trans\_In\_Process\_Date
- Trans\_In\_Process\_User
- Trans\_Shipped\_Date
- Trans\_Shipped\_User
- Trans\_Received\_On
- Trans\_Received\_By
- Trans\_Whse\_From\_Code
- Trans\_Whse\_From\_Desc
- Trans\_Whse\_To\_Code

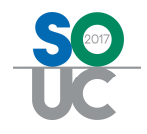

- Trans\_Whse\_To\_Desc
- Trans\_Memo
- Trans\_For\_Job
- Trans\_For\_Service
- Journal Journal\_Id

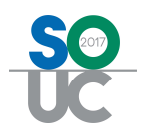

# Jobs

#### Jobs

Jobs will now automatically open to the Job Costing screen. For users who do not have permission to view job costing, jobs will continue to open to the Sales Summary screen.

#### Sales Reversal

The sales reversal button on all work orders (original and change orders) will reverse the entire job. The job will automatically close from the screen and be locked down. Reversed jobs cannot have work continued in them and every field will be blocked from data entry. Please use the sales reversal button with extreme caution. SedonaOffice Support staff will not be able to "unreverse" a job from behind the scenes if this is pressed in error.

| Cystomer<br>Job Information | 47655-1                 | T Manu          | al Reversal |     |                                   |
|-----------------------------|-------------------------|-----------------|-------------|-----|-----------------------------------|
| Job Number                  | 1133 - 1                | Prevailing Wage | 0.00        | 18  |                                   |
| Job <u>Type</u>             | Fire Power              | Project Manager |             | 6   |                                   |
| Description                 | Fire - Large Commercial | 5alesperson     | Laurie Saîm | - 🛃 |                                   |
| Ta <u>x</u> Group           | MI                      | P.O. Number     | 454         |     |                                   |
| Branch                      | Americas Best           | Sold Date       | 12/3/2015   |     |                                   |
| HoldBack %                  | 0                       | Projected Start | 1           |     |                                   |
| Install Company             | MI                      | Projected End   | [           |     |                                   |
| Installer                   |                         |                 |             |     |                                   |
| Permits Regula<br>Permit 1  | ed                      | Notes           |             |     |                                   |
| Permit 2                    |                         |                 |             |     | Pressing this button will reverse |
| Permit 3                    |                         |                 |             |     | change order                      |

#### Bill To

A new button has been added which enables users to select which Bill To address should be used on job invoices. The default entry is the Bill To address marked as the primary Bill To for jobs. When this default is changed all invoices for the job will use the updated Bill To. However, the Bill To address in the job heading will remain the primary Bill To address assigned for jobs.

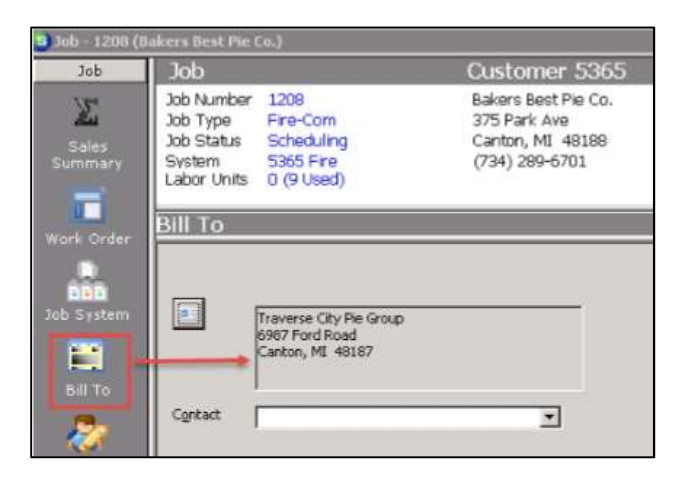

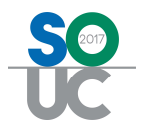

## Commissions

The default posting date for commissions has been changed to "today's date" instead of the date that the job was sold.

| Commissionabl                                    | e / Splits      |           |                                  |                  |                  |
|--------------------------------------------------|-----------------|-----------|----------------------------------|------------------|------------------|
| Install Tota                                     |                 | 3000.00   | G Salesperson 1                  | Madison.Morrison | ▼ 16 100.00 %    |
| Commission                                       | nable %         | 100.00    | C Salesperson 2                  |                  |                  |
|                                                  |                 |           |                                  |                  |                  |
| Commission                                       | able            | 3000.00   | F Split Sales                    |                  | ( )              |
| Recurring                                        |                 | 0.00      |                                  | _                | Remove All Apply |
| esperson                                         | Commission Type | Post Date | Commissionable                   | Rate             | Commission       |
| dison.Marrison                                   | GP              | 4/14/2016 | 0.00                             | 2.00             | 0.00             |
|                                                  |                 |           |                                  |                  |                  |
|                                                  |                 |           |                                  |                  |                  |
| Salesperson<br>Commission Type                   | Madison.Mor     | rison     | Commission<br>Rate               | nable            | 0.00             |
| Salesperson<br>Commission Typ<br>Posting Date (G | Madison.Morr    | rison     | Commission<br>Bate<br>Commission |                  | 0.00             |

## Costing

A new variance column has been added to the Costing tab. This will show the dollar variance between the estimated and actual costs.

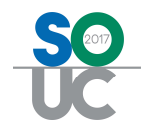

| 🜀 Job - 1208 (B             | akers Best Pie Co.)                                                                                                    |                          |                                                                 |                                                    |                                       |           |
|-----------------------------|----------------------------------------------------------------------------------------------------|--------------------------|-----------------------------------------------------------------|----------------------------------------------------|---------------------------------------|-----------|
| Job                         | Job                                                                                                    | Cu                       | stomer 5365                                                     | Site                                               |                                       |           |
| Sales<br>Summary            | Job Number         1208           Job Type         Fire-Com           Job Status         Scheduling           System         5365 Fire           Labor Units         0 (9 Used) | Bak<br>375<br>Car<br>(73 | ers Best Pie Co.<br>i Park Ave<br>iton, MI 48188<br>4) 289-6701 | Bakers Be:<br>375 Park /<br>Canton, M<br>(734) 289 | st Pie Co.<br>Ave<br>I 48188<br>-6701 |           |
|                             | Costing                                                                                                    |                          |                                                                 |                                                    |                                       |           |
| Work Order                  | Gosting                                                                                                    |                          | A                                                               |                                                    |                                       |           |
|                             | Estimated                                                                                                    |                          | Actual                                                          | 🥔 Variance                                         | WIP                                   |           |
| Joh System                  | Income                                                                                                    |                          |                                                                 |                                                    | Material 1                            | \$0.00    |
| Job System                  | Install Charge                                                                                                    | \$2,000.00               | \$2,000.00                                                      | \$0.00                                             | Material 2                            | \$0.00    |
|                             | Change Orders                                                                                                    | \$0.00 Hold I            | Back \$0.00                                                     |                                                    | Labor                                 | \$0.00    |
| Bill To                     | Costs                                                                                                    |                          |                                                                 |                                                    | Permits Fees                          | \$0.00    |
| <b>1</b> .                  | Parts                                                                                                    | \$1,000.00               | \$898.51                                                        | \$101.49                                           | Freight                               | \$0.00    |
| Approvale                   | Labor                                                                                                    | \$500.00 🔡 📿             | \$450.00                                                        | \$50.00                                            | Equipment Rental                      | \$0.00    |
| Approvais                   | O <u>v</u> erhead                                                                                                    | \$0.00                   | \$0.00                                                          | \$0.00                                             | Overhead                              | \$0.00    |
| $\sim$                      | Permits Fees                                                                                                    | \$30.00                  | \$25.00                                                         | \$5.00                                             | Commissions                           | \$0.00    |
| Tasks                       | Freight                                                                                                    | \$15.00                  | \$14.00                                                         | \$1.00                                             | Other                                 | \$0.00    |
|                             | Equipment Rental                                                                                                    | \$0.00                   | \$0.00                                                          | \$0.00                                             | Total WIP                             | \$0.00    |
| Installs                    | <u>O</u> ther                                                                                                    | \$0.00                   | \$0.00                                                          | \$0.00                                             |                                       | , ,,,,,,, |
| \$2,000.00                  | Sub Total                                                                                                    | \$1.545.00               | \$1 387 51                                                      | \$157.49                                           | Recurrings                            |           |
| 2.                          | Sub Profit/Loss                                                                                                    | \$455 00 23%             | \$612.49                                                        | 31% (\$157.49)                                     | Est                                   |           |
| Desurring                   | Commissions                                                                                                    | \$200.00                 | \$200.00                                                        | (213717)                                           | JOD RMR                               | \$25.00   |
| \$25.00                     |                                                                                                    | \$200.00                 |                                                                 | , <u>, , , , , , , , , , , , , , , , , , </u>      |                                       |           |
| 340                         | Total                                                                                                    | \$1,745.00               | \$1,587.51                                                      | \$157.49                                           | Act                                   |           |
| 2.5                         | Profit/Loss                                                                                                    | \$255.00 13%             | \$412.49                                                        | 21% (\$157.49)                                     | Activated RMR                         | \$25.00   |
| \$0.00<br>\$<br>Job Costing |                                                                                                    | Apply                    | 🔲 Include WIP A                                                 | Amounts                                            |                                       |           |

## **Purchase Orders**

When more than one phase exists on a job, a new box entitled "Select Phase For Part Selection" will appear when creating a PO within the job.

| Select Phase for Pa | rt Selection | × |
|---------------------|--------------|---|
| Phase Code          | Start Date   |   |
| Phase 01            | 12:00:00 AM  |   |
| Phase 02            | 12:00:00 AM  |   |
|                     |              |   |
|                     |              |   |
|                     |              |   |
|                     |              |   |

This enables additional quantities of the same parts ordered within the main job to be reordered again under a different phase code. Using a different phase code prevents users from receiving an error indicating that all parts had previously been ordered from the vendor.

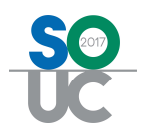

## Notes

The user will now be presented with a warning message when attempting to delete a note within a job.

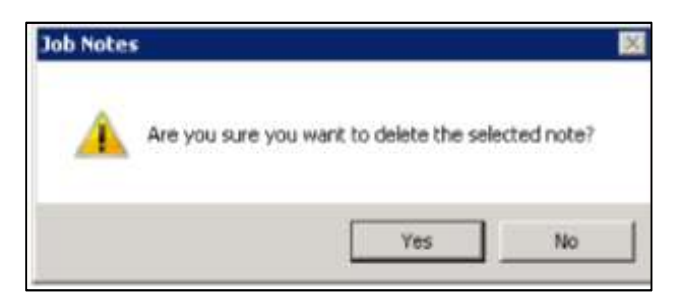

## **Prevailing Wages**

It is now possible to assign a different prevailing wage to each technician when entering their timesheets manually on a job. The Prevailing Wage table within Sedona Setup must be updated to show each type of prevailing wage that could be applied to a technician's timesheet.

| 🖻 Sedona Office Setup (SedonaSecuri | ty)  |               |                                   |                  |
|-------------------------------------|------|---------------|-----------------------------------|------------------|
| File Find Find Next View Tools Help |      |               |                                   |                  |
| Sedona Setup                        |      |               | Drevailing Wage                   |                  |
| Description                         | Area |               | Frevannig wage                    |                  |
| Tax Groups                          | AR   |               |                                   |                  |
| Tax Agency                          | AP   |               |                                   |                  |
| System Types                        | CM   |               | Prevailing Wage                   |                  |
| Status                              | SM   |               |                                   |                  |
| Statement Rules                     | AR   |               | Description                       | Wage             |
| Signal Types                        | CS   |               | 2012 Q2 Wayne County              | 46.50            |
| Shipping Methods                    | AP   |               | 2013 Wayne County                 | 75.00            |
| Setup Processing                    | AP   |               | 2016 Wayne - Electrical           | 50.00            |
| Setup Processing                    | AR   |               | 2016 Wayne - Install              | 45.00            |
| Setup Processing                    | зм   |               | 2010 Wayne - Prewire              | 33.00            |
| Setup Defaults                      | sv   |               |                                   |                  |
| Service Ticket Message              | sv   |               |                                   |                  |
| Service Levels                      | sv   |               |                                   |                  |
| Service Companies                   | SV   | -             |                                   |                  |
| Sedona Modules                      | OP   |               |                                   |                  |
| Scheduling and Appointments         | sv   |               |                                   |                  |
| Sales Resolution Codes              | SM   |               |                                   |                  |
| Sales Managers                      | SM   |               |                                   |                  |
| Sales Items                         | SM   |               |                                   |                  |
| Sales Departments                   | SM   |               |                                   |                  |
| Sales Department Maintenance        | SM   |               |                                   |                  |
| Routes                              | SV   |               |                                   |                  |
| RMR Reasons                         | CM   |               |                                   |                  |
| BMB Escalations                     | CM   |               |                                   |                  |
| Resolution Codes                    | SV   |               |                                   |                  |
| Ouote Types                         | SM   |               |                                   |                  |
| Product Line                        | IN   |               |                                   |                  |
| Problem Codes                       | SV   |               |                                   |                  |
| Printer Setup                       | OP   |               | Prevailing Wage Edit              |                  |
| Prevailing Wages                    | JM   |               |                                   |                  |
| Payroll Setun                       | PR   |               |                                   |                  |
| Payment Methods                     | CM   |               | Description  2016 Wayne - Prewire |                  |
| Part Labor Unit Desc                | IN   |               | Wage 35.00                        |                  |
| Panel Types                         | sv   |               |                                   |                  |
| Open Current Accounting Period      | GL   |               |                                   | Apply New Delete |
| Note Type                           | OP   | in the second |                                   |                  |

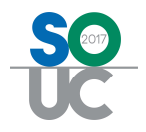

When timesheet information is entered, it is possible to select a specific prevailing wage rate to apply to an employee's time based on the type of work performed. To select which prevailing wage to apply to a timesheet, press the button adjacent to the Pay Rate field. This will open the Prevailing Wage table from which the appropriate rate may be selected.

| S Job - 1167 (       | Majors Rv)                                                                                                    |                                                                                                    |                                                                             |                 |
|----------------------|----------------------------------------------------------------------------------------------------|----------------------------------------------------------------------------------------------------|-----------------------------------------------------------------------------|-----------------|
| Job                  | Job                                                                                                    | Customer 38083                                                                                              | Site                                                                        |                 |
| Labor<br>Schedule    | Job Number 1167<br>Job Type ACC-Res<br>Job Status Parts<br>System 38083 Fire<br>Labor Units 0 (9 Used)                                                                                                    | Majors Rv<br>150 Macarthur Boulevard<br>Detroit, MI 48201<br>(586) 759-2833                                 | Majors Rv<br>150 Macarthur Boulevard<br>Detroit, MI 46201<br>(586) 759-2833 |                 |
|                      | Time Sheets                                                                                                    |                                                                                                    |                                                                             |                 |
| Appointments         | Work Date Installer                                                                                                    | Job Task Description                                                                                        | Labor Task Units                                                            | Pay Rate Amount |
| · 🕑 _                | 2/10/2016 Mack Knife                                                                                                    | Sch Prewire 2016 Electrical                                                                                 | PW 8.00                                                                     | 50.00 400.00    |
| Time Shee            | Prevailing Wage                                                                                                    |                                                                                                    | ×                                                                           | 25.00 25.00     |
| Payroli<br>Timesheet | Description<br>2012 Q2 Wayne County<br>2013 Wayne - County<br>2016 Wayne - Electrical<br>2016 Wayne - Prewire<br>2016 Wayne - Prewire<br>2016 Wayne - Prewire<br>2016 Wayne - Prewire<br>2016 Wayne - Prewire<br>2017 Wayne - Prewire<br>2018 Wayne - Prewire<br>2018 Wa | Wage         145.50           75.00         50.00           45.00         35.00           35.00         100 | Save Close                                                                  |                 |
|                      | Installer Mike Walker                                                                                                    | I Units                                                                                                    | 1                                                                           |                 |
|                      | Job Task Prewire                                                                                                    | Pay Rate                                                                                                    | 46.50                                                                       |                 |
|                      | Description                                                                                                    | Amount                                                                                                    | 46.50                                                                       |                 |
| Cost Details         |                                                                                                    |                                                                                                    | Add Glear Delete                                                            |                 |

## Job Query Builder

The following fields have been added to the Jobs Query Builder:

- Labor\_Task
- Labor\_Task\_Est\_Units
- Labor\_Task\_Est\_Cost
- Labor\_Task\_Phase\_Code
- Labor\_Task\_Phase\_Desc

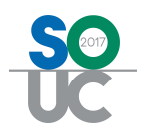

# RP

## **International Date Formats**

The following reports have been updated to support international date formats:

- Blanket PO Expiration
- Contract Expiration
- Customer Cancellations
- Cycle PO Expiration
- Monitored By
- Warranty Expiration

#### **Inactive Systems**

The Following reports have been updated to exclude inactive systems from their results:

- Contract Expiration
- Warranty Expiration

#### Australian GST – and again in .40

This report was written for a specific customer according to their specifications. The report now selects records based on the invoice/credit date instead of the posting date. The example below assumes GST calculations at 10%. Users may select the GST tax rate at the time the report is run. This report uses user defined vendor checkbox 1 which has been defined as "International". When a checkmark is not in placed in the International box, the following groupings apply:

- C1 is taxable line items to a Fixed Asset account type.
- C2 is non-taxable line items to a Fixed Asset account type.
- P1 is all taxable line items that are to an account type other than Fixed Asset.
- P2 is all non-taxable line items that are to an account type other than Fixed Asset

When a checkmark is placed in the International box, all transactions for that vendor go into a P1 grouping which is not taxable regardless of the GST flag at the line item level.

| 11/5/20 | /5/2016 Australian GST Report<br>SedonaSecurity |                    |                          |           |            |          |         |
|---------|-------------------------------------------------|--------------------|--------------------------|-----------|------------|----------|---------|
|         |                                                 |                    | May                      | 2016      |            |          |         |
| Group   | Register Number                                 | Posting Dt         | Vendor                   | Doc Dt    | Doc Number | Base Amt | Tax Amt |
| C1      | 608882                                          | 5/11/2016          | American Profit Recovery | 5/11/2016 | 7245       | 0.00     | 0.00    |
| C1      | AU                                              | Capital Purchase - | GST Liable               |           |            | 0.00     | 0.00    |
| C2      | 608884                                          | 5/11/2016          | Staples Inc.             | 5/11/2016 | 2345       | 2,250.00 | 0.00    |
| C2      | AU                                              | Capital Purchase - | GST Exempt/GLS Free      |           |            | 2,250.00 | 0.00    |
| P1      | 608881                                          | 5/11/2016          | Amazon.Com, Lic          | 5/11/2016 | AB238      | 650.00   | 65.00   |
| P1      | AU                                              | Purchase - GST Li  | able                     |           |            | 650.00   | 65.00   |
| P2      | 607231                                          | 5/1/2016           | Staples Inc.             | 5/1/2016  | 9854       | 6.25     | 0.00    |
| P2      | 607206                                          | 5/1/2016           | Liberty Power            | 5/1/2016  | Super Bill | 10.00    | 0.00    |
| P2      | 608882                                          | 5/11/2016          | American Profit Recovery | 5/11/2016 | 7245       | 50.00    | 0.00    |
| P2      | 607275                                          | 5/13/2016          | A+ Cleaning Services     | 5/13/2016 | prepaid    | 70.00    | 0.00    |
| P2      | AU                                              | Purchase - GST E   | kempt/GLS Free           |           |            | 136.25   | 0.00    |
| PI      | 608800                                          | 5/9/2016           | Supermedia, Llc          | 5/9/2016  | PS1264     | 275.00   | 0.00    |
| PI      | 608801                                          | 5/9/2016           | Supermedia, Llc          | 5/9/2016  | PS9845     | 375.00   | 0.00    |
| PI      | 608880                                          | 5/11/2016          | Supermedia, Llc          | 5/11/2016 | A0467      | 395.00   | 0.00    |
| PI      | AU                                              | Purchase - Import  |                          |           |            | 1,045.00 | 0.00    |

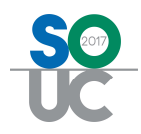

## Balance Sheet (Classic) Export

The Balance Sheet (Classic) Report will export to Excel with a separate column for the account number and a separate column for the account description. The standard Balance Sheet report when exported combines the account number and description into the same column.

#### **Deferred Income Summary Audit**

The amounts on this report will now be based on the posting dates of invoices and credits rather than the dates of invoices and credits. This modification is being made for those customers that use posting dates other than the date of the invoice or credit.

#### **GL Register Entries Report**

The GL Register Entries report now has an export button enabling data to go out to a .csv file without page headers.

## **Closed Service Ticket Cost**

This is a custom report written for a specific customer according to their specifications. Modifications to this report have been made at the report owner's request. When this report is grouped by technician, the name of the service company will now be included next to the technician's name. This separates the technicians when there are tickets handled by third party service providers. The "hide inactive routes" box should not be checked when running this report .This report may now be exported to Excel.

## Closed Service Ticket Cost – Not Invoiced\*

This is a custom report written for a specific customer according to their specifications. Modifications to this report have been made at the report owner's request. When this report is grouped by technician, the name of the service company will now be included next to the technician's name. This separates the technicians when there are tickets handled by third party service providers. The "hide inactive routes" box should not be checked when running this report. This report may now be exported to Excel.

## **Open Service Tcket Cost**

This is a custom report written for a specific customer according to their specifications. Modifications to this report have been made at the report owner's request. When this report is grouped by technician, the name of the service company will now be included next to the technician's name. This separates the technicians when there are tickets handled by third party service providers. This report may now be exported to Excel.

## Service Sales History

This is a custom report written for a specific customer according to their specifications. Modifications to this report have been made at the report owner's request. This invoice item column will now display the part code when applicable. The formatting on the page header has also been modified.

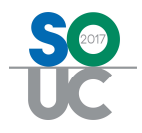

## Service Audit Export

This is a custom report for a specific customer that does not have a printable report. All information is exported to Excel. This report now has the ability to include non-inspection tickets. In addition, the fields Scheduled For and Last Technician were added to the export and when the existing ticket option is selected, the report now makes selections based on the Secheduled For field instead of the Created Date.

| 🜀 Service Ticket Audit |         |                                                                                                    |
|------------------------|---------|----------------------------------------------------------------------------------------------------|
| General                | C Dates | Options<br>Future Inspections<br>Existing Tickets<br>Options<br>Include Non-Inspection Tickets<br>Sort By |
| Info                   |         | Export <u>C</u> ancel                                                                                     |

#### Service Commissions Report

This is a custom report designed for a specific customer's commission policy and is unlikely to fit the needs of customers other than the one it was written for. It does not have a printable version and exports to Excel. This report now includes a notes field as well as the usercode of the individual that created the invoice. Credit will show only for the technicians selected.

## Service Ticket Costs By Contract

This is a customized report that was commissioned by a specific customer according to their specifications. The report provides invoice and expense analysis broken out by Materials, Labor, and Other for service tickets created within the period covered by the contract at the system level. Tax is not included in the amounts.

| Options                    | Options     Show only Service Tickets     Show only Inspection Tickets     Show all of the above |
|----------------------------|--------------------------------------------------------------------------------------------------|
| Print Resolution Note Info | Export <u>D</u> k Cancel                                                                         |

Contract Number – Enter the contract number you would like to review. You can only enter one contract number. If you leave this field blank, the report will run for all contracts. The report will not display service tickets on a system if the system does not have a contract number entered.

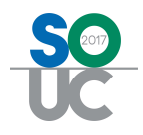

For a ticket to be included, it must have a created date on or after the contact start date but prior to the contract end date (Contract end date = Contract Start Date + Number of Months).

Ticket Type – The options section on the right of the screen allow you to select to Show only service tickets (tickets which are not inspection tickets), Show only inspection tickets, or both.

Printing Options –The Options section on the left of the screen, below Contract Number, are Printing Options. If you choose to print a summary only version, this report will not list each service ticket but will still provide subtotals based Contract Number and Site. If Print Resolution Note is selected the resolution note will display as a third line for each ticket. This option is not available if you have Summary Only selected.

The report is grouped by Contract Number and Site. Within this grouping in the detail section, tickets are sorted by System Account and Ticket Number.

| Contract Service Ticket Report                                                         | rt                     |                 |              |          |          |                |          | Sedo     | naSec       | urity      |
|----------------------------------------------------------------------------------------|------------------------|-----------------|--------------|----------|----------|----------------|----------|----------|-------------|------------|
|                                                                                        | Totals                 | 9               |              |          | Materi   | als            | Labo     | nr -     | Othe        | w          |
| Ticket Number Problem Code Creation Dt Closed Dt Res Code<br>Customer Number Site Name | Invoiced<br>Site Addre | Expenses<br>ss  | PCT          | Hours    | Invoiced | Expenses       | Invoiced | Expenses | Invoiced    | Expenses   |
| 13004 - 19492 - Kelly Ferguson - 8 Livingston Road, Plymou                             | th MI, 48170           |                 |              |          |          |                |          |          |             |            |
| Site Total Tickets: 1                                                                  | 255.00                 | 59.00           | 76.86%       | 3.68     | 0.00     | 0.00           | 195.00   | 59.00    | 60.00       | 0.00       |
| 13005 - 19493 - Darren Jacobs - 33 Juniper Rd, Solon OH, 4                             | 4139                   |                 |              |          |          |                |          |          |             |            |
| Site Total Tickets:                                                                    | 655.00                 | 173.42          | 73.52%       | 5.30     | 168.75   | 75.00          | 431.25   | 98.42    | 55.00       | 0.00       |
| 13900 - 2907 - Jason Harris - 220 Somerset Street, Novi MI,                            | 48375                  |                 |              |          |          |                |          |          |             |            |
| Site Total Tickets:                                                                    | 0.00                   | (27.50)         | 0.00%        | 0.00     | 0.00     | 0.00           | 0.00     | 0.00     | 0.00        | (27.50)    |
| 14646 - 14847 - Danielle Gordon - 67 Northbrook Dr., Novi M                            | I, 48375               |                 |              |          |          |                |          |          |             |            |
| Site Total Tickets:                                                                    | 227.00                 | 132.94          | 41.44%       | 2.50     | 32.00    | 9,19           | 135.00   | 123.75   | 60.00       | 0.00       |
| 15387 - 18123 - Deanna Jones - 33 Old Meadow Rd. Chagrir                               | Falls OH. 440          | 22              |              |          |          |                |          |          |             |            |
| Site Total Ticketer 1                                                                  | 387.60                 | 188 93          | 51 26%       | 2.00     | 222.60   | 98.93          | 105.00   | 90.00    | 60.00       | 0.00       |
| 15971 - 948 - Jessica Frank - 72 Grist Mill Rd., Nmi ML 4837                           | 5                      | 100.55          | 51.2074      | 200      | 222.00   | 30.33          | 103.00   | 30.00    | 00.00       | 0.00       |
|                                                                                        | 405.00                 | 24.70           | 00 749/      | 2.00     | 20.00    | 44 70          | 407.00   | 20.00    | CO 00       | 0.00       |
| Site Total Tickets 2<br>16307 7200 Down Founder 32 South Loo Ed Claveland O            |                        | 31.70           | 03.14%       | 200      | 30.00    | 11.70          | 105.00   | 20.00    | 60.00       | 0.00       |
| 10397 - 7209 - Bryan Powiel - 32 South Lee Ru, Cleveland O                             | n, 44110               | 10.1010.07      | 122721221    | 12121271 |          | 12.21.21.21.21 | 1000000  | 1000000  |             |            |
| Site Total Tickets: 1                                                                  | 406.96                 | 200.87          | 50.64%       | 2.25     | 226.96   | 100.87         | 120.00   | 100.00   | 60.00       | 0.00       |
| 16445 - 7269 - Michael Bryan - 10 Bethal Lane, Novi MI, 483                            | 75<br>                 |                 |              |          |          |                |          |          |             |            |
| Site Total Tickets: 1                                                                  | 186.53                 | 283.66          | -52.07%      | 6.22     | 74.03    | 5.00           | 112.50   | 278.66   | 0.00        | 0.00       |
| 16660 - 13565 - Clayton Johnson - 25 Terrys Plain Rd, Chag                             | rin Falls OH, 4        | 4022            |              |          |          |                |          |          |             |            |
| Site Total Tickets: 1                                                                  | 445.00                 | 138.00          | 68.99%       | 3.07     | 0.00     | 0.00           | 330.00   | 138.00   | 115.00      | 0.00       |
| 16675 - 13579 - Leila Mills - 66 North Parker Road, Novi MI, 4                         | 18375                  |                 |              |          |          |                |          |          |             |            |
| Site Total Tickets: 4                                                                  | 710.50                 | 118.75          | 83.29%       | 7.25     | 53.00    | 8.75           | 472.50   | 110.00   | 185.00      | 0.00       |
| 16678 - 13582 - Luke Allison - 353 Geraldine Dr., Solon OH,                            | 44139                  |                 |              |          |          |                |          |          |             |            |
| Site Total Tickets: 1                                                                  | 266.65                 | 10.66           | 96.00%       | 0.00     | 26.65    | 10.66          | 180.00   | 0.00     | 60.00       | 0.00       |
| Page 89 of 95                                                                          | Report selec           | tion criteria d | lisplayed or | the last | page.    |                |          | Septern  | ber 26,2016 | 3:34:26 PM |

The summary section at the end of the report will subtotal by Contract Number and Site.

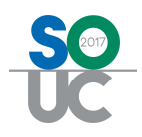

# SV

## Service Ticket Custom Form 13

This service ticket format now displays a PO for labor on vendor service tickets. The notes on this ticket format now print in ascending order.

## Schedule Board

The month and day now display below each technician's name for US installations

| Show/Hide<br>Calendar Bar<br>Nevigation             | Day Week Month                               | Ticket (<br>Queue T | iroup Inspection<br>Inspection<br>Arrangement | <ul> <li>Removed Parts</li> <li>Miscellaneous</li> <li>Open Jobs</li> </ul> | s<br>Appointments | U Warning Count = 1<br>Warning List *<br>Sedona | 0 Tickets On Site<br>Tickets List *<br>Monitor | MI Techs<br>Display Group | • 💭<br>p Technicians •<br>3<br>Calen | <ul> <li>Show Unassi</li> <li>Group Day W</li> <li>Goom</li> <li>Goom</li> <li>Good</li> <li>Good</li> <li>Good</li> </ul> | ned O<br>/ithin Owner O | Open     Open     Refres     Ticket | Customer<br>h Schedule<br>Tools | 8           |
|-----------------------------------------------------|----------------------------------------------|---------------------|-----------------------------------------------|-----------------------------------------------------------------------------|-------------------|-------------------------------------------------|------------------------------------------------|---------------------------|--------------------------------------|----------------------------------------------------------------------------------------------------|-------------------------|-------------------------------------|---------------------------------|-------------|
| 📰 Calendar                                          |                                              |                     | (Unas:                                        | igned]                                                                      | M                 | lack Knife                                      | Mark Tay                                       | lor                       | Dave S                               | mith                                                                                                    | Mitche                  | il Malioy                           |                                 | Mike Walker |
| February 2016                                       | March 2016                                   |                     | 2/15                                          |                                                                             | 2/15              |                                                 | 2/15                                           |                           | 2/15                                 |                                                                                                    | 2/15                    |                                     | 2/15                            |             |
| 1 2 3 4 5 6<br>7 8 91011 12 13                      | 1 2 3 4 5<br>6 7 8 9 10 11 12                | 12 am               |                                               |                                                                             |                   |                                                 |                                                |                           |                                      |                                                                                                    |                         |                                     |                                 |             |
| 14 <b>15</b> 16 17 18 19 20<br>21 22 23 24 25 26 27 | 13 14 15 16 17 18 19<br>20 21 22 23 24 25 26 | 1:00                |                                               |                                                                             |                   |                                                 |                                                |                           |                                      |                                                                                                    |                         |                                     |                                 |             |
| 28 29                                               | 27 28 29 30 31                               | 2:00                |                                               |                                                                             |                   |                                                 |                                                |                           |                                      |                                                                                                    |                         |                                     | ļ                               |             |

## Unscheduled Ticket Grid

A ticket creation column has been added to the Unscheduled Ticket Grid.

| 🛛 Caler             | ıdar                         |                                              |        | [Unassigned] | Mack Knife |
|---------------------|------------------------------|----------------------------------------------|--------|--------------|------------|
| Feb                 | numy 2016                    | March 2016                                   |        | -            | -          |
| SMT                 | WTFS                         | SMTWTFS                                      |        | 2/16         | 2/16       |
| 7 8 9               | 2 3 4 5 6<br>1011 12 13      | 1 2 3 4 5<br>6 7 8 9 10 11 12                | 12 ani |              |            |
| 14 15 11<br>21 22 2 | 17 18 19 20<br>3 24 25 26 27 | 13 14 15 16 17 18 19<br>20 21 22 23 24 25 26 | 1:00   |              |            |
| 28 29               |                              | 27 28 29 30 31                               | 2:00   |              |            |
| View 🗔              |                              | 7                                            | 3:00   |              |            |
| 14                  |                              | Retresh                                      | +:00   |              |            |
| City 🗸              | Proble V Type                |                                              | 5:00   |              |            |
| anton               | Camera INSP                  | 12/01/2015                                   |        |              |            |
| oncord              | Add Equi. INSP               | 12/01/2015                                   | 6:00   |              |            |
| leveland            | Insp-Fire INSP               | 12/04/2015                                   |        |              |            |
| etroit              | Insp-Fire INSP               | 12/15/2015                                   | 7:00   |              |            |
| anton               | Insp-Fire INSP               | 12/15/2015                                   |        |              |            |
| etroit              | Insp-CC_ INSP                | 12/15/2015                                   | .8:00  |              |            |
| lymouth             | Camera TKT                   | 12/18/2015                                   | 0.00   |              |            |
| anton               | Add Equi. TKT                | 12/23/2015                                   | 9100   |              |            |
| oncord              | Camera TKT                   | 12/24/2015                                   | 10:00  |              |            |
| oncord              | AC POW_ TKT                  | 12/24/2015                                   |        |              |            |
| anton               | AC POW_ TKT                  | 01/07/2016                                   | 11:00  |              |            |
| anton               | Can't Set., TKT              | 01/07/2016                                   |        |              |            |
| leveland            | Can't Set., TKT              | 01/12/2016                                   | 12 pm  |              |            |
| lymouth             | AC POW_ TKT                  | 01/19/2016                                   |        |              |            |
| leveland            | Camera TKT                   | 01/25/2016                                   | 1:00   |              |            |
| ansing              | Add Equi. TKT                | 02/01/2016                                   |        |              |            |
| ansing              | Camera TKT                   | 02/01/2016                                   | 2:00.  |              |            |
| ansing              | Download TKT                 | 02/01/2016                                   | 1.5    |              |            |
| ansing              | Camera TKT                   | 02/01/2016                                   | 3:00   |              |            |
| leveland            | Insp-Acc_ INSP               | 02/02/2016                                   | 400    |              |            |
| leveland            | Insp-Acc_ INSP               | 02/02/2016                                   | 4100   |              |            |
| ovi                 | Can't Set_ TKT               | 02/03/2016                                   | 5:00   |              |            |
| hagrin F_           | Add Equi., TKT               | 02/03/2016                                   |        |              |            |
| anton               | PM TKT                       | 02/03/2016                                   | 6:00   |              |            |
| anting              | Add Equi. TKT                | 02/03/2016                                   |        |              |            |
| lymouth             | Add Equi., TKT               | 02/11/2016                                   | 7:00   |              |            |
| etroit              | Add Equi. VEN                | 02/13/2016                                   |        |              |            |
| etroit              | Camera TKT                   | 02/13/2016                                   | 8:00   |              |            |
| ovi                 | Add Equi. VEN                | 02/13/2016                                   |        |              |            |
| leveland            | Add Equi. TKT                | 02/13/2016                                   | 9:00   |              |            |
| anton               | Add Equi. VEN                | 02/15/2016                                   | 10:00  |              |            |
| •                   |                              |                                              | 11:00  |              |            |
|                     | Unschedu                     | fed [145] O Detail                           |        |              |            |

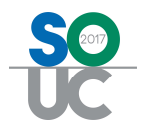

#### Service Ticket Queue Field Chooser

The following fields have been added to the Field Chooser:

Created By, User Table 4, User Table 5, User Table 6, User Table 7, and User Table 8

#### **Part Descriptions**

It is now possible to overwrite the description of a part on a service ticket and have that new description appear on an invoice.

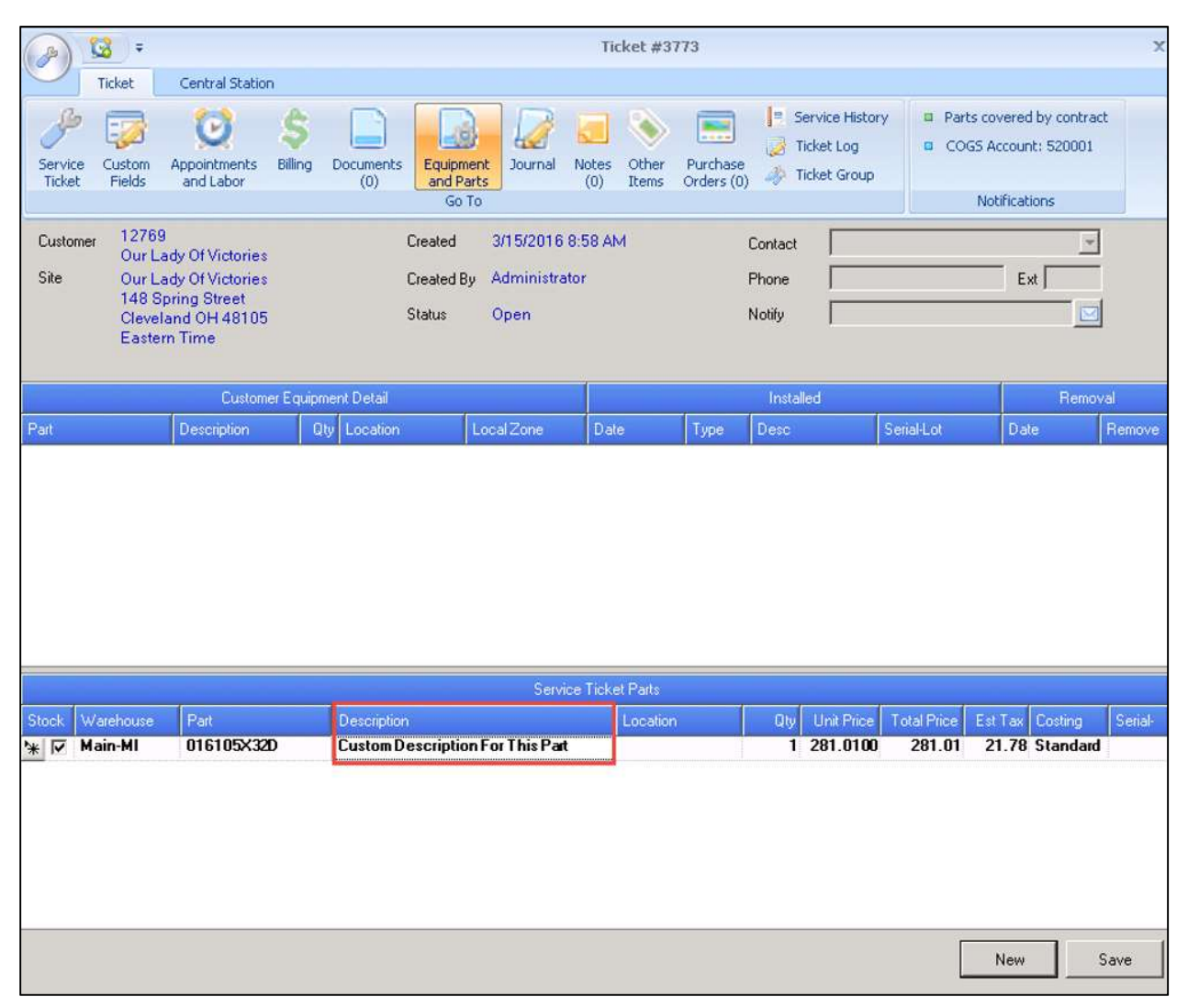

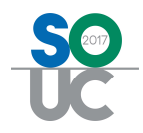

| Invoice     |                                          |                                  |           |                  |                  |
|-------------|------------------------------------------|----------------------------------|-----------|------------------|------------------|
| Customer ID | Category A/R Acco                        | unt Ta <u>x</u> Group            |           |                  |                  |
| 12769       | 3 SVC Cont 110110                        | 🗾 🔛 🛛 OH-Cuyahoga County 🗾       |           |                  |                  |
| Invoice     | # 334219                                 |                                  |           | Invoice Date     | Aging Date       |
|             | Our Lady Of Victories                    |                                  |           | Branch           | P.O. Number      |
| _           | 148 Spring Street<br>Cleveland, OH 48105 |                                  |           | OH V             | E.O. Wander      |
|             |                                          |                                  |           | Warehouse        | Ierm             |
| Site        | Our Lady Of Victories                    |                                  |           |                  | Due On Receipt 💌 |
| Address:    | Cleveland, OH 48105                      |                                  |           | Invoice Type     | Ticket #         |
| 10          |                                          |                                  |           | Service          | 3773 💌           |
|             |                                          |                                  |           | Salesperson      |                  |
|             |                                          |                                  |           |                  |                  |
| Items \$    | 65.00 Parts \$281.01                     |                                  |           |                  | 1                |
|             |                                          |                                  | Part List |                  |                  |
| Part        | 100/000                                  | Description                      | Qty       | Unit Rate        | Amount           |
| * 016       | 105/320                                  | Custom Description Por This Part | 1         | 281.01           | 281.01           |
|             |                                          |                                  |           |                  |                  |
|             |                                          |                                  |           |                  |                  |
|             |                                          |                                  |           |                  |                  |
|             |                                          |                                  |           |                  |                  |
|             |                                          |                                  |           |                  |                  |
|             |                                          |                                  |           |                  |                  |
|             |                                          |                                  |           |                  |                  |
|             |                                          |                                  |           |                  |                  |
|             |                                          |                                  |           |                  |                  |
|             |                                          |                                  |           |                  |                  |
|             |                                          |                                  |           |                  |                  |
|             |                                          |                                  |           |                  |                  |
|             |                                          |                                  |           |                  |                  |
|             |                                          |                                  |           |                  |                  |
|             |                                          |                                  |           |                  |                  |
|             |                                          |                                  |           |                  |                  |
|             |                                          |                                  |           |                  |                  |
|             | <u> </u>                                 |                                  |           |                  |                  |
| Description | Service Call                             |                                  |           | Sub Total        | 346.01           |
| Contact     |                                          |                                  |           | Total            | 372.83           |
| Memo        |                                          |                                  |           | Balance Due      | 372.83           |
|             |                                          |                                  |           |                  |                  |
| P Complete  |                                          |                                  |           |                  |                  |
| TT titles D |                                          |                                  |           | Invoice List EFT | Save Close       |

#### **Printed Service Tickets**

The following service ticket forms have been updated to support the new service ticket part description override:

S01, C06, C08, C09, C11, C12, C13, C14, and C15

#### Batch Billing

Service and inspection tickets which are not part of Group Tickets are now eligible to be automatically billed in bulk through batch billing. All resolved tickets that have an amount to be billed greater than \$0.00 will be displayed in the batch billing queue. Tickets may not be opened in the batch billing queue to view their contents. The review process prior to billing (including selection of a credit card if the customer designated one to be used) must be accomplished in the service or inspection queues. Only one user may batch bill at any one time. Users working outside of batch billing will be prevented from viewing any tickets in which there is a checkmark indicating that the ticket is ready to be billed.

Usergroup Permissions Users that will be utilizing batch billing must be given the permission "Batch Billing" in their usergroup.

Batch Billing Queue The batch billing queue may be accessed by pressing the Batch Billing button within SedonaSchedule under the View tab.

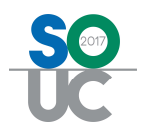

|                                 | 3                    | *                                                                                                    | Service Ticket Queue Op                                      |               |                                     |                                   |                                |    |
|---------------------------------|----------------------|----------------------------------------------------------------------------------------------------|--------------------------------------------------------------|---------------|-------------------------------------|-----------------------------------|--------------------------------|----|
| Yew Serv                        | ce Options SageQuest | Jobs Options                                                                                                    | Queue                                                        |               |                                     |                                   |                                |    |
| 🕑 🌌                             |                      |                                                                                                    | <ul> <li>Removed Parts</li> <li>Misc Appointments</li> </ul> | Batch Billing | Warning Count = 0<br>Warning List • | Tickets On Site<br>Tickets List • | Open Customer Refresh Schedule |    |
| Show/Hide Today<br>Calendar Bat | Day Week Month       | Ticket Group I                                                                                                    | Open Jobs                                                    |               |                                     |                                   | Ticket                         | 68 |
| Navigation                      |                      | An                                                                                                    | angement                                                     |               | SedonaMo                            | nitor                             | Tools                          |    |
| Calendar                        |                      | Drad a column                                                                                                    | header here to drown by that col                             | ume           |                                     |                                   |                                |    |
| September 2016                  | October 2016         | the second second secon |                                                              |               |                                     |                                   |                                | _  |
| SMTWTFS                         | SMTWTFS              | E Teket V C                                                                                                    | eated On 🐨 Technician                                        | <b>▼</b> 5    | T T Custo                           | mer Name                          |                                |    |
| 123                             | 1                    | 2352 02                                                                                                    | /19/2014                                                     | F             | S Johns                             | on, Michael                       |                                |    |
| 4 5 6 7 8 910                   | 2345678              | 2964 02                                                                                                    | /26/2014                                                     | F             | S Gil-M                             | ontaque Reg High Si               | choo                           |    |
| 11 12 13 14 15 16 17            | 9 10 11 12 13 14 15  | Strate -                                                                                                    |                                                              |               |                                     | Non-Menopola MANAGARA             |                                |    |

A list of all resolved tickets that will have invoices created greater than \$0.00 will be displayed in the Batch Billing Queue.

The format of the Batch Billing queue is the same as the general Service Ticket queue. The field chooser can be selected at left to select which columns show, and the tickets can be grouped by a specific column just as in the Service Ticket queue. The viewing selections you make in the general Service Ticket queue will not carry over to the Batch Billing queue. You must select which fields you want to display separately for these two queues.

Note: Although you can still re-organize fields in the Batch Billing queue, unlike the general Service Ticket queue, re-organization of the columns in the Batch Billing queue will not save as part of user preferences. The fields will remain re-arranged for the current session only.

| (p) + - 0                                                                                                    | 3                                               | 1      |                     |                           |                                     |                 |                                                         |                     | 5             | edona5chedule 5.7.39 | .10565 - SedonaSe | curity       |                   |
|----------------------------------------------------------------------------------------------------|-------------------------------------------------|--------|---------------------|---------------------------|-------------------------------------|-----------------|---------------------------------------------------------|---------------------|---------------|----------------------|-------------------|--------------|-------------------|
| View Service                                                                                                    | options SageQuest                               | 30     | bs Options          | 13                        |                                     |                 |                                                         |                     |               |                      |                   |              |                   |
| 🔁 🛃                                                                                                    |                                                 |        | Jeff.               | 0                         | Removed Parts     Misc Appointments | Batch Billing   | <ul> <li>Open Custome</li> <li>Refresh Sched</li> </ul> | r                   |               |                      |                   |              |                   |
| Show/Hide Today<br>Calendar Bar                                                                                                    | Day Week Month                                  | Ticket | Group               | Inspection<br>Creation    | >> Open Jobs                        |                 | Tidoet                                                  | 8                   |               |                      |                   |              |                   |
| Navigation                                                                                                    |                                                 |        | 4                   | Arrangement               |                                     |                 | Tools                                                   |                     |               |                      |                   |              |                   |
| Calendar                                                                                                    |                                                 | Invoio | e Date              | 9/27/2016                 | Include Resolution                  | Note On Invoice | Close Tick                                              | et Alter Invoicing  |               |                      |                   |              |                   |
| September 2016<br>S M T W T F S<br>1 2 3<br>4 5 6 7 8 910                                                                                                    | 0ctober 2016 F<br>SMTWTFS<br>1<br>2 3 4 5 5 7 8 |        | Create I<br>Selectr | nvoices for<br>ed Tickets | Carcel Greater<br>Invoices          | a 🧲             | Showing 15 tic                                          | kets for invoicing. |               |                      |                   |              |                   |
| 11 12 13 14 15 16 17                                                                                                    | 9 10 11 12 13 14 15                             | Drap   | a colum             | n header hen              | e to group by that colum            | n               |                                                         |                     |               |                      |                   |              |                   |
| 18 19 20 21 22 23 24<br>25 26 27 28 29 30                                                                                                    | 16 17 18 19 20 21 22<br>23 24 25 26 27 28 29    | 37     | <i>T</i>            | TKT # V                   | Estimated Amount 🛛                  | Created On T    | Created By V                                            | Comment 🔽           | Resolved On 🐨 | Fiesdution Code      | 7 Problem V       | Inspection V | 7 Service Level ▼ |
|                                                                                                    | 30 31                                           | 20     |                     | 3413                      | \$134.71                            | 02/12/2015      | Administrator                                           | test                | 03/13/2015    | 2 Clean              | Code Changes      | No           | T & M-WIP Co      |
| Pa                                                                                                    |                                                 | 1      | Г                   | 3521                      | \$1,725.50                          | 08/20/2015      | Administrator                                           |                     | 08/20/2015    | No Show              | Can't Set B/A     | No           | T&M Resi-MI       |
| œ                                                                                                    |                                                 | 0      |                     | 3641                      | \$105.60                            | 12/04/2015      | Administrator                                           |                     | 12/04/2015    | Intp Decl. Billable  | Insp-Fire-MD      | Yes          | Fire Com          |
| Site                                                                                                    |                                                 | 0      | Г                   | 3652                      | \$1,336.25                          | 12/15/2015      | Administrator                                           | Annual Fire Insp.   | 02/15/2016    | 1 Add                | Insp-Fire-AN      | Yes          | Fire Com          |
|                                                                                                    |                                                 | 0      | Г                   | 3659                      | \$881.87                            | 12/15/2015      | Administrator                                           |                     | 08/09/2016    | 2 Clean              | Insp-CCTV         | Yes          | Fire Inspection   |
|                                                                                                    |                                                 | 0      | Г                   | 3750                      | \$388.91                            | 02/15/2016      | Administrator                                           | Burglar alarm pa.   | 02/15/2016    | 3 Repair             | Can't Set B/A     | No           | T&M-Res           |
| System                                                                                                    |                                                 | 0      | Г                   | 3752                      | \$202.69                            | 02/17/2016      | Devan                                                   | testing stuff       | 05/05/2016    | 1 Add                | Can't Set 8/A     | No           | 1 Min Increments  |
| Contact                                                                                                    |                                                 | 0      | Г                   | 3800                      | \$345.58                            | 04/08/2016      | Administrator                                           |                     | 05/02/2016    | 2 Clean              | Camera            | No           | T&M-Res           |
|                                                                                                    |                                                 | 0      | <b></b>             | 3883                      | \$219.87                            | 06/10/2016      | Administrator                                           |                     | 06/10/2016    | Code Changes-B       | AC Power Failure  | No           | T&M-Res           |
| Problem                                                                                                    |                                                 | 0      | Г                   | 3888                      | \$265.85                            | 06/10/2016      | Administrator                                           |                     | 06/10/2016    | 3 Repair             | Camera            | No           | T&M-Res           |
| Technician                                                                                                    | -                                               | 0      |                     | 3908                      | \$320.18                            | 06/15/2016      | Administrator                                           |                     | 08/09/2016    | 2 Clean              | Insp-Fire-MO      | Yes          | Fire Com          |
| a second second s |                                                 | 0      | Г                   | 3950                      | \$51.81                             | 07/14/2016      | Administrator                                           |                     | 07/14/2016    | 3 Repair             | Can't Set B/A     | No           | SVC Cont-Com      |
| Scheduled                                                                                                    |                                                 | 0      | Г                   | 3954                      | \$236.90                            | 07/18/2016      | Administrator                                           | Add Equipment       | 07/18/2016    | 1 Add                | Camera            | No           | T&M-Res           |

Refresh Button – This is the circling green arrows button, and it helps ensure all tickets are brought into the queue for billing. If a ticket has just been marked for billing, but is not appearing in the queue, press the Refresh button to include the ticket in this set of batch bills.

Select what Invoice date should be used for all the invoices you are about to create using the date selection field at the top. At the top also select whether the resolution note on the ticket should be included on the memo of the invoice, and whether the ticket should be closed after billing takes place by placing check marks in the appropriate boxes.

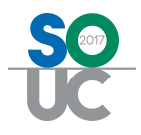

To select which tickets should be billed place a check mark in the box to the left of each desired ticket. This will lock out the ticket from viewing by all users until billing has been completed

|                                                                                                    | <b>3</b>                       |                 |                  |                                    |                                                                                                    |                        |                                  |                                  | S                 | edonaSchedule S. | 7.39.10565 - See | IonaSecurity     |
|----------------------------------------------------------------------------------------------------|--------------------------------|-----------------|------------------|------------------------------------|----------------------------------------------------------------------------------------------------|------------------------|----------------------------------|----------------------------------|-------------------|------------------|------------------|------------------|
| View Servic                                                                                                    | e Options SageQuest            | 30              | bs Options       |                                    |                                                                                                    |                        |                                  |                                  |                   |                  |                  |                  |
| Show/Hide<br>Calendar Bar<br>Navigation                                                                                                    | Day Week Month                 | Ticket<br>Queue | Group<br>Tickets | Inspection<br>Creation<br>Greatent | Removed Parts<br>Misc Appointmen<br>Open Jobs                                                                                                    | Batch Billing          | Open Cust<br>Refresh S<br>Ticket | tomer<br>chedule<br>main<br>pols |                   |                  |                  |                  |
| Calendar                                                                                                    |                                | Invoi           | ce Date          | 09/27/2016                         | - 🔽 Include Re                                                                                                    | solution Note On Invoi | ce 🔽 Closs                       | Ticket After Invoicir            | 0                 |                  |                  |                  |
| September 2016<br>SMTWTFS<br>123                                                                                                    | October 2016 ×<br>SMTWTFS<br>1 |                 | Create<br>Selec  | Invoices for<br>ed Tickots         | Canacion de la composición de la composición de | Creating<br>proces     | Showing                          | 13 tickets for invoicir          | 9                 |                  |                  |                  |
| 11 12 13 14 15 16 17                                                                                                    | 9 10 11 12 13 14 15            | Dra             | g a colun        | nn header hen                      | e to group by that                                                                                                    | column                 |                                  |                                  |                   |                  |                  |                  |
| 25 2627 28 29 30                                                                                                    | 23 24 25 26 27 28 29           | 2               | 2                | TKT # 🗸                            | Created On 🛛 🖓                                                                                                    | Created By 🛛 🗸         | Comment 🗸                        | Resolved On 🖓                    | Resolution Code 🛛 | Problem V        | Inspection       | Service Level    |
|                                                                                                    | 30 31                          |                 |                  | 3521                               | 08/20/2015                                                                                                    | Administrator          |                                  | 08/20/2015                       | No Show           | Can't Set B/A    | No               | T&M Resi-MI      |
|                                                                                                    |                                | 1               | Г                | 3652                               | 12/15/2015                                                                                                    | Administrator          | Annual Fire Insp.,               | 02/15/2016                       | 1 Add             | Insp-Fire-AN     | Yes              | Fire Com         |
|                                                                                                    |                                |                 | 1                | 3659                               | 12/15/2015                                                                                                    | Administrator          |                                  | 08/09/2016                       | 2 Clean           | Insp-DCTV        | Yes              | Fire Inspection  |
| lite                                                                                                    |                                | 1               | Г                | 3752                               | 02/17/2016                                                                                                    | Devan                  | testing stuff                    | 05/05/2016                       | 1 Add             | Can't Set B/A    | No               | 1 Min Increments |
|                                                                                                    |                                |                 | 1                | 3883                               | 06/10/2016                                                                                                    | Administrator          |                                  | 06/10/2016                       | Code Changes-B    | AC Power Failure | No               | T&M-Res          |
|                                                                                                    |                                | 0               | Г                | 3908                               | 06/15/2016                                                                                                    | Administrator          |                                  | 08/09/2016                       | 2 Clean           | Insp-Fire-MO     | Yes              | Fire Com         |
| lystem                                                                                                    |                                |                 | 1                | 3950                               | 07/14/2016                                                                                                    | Administrator          |                                  | 07/14/2016                       | 3 Repair          | Can't Set B/A    | No               | SVC Cont-Com     |
| Iontact                                                                                                    |                                | 0               | Г                | 3954                               | 07/18/2016                                                                                                    | Administrator          | Add Equipment                    | 07/18/2016                       | 1 Add             | Camera           | No               | T&M-Res          |
| and the second second se |                                | -               | 1                | 3641                               | 12/04/2015                                                                                                    | Administrator          |                                  | 12/04/2015                       | Insp DeclBillable | Insp-Fire-MO     | Yes              | Fire Com         |
| roblem                                                                                                    |                                | 8               | Г                | 3750                               | 02/15/2016                                                                                                    | Administrator          | Burglar alarm pa                 | 02/15/2016                       | 3 Repair          | Can't Set B/A    | No               | T&M-Res          |
| echnician                                                                                                    | ~                              | -               | 12               | 3800                               | 04/08/2016                                                                                                    | Administrator          |                                  | 05/02/2016                       | 2 Clean           | Camera           | No               | T&M-Res          |
|                                                                                                    |                                | 8               | -                | 3888                               | 06/10/2016                                                                                                    | Administrator          |                                  | 06/10/2016                       | 3 Bepar           | Camera           | No               | TIM Bes          |

When the correct invoice selections have been made, press the button to "Create Invoices for Selected Tickets".

The system will confirm how many invoices have been slated to be created and ask:

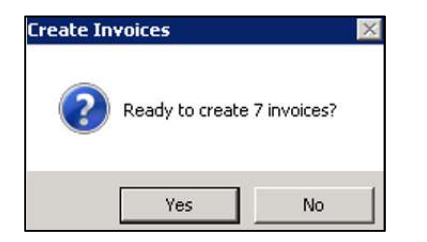

Once the Yes button is selected the system will create the invoices and display a message next to each ticket. If any problems that were encountered during invoice creation it will be listed in the message. This list of tickets and messages cannot be printed so if problems did occur users should use either Snipit (provided by Microsoft on every Windows installation) or CTRL-Print Screen to capture the errors. Once the batch billing screen has been exited, it will not be possible to bring these messages back again.

| ()) + = » U                                                     | <b>a</b>                                      | <b>D</b> •                                                    |                                                                                                    |                                                                                 |                                                                                            |                                | SedonaSchedule 5.7.39,10565 - SedonaSecurity |
|-----------------------------------------------------------------|-----------------------------------------------|---------------------------------------------------------------|----------------------------------------------------------------------------------------------------|---------------------------------------------------------------------------------|--------------------------------------------------------------------------------------------|--------------------------------|----------------------------------------------|
| View Service                                                    | Options SageQuest                             | Jobs Options                                                  |                                                                                                    |                                                                                 |                                                                                            |                                |                                              |
| Show/Hide<br>Calendar Bar<br>Nevigation                         | Day Week Month                                | Ticket Group Inspector<br>Queue Tickets Creation<br>Arrangeme | <ul> <li>Removed Parts</li> <li>Misc Appointme</li> <li>Misc Appointme</li> <li>Misc Appointme</li> <li>Misc Appointme</li> <li>Misc Appointme</li> <li>Misc Appointme</li> </ul> | Batch Billing                                                                   | <ul> <li>Open Customer</li> <li>Refresh Schedule</li> <li>Ticket</li> <li>Tools</li> </ul> |                                |                                              |
| Calendar<br>September 2016<br>SMTWTFS<br>1 2 3<br>4 5 6 7 8 910 | 0ctober 2015<br>SMTWTFS<br>1<br>2 3 4 5 6 7 8 | Invoice Date 09/27/20                                         | Include R                                                                                                    | esolution Note On Invoice<br>el Creating<br>voices                              | Close Ticket Af                                                                            | ter Invoicing<br>7 invoices    |                                              |
| 11 12 13 14 15 16 17<br>18 19 20 21 22 23 24                    | 9 10 11 12 13 14 15<br>16 17 18 19 20 21 22   | Drag a column heade                                           | r here to group by tha                                                                                                    | t column                                                                        | _                                                                                          |                                |                                              |
| 25 26 27 28 29 30                                               | 23 24 25 26 27 28 29                          | 🚝 Ticket Number 🐨                                             | Invoice Number 😽                                                                                                    |                                                                                 |                                                                                            |                                | Moisage                                      |
| 0                                                               | 30 31                                         | <b>3413</b><br>3521<br>3641                                   | 366989<br>366990<br>366991                                                                                                    | Created; Ticket Closed<br>Created; Error closing tick<br>Created; Ticket Closed | et User cancelled while                                                                    | e closing licket to remove equ | ipnent                                       |
| Site                                                            |                                               | 3659                                                          | 366992<br>366993                                                                                                    | Created; Ticket Closed<br>Created; Error closing tick                           | et. User cancelled while                                                                   | e closing ticket to remove equ | ipment.                                      |
| System                                                          |                                               | 3883                                                          | 366994<br>366995                                                                                                    | Created; Ticket Closed<br>Created; Ticket Closed                                |                                                                                            |                                |                                              |

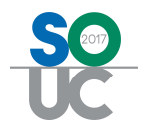

The invoices just created through batch billing will be visible in the Accounts Receivable print queue as well as on the customer record. Any customer whose service ticket was marked to bill to a credit card will have that invoice waiting in a batch to be submitted to Forte

# SS

#### Alternate Company Addresses

The Alternate Company Addresses table will now accept international telephone numbers:

| 🔬 Alternate Com             | ipany Information        | Alternate R | emit To Information      |
|-----------------------------|--------------------------|-------------|--------------------------|
| Name                        | Ye Olde Security Company | Name        | Ye Olde Security Company |
| Address <u>1</u>            | 7A Woolich Street        | Address 1   | 7A Woolich Street        |
| Address <u>2</u>            |                          | Address 2   |                          |
| Address <u>3</u>            | Sydney NSW 4670          | Address 3   | Sydney NSW 4670          |
| Phone 1                     | 02 42701234              | Phone 1     | 02 42701234              |
| Phone 2                     |                          | Phone 2     |                          |
| 🗩 Overview Mes              | sage                     |             |                          |
| <u>O</u> verview<br>Message | 「                        |             |                          |
| Label 1                     |                          | Phone 1     |                          |
| Label 2                     |                          | Phone 2     |                          |
| Label 3                     |                          | Phone 3     |                          |
| 🗖 Use preforma              | tted phone numbers       |             | Apply <u>N</u> ew Delete |

#### Sedona Modules

SedonaOffice will be migrating away from country codes assigned to licenses and instead will make country determinations based on the country selected in the Sedona Modules setup table in SedonaSetup. Some areas which will be controlled by this new country selection are AR tax wording for type of tax being charged to customers (e.g. Tax vs. GST/HST), customer identification numbers, and spellings within the program. This change will be happening over multiple releases.

To select your country, navigate to the "Region" section of the Sedona Modules setup table (this setup table is only accessibly under the user id "Administrator"). The default is US, so any customer not in the United States should have their SedonaOffice Administrator access this table and ensure that the Country Code is set to the appropriate country.

After the country is selected US customers will be prompted for an Employer Identification number (EIN), Canadian Customers will be prompted for a Business Number (BN), Australian Customers will be prompted for an Australian Business Number (ABN), etc.

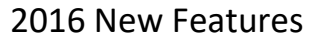

- 🗆 X

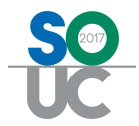

#### 🗟 Sedona Office Setup (SedonaSecurity)

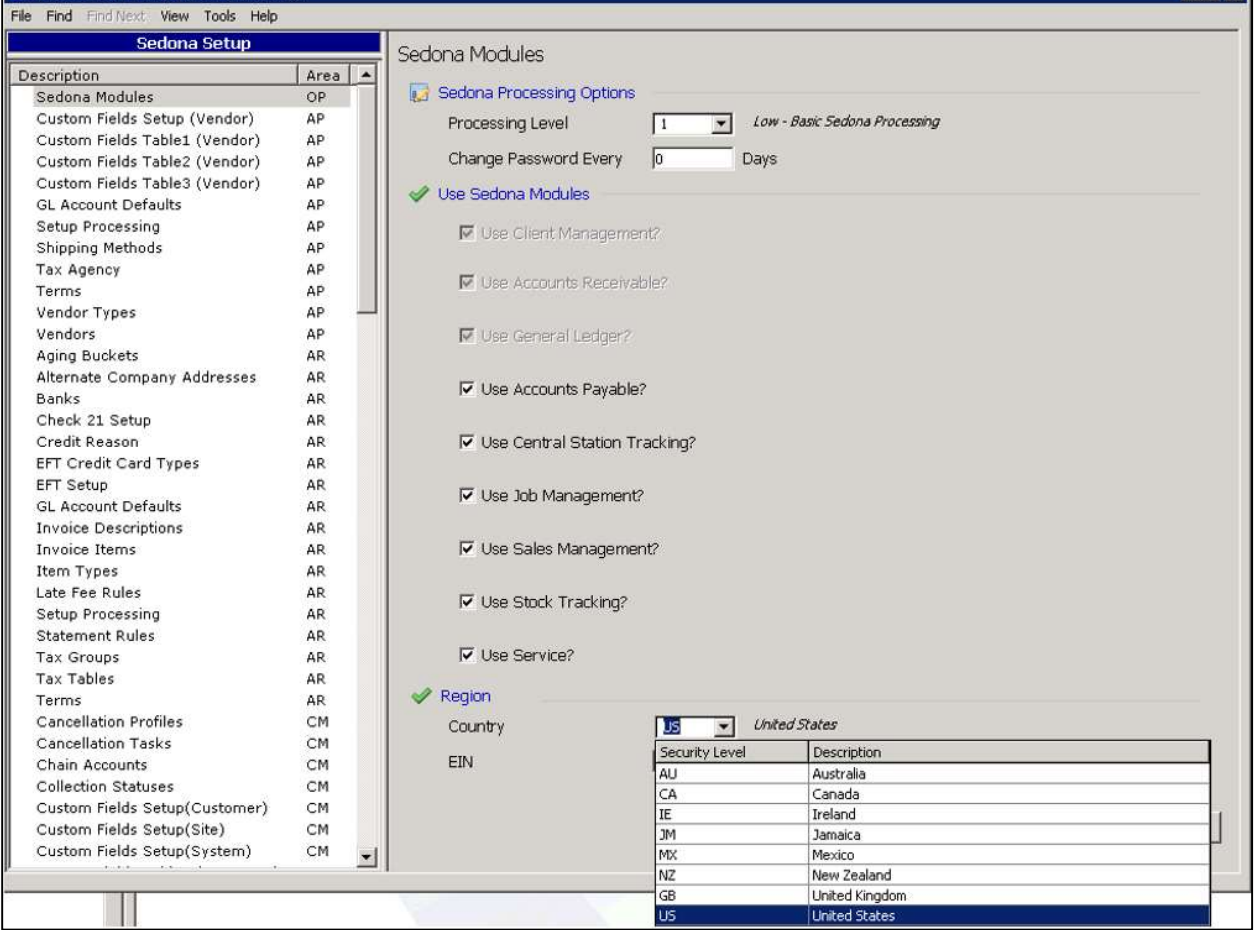

| Region | US United States |       |
|--------|------------------|-------|
| EIN    | 12-3456789       |       |
|        |                  |       |
|        |                  | Apply |

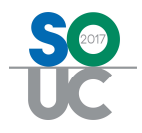

## User Groups Table

Three new permissions have been added to the Usergroups table: Access to Terminate Inspections, Batch Billing, and Comdata Interface.

Note: Unless the Comdata add-on module has been purchased and turned on by our staff, having this icon visible will not result in any AP bills being sent to Comdata.

| Code               | Description                                 |        |
|--------------------|---------------------------------------------|--------|
| Administrator      | Administrator                               |        |
| Application Access | Report Access                               |        |
| Access             |                                             | Module |
| Site Items         |                                             | CM     |
| Site Transfer      | n in an an an an an an an an an an an an an | CM     |
| System Custom F    | ields                                       | CM     |
| System Document    | s                                           | CM     |
| Client Manageme    | nt Reports                                  | CM     |
| Central Station Tr | acking Data                                 | CM     |
| Access to Comple   | te Cancellations                            | CM     |
| Access to Add/Ed   | it Inspections                              | CM     |
| Access to RMR Es   | calations                                   | CM     |
| Access to Termina  | ate Inspections                             | CM     |
| Accounts Rece      | ivable                                      | AR     |

| igde                  | Description          |        |
|-----------------------|----------------------|--------|
| Administrator         | Administrator        |        |
| Application Access R  | eport Access         |        |
| Access                |                      | Module |
| Change Ticket Catego  | ry                   | SV     |
| Close Tickets         |                      | SV     |
| Able to Remove Parts  | from Service Tickets | SV     |
| Select Closed Service | Ticket for Costing   | SV     |
| Override Parts Recond | tile                 | SV     |
| Export Ticket Queue   |                      | SV     |
| Edit Customer Comme   | nts                  | SV     |
| Bill Ticket to Cycle  |                      | SV     |
| Batch Billing         |                      | SV     |
| General Document      | s                    | DX     |
| Allow Document Edit ( | All Decements)       | DY     |

| Code                       | Description   |
|----------------------------|---------------|
| Administrator              | Administrator |
| Application Access Rep     | ort Access    |
| Access                     | Module        |
| Print Purchase Orders      | AP            |
| Purchase Orders            | AP            |
| Recurring Items            | AP            |
| Suggested PO List          | AP            |
| Vendors                    | AP            |
| Write Checks               | AP            |
| AP Query Builder           | AP            |
| Comdata Interface          | AP            |
| Acknowledge PO             | AP            |
| Edit Existing Transaction: | s AP          |
| ADI Integration            | AP            |
| Vendor Custom Fields       | AP            |
| Vendor Documents           | AP            |

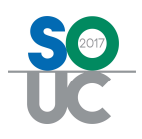

# FSU

#### Startup

You now have greater control over what information updates when you refresh.

In Program Data Downloads all downloadable data types are listed. Select the switch to make green any data you want to update the next time you refresh. Or leave the switch off and instead enter how often you want that data type to refresh as a number of days. If you turn the switch green it will automatically reverts to Every \_ days after it loads. This is to prevent startup items from downloading every time the app refreshes. The green check or red x on the left indicates if that item loaded properly the last time it was scheduled to.

Note: setup data no longer refreshes when you pull down on the schedule. To refresh setup data you must close and re-open the app.

| Startup             |               |        |    |        |     |
|---------------------|---------------|--------|----|--------|-----|
| Program Data Dow    | nloads        |        |    |        |     |
|                     |               |        |    |        |     |
| Schedule Hags       | Conuments     | Setup  | 1  |        |     |
| < Back              | Data Item Dow | nloads |    |        |     |
| Download Local Data |               |        |    |        |     |
| General Setup       |               | Every  | 1  | day(s) | i   |
| Technician          |               | Every  | 1  | day(s) | i   |
| Taxes               |               | Every  | 30 | day(s) | i   |
| Resolutions         |               | Every  | 30 | day(s) | (i) |
| Panel Types         |               | Every  | 30 | day(s) | i   |
| Alarm Companies     |               | Every  | 30 | day(s) | i   |
| V Items             |               | Every  | 30 | day(s) | i   |
| Parts               |               | Every  | 1  | day(s) | i   |
| Vser Defines        |               | Every  | 30 | day(s) | (i) |

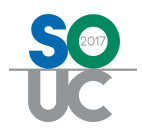

#### Download Item Detail

A blue information icon now appears next to each startup item in Program Data Downloads:  $^{(1)}$ . If you select this it shows:

- 1. How many items there are to load and how many you have actually loaded
- 2. The last time that item was loaded
- 3. The Download Now option. This option allows you to re-load just that single item instead of the entire app. If selected a window will pop up and ask you to verify if you want to re-load the item. Select Yes and the load will begin.

| K Back              | Data Item Downloads                              |              |
|---------------------|--------------------------------------------------|--------------|
| Download Local Data |                                                  |              |
| General Setup       | Required: 271                                    | 12           |
| Technician          | Parts Actual: 271 2 Last Download: 9/20/16, 1:54 | 2<br>PM (1)  |
| Taxes               | C Download Now 3                                 | (j)          |
| Resolutions         |                                                  | (i)          |
| Panel Types         |                                                  | ( <b>i</b> ) |
| Alarm Companies     |                                                  | (1)          |
| V Items             |                                                  | (i)          |
| Parts               |                                                  | (j)          |
| User Defines        |                                                  | (j)          |

| 1:58 F              | РМ           |             |    | <b>a</b> 51 | 3% 💼 >         |
|---------------------|--------------|-------------|----|-------------|----------------|
| K Back              | Data Ite     | m Downloads |    |             |                |
| Download Local Data |              |             |    |             |                |
| General Setup       |              | Every       | 1  | day(s)      | (1)            |
| Technician          |              | Every       | 1  | day(s)      | (j)            |
| Taxes               |              | Every       | 30 | day(s)      | ( <b>i</b> )   |
| Resolutions         |              | Every       | 30 | day(s)      | (1)            |
| Panel Types         |              | Every       | 30 | day(s)      | (1)            |
| Al Download Co      | nfirmation   | Every       | 30 | day(s)      | í              |
| Download servic     | e part data? | Every       | 30 | day(s)      | $(\mathbf{i})$ |
| Pa Yes              | No.          | Every       | 1  | day(s)      | (i)            |
| User Defines        |              | Every       | 30 | day(s)      | (j)            |

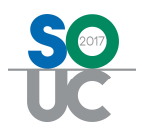

#### Download Later

If a startup item takes more than a few moments to load a 'Download Later' option appears. Select this option and the app will immediately stop loading that item and move to the next. If the load is stopped this way the app may not have all the information it needs, but it can still gather that info in real time as you need it. Remember that gathering info in real time may cause a small performance penalty as the app must go find the data that was skipped in the download.

|                                                                                                    | Login Successful.  |
|----------------------------------------------------------------------------------------------------|--------------------|
| States and the second second s | Loading Setup Data |
|                                                                                                    |                    |
|                                                                                                    | Download Later     |
|                                                                                                    | Initializing Parts |
|                                                                                                    |                    |

#### Schedule

#### View Closed Tickets

There is a new permission in the Technician Management Tool that governs whether users can see closed tickets in their schedule. If this permission is checked users will see closed tickets and if it is not checked closed tickets will not show.

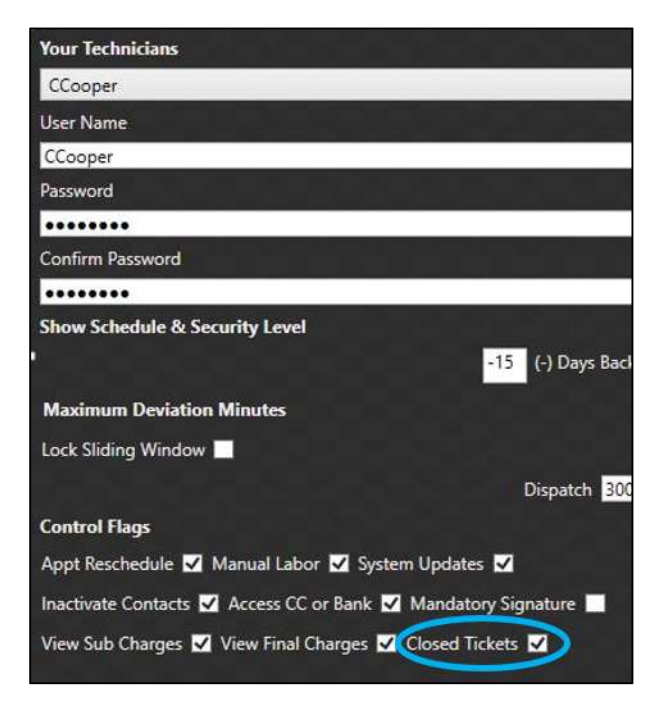

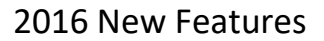

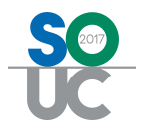

#### Service Tickets

#### Site Report

A new custom Site Report has been added which was made to work in tandem with the database of the customer who commissioned it. It cannot be generated by other customers.

#### Site Notes

Site notes can now be viewed on the FSU by selecting Site Notes in the top right of the ticket summary. If the customer on the ticket does not have site notes this option will not appear.

| Site             |          | ^           | (A) Oritical Manager |
|------------------|----------|-------------|----------------------|
| 1                | ()       | <u> </u>    | (1) Critical Message |
|                  | <b>•</b> | Status      | Scheduled            |
| Miss Boo         |          | Created     | 5/12/16              |
| 800 Iolly lane   |          | Constant Dy |                      |
| a wonderful lane |          | Site Notes  |                      |
| Canton, MI 48187 |          |             |                      |

|                     | Ticket #260                                                                    | 142                                                         |
|---------------------|--------------------------------------------------------------------------------|-------------------------------------------------------------|
| here is a site note | Done Date: 4/18/16 By: JesslynnL Edited: 4/18/16 By: JesslynnL Access: General | (1) Critical Message<br>Status Scheduled<br>Created 5/12/16 |
| 804<br>81<br>dib    |                                                                                | Created By JesslynnL<br>Site Notes                          |

#### Maps

#### New Maps

In addition to the old maps feature users can now click on the blue 'i' in the ticket summary to get directions to that ticket's site address. A map appears at right, and written directions appear at left. Selecting start at the bottom begins GPS navigation. Users can select 'Back to SedonaFSU' in the top left corner to return to the app.

| 1:02 PM                 | Ticket #26044                           | 🗖 🕴 81% 🔳 |
|-------------------------|-----------------------------------------|-----------|
| Site<br>1               | Collection2                             |           |
| Goodman, Saul           | Status Scheduled                        |           |
| 238 Forest Hill Dr.     | Created 5/12/16<br>Created By JesslynnL |           |
| Chagrin Falls, OH 44022 |                                         |           |
| (440)-247-8811          |                                         |           |
| Review                  | Lock                                    |           |

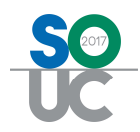

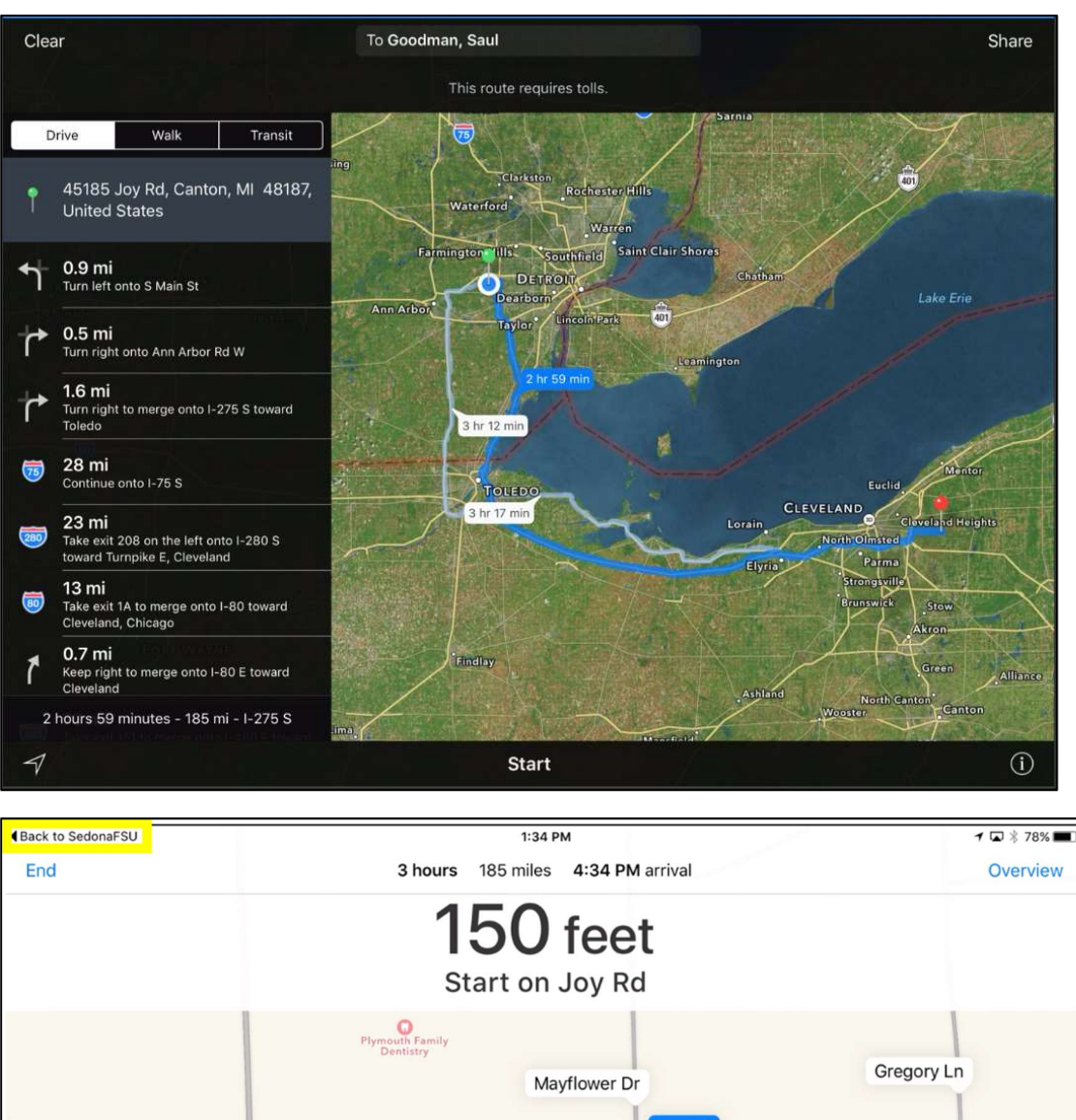

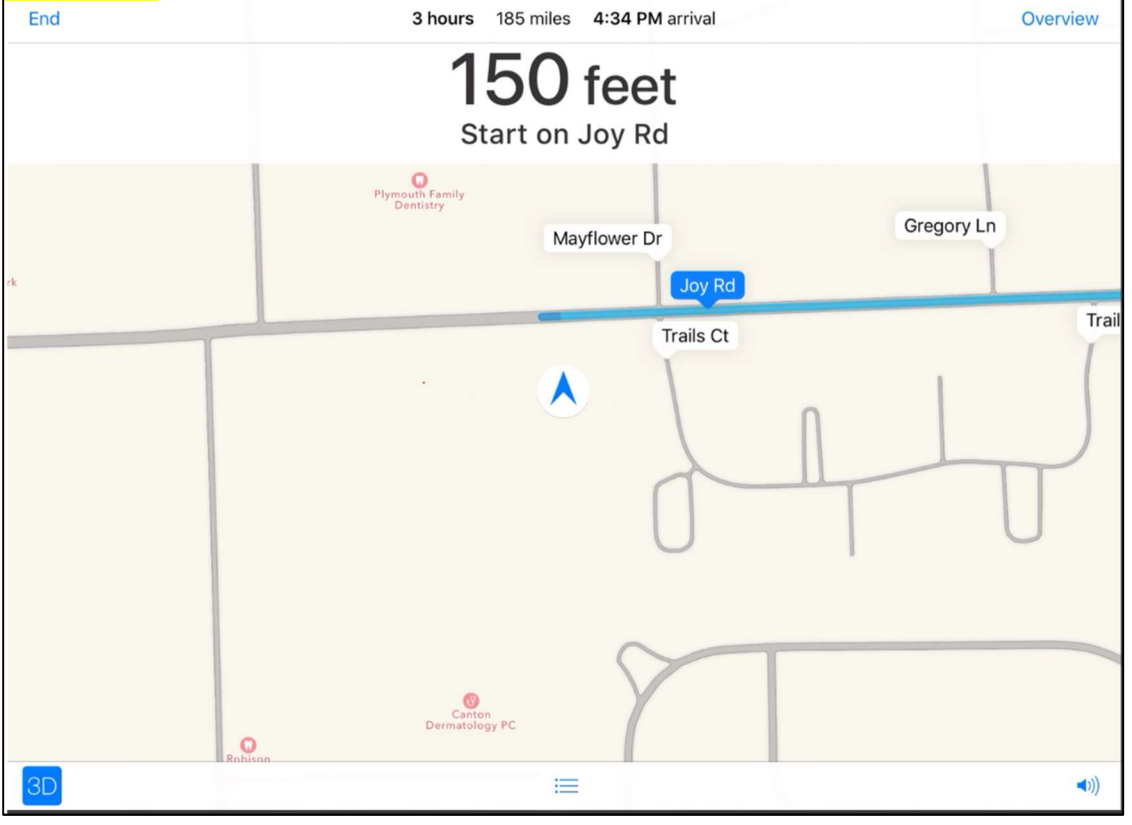

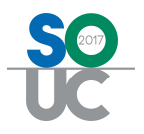

## **Review Tab**

#### Inactivate Contacts

The '-' symbol in the contacts section used to delete contacts. This is no longer the case. This sign now inactivates contacts only. The Technician Management Tool permission for this has been relabeled from 'Delete Contacts' to 'Inactivate Contacts'.

|                     | ritte               |                                             |
|---------------------|---------------------|---------------------------------------------|
| Miss Sara Parker Ho | meowner             |                                             |
|                     |                     |                                             |
|                     |                     |                                             |
|                     |                     |                                             |
|                     |                     |                                             |
|                     |                     |                                             |
|                     |                     |                                             |
|                     | Inactiva            | ite confirmation.                           |
|                     | Are you sure<br>Mis | e you want to inactivate<br>is Sara Parker? |
|                     |                     |                                             |

## Appointment Tab

#### **Resolution Button**

When resolving an appointment the resolution button has been changed from the word "Done" to the arrow symbol below.

| Appoi | ntment Resolutio | on                                         |
|-------|------------------|--------------------------------------------|
| ۲     | Resolution       | Resolves Ticket                            |
|       | (i)              | Billable Call<br>Billable Call<br>Billable |
|       | ☑                |                                            |

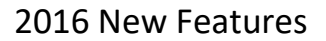

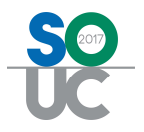

## Notes Tab

#### **View Hyperlinks**

To open hyperlinks within notes highlight the note, select edit, and then press and hold on the link. A window will pop up giving you the Open option.

| Save                 | General | Internal |
|----------------------|---------|----------|
| www.sedonaoffice.com |         |          |
| www.sedonaoffice.com |         |          |
| Open                 |         |          |
| Add to Reading List  |         |          |
| Сору                 |         |          |
| Share                |         |          |

#### Parts Tab

#### Edit Description

The description on parts can now be edited. It can be edited both as the part is being added, and afterward.

| Code         | MFG Code   | Description        | Qty | Price | Location |
|--------------|------------|--------------------|-----|-------|----------|
| GI-CB875BK ( | GI-CB875BK | edited description | 1   | 0     | Location |
|              |            |                    |     |       |          |

#### **Other Tab**

#### Negative Items

Negative items can now be entered on the Other tab, and will either show as negative on the Accept tab or reduce Other charges there.

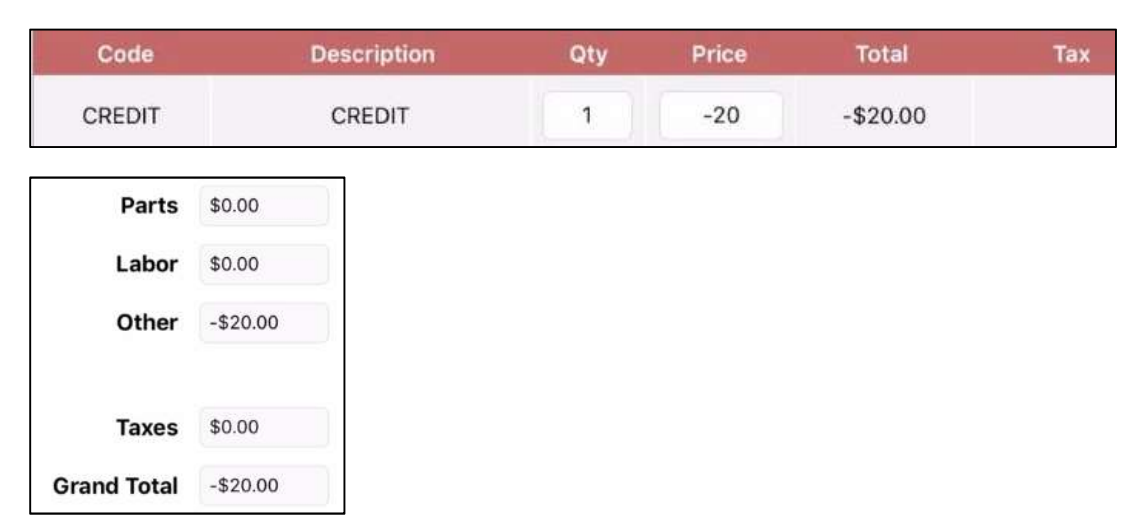

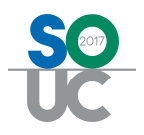

## **History Tab**

#### Date Order

Tickets on the history tab will now appear in reverse date order with the most recent on top.

#### Documents

#### Inspection Documents

A new feature has been added for inspection tickets only. If you add an inspection template to an inspection record in SedonaOffice, that template will auto populate onto the inspection ticket, and will in turn be visible on the FSU.

#### Adding Inspection Templates

To add an inspection template first create the template in whatever format you need (.docx, .pdf, .excel, etc.) and save it to your machine. Then:

- 1. In SedonaOffice open an inspection record
- 2. Select the Reports Tab
- 3. Click on Manage...
- 4. Click New
- 5. Browse for your template document
- 6. Click Okay

| Site                      | Mayor, Ms            | Marguerite          |                 |                        |                   |                                  |                    |
|---------------------------|----------------------|---------------------|-----------------|------------------------|-------------------|----------------------------------|--------------------|
| System                    | 1320<br>Burglar Ala  | arm 2               |                 |                        |                   |                                  |                    |
| etail Equipmen            | t   Inspection Items | Reports             |                 |                        |                   | Tues                             |                    |
| Date                      | Service licket       | Description         | 1               |                        |                   | JUser                            |                    |
|                           | S In                 | spection Re         | eport Templates |                        |                   | ×                                |                    |
|                           | Code                 |                     |                 | Description            |                   |                                  |                    |
|                           | word                 | test.docx           |                 | word test.docx         |                   |                                  |                    |
|                           |                      |                     |                 |                        |                   |                                  |                    |
|                           |                      |                     |                 |                        |                   |                                  |                    |
|                           | <                    |                     |                 |                        |                   | >                                |                    |
|                           |                      |                     |                 |                        |                   |                                  |                    |
| Tomolokao                 | Templ                | late Code           | word test.docx  |                        |                   |                                  |                    |
| Templates                 | Templ<br>Descri      | late Code<br>iption | word test.docx  |                        |                   |                                  |                    |
| Templates<br>Code         | Tempi<br>Descri      | late Code<br>iption | word test.docx  | <u>б</u><br><u>о</u> к |                   | <u>C</u> ancel                   |                    |
| Templates<br>Code         | Tempi<br>Descri      | late Code<br>iption | word test.docx  | бок<br>Дdd             | Apply<br>4<br>New | <u>C</u> ancel<br>Delete         |                    |
| Templates<br>Code         | Tempi<br>Descr       | late Code<br>iption | word test.docx  | <u>o</u> k<br>Add      | Apoly<br>4        | <u>C</u> ancel<br>Delete         |                    |
| Templates<br>Code         | Descr                | late Code<br>iption | word test.docx  | G ok<br>Add            | Apply<br>4<br>New | <u>C</u> ancel<br><u>D</u> elete |                    |
| <u>T</u> emplates<br>Code | Tempi<br>Descr       | late Code<br>iption | word test.docx  | G OK<br>Add            | Apoly<br>4<br>New | <u>C</u> ancel<br><u>D</u> elete |                    |
| Iemplates<br>Code         | Descr                | late Code<br>iption | word test.docx  | 6 <u>o</u> k<br>Add    | Apoly<br>4<br>New | <u>C</u> ancel<br>Delete<br>Add  | 3<br>Remove Manage |

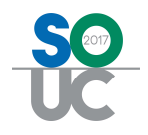

- 7. Still on the Reports Tab, click Add...
- 8. Select your document
- 9. Click Add in the smaller window
- 10. Click Okay

| Site              | Mayor, Ms Marguerite<br>26 N Woods Rd |                                  |                               |              |                                   |               |
|-------------------|---------------------------------------|----------------------------------|-------------------------------|--------------|-----------------------------------|---------------|
| System            | 1320<br>Burglar Alarm                 |                                  |                               |              |                                   |               |
| etail   Equipment | Inspection Items Reports              |                                  |                               |              | -                                 |               |
| Date              | Service Ticket   Descriptio           | n                                |                               |              | User                              |               |
|                   | S Add Report                          | Template to Inspect              | tion                          |              | ×                                 |               |
|                   | Code (8)                              |                                  | Description                   |              |                                   |               |
|                   | word test.docx                        |                                  | word test.docx                |              |                                   |               |
|                   |                                       |                                  |                               |              |                                   |               |
|                   |                                       |                                  |                               |              |                                   |               |
|                   |                                       |                                  |                               |              |                                   |               |
|                   | ٢                                     |                                  |                               |              | >                                 |               |
| Cemplates         | <<br>Template Code                    | word test.docx                   |                               |              | >                                 |               |
| Eemplates<br>Code | Contraction Code                      | word test.docx                   |                               |              | >                                 |               |
| Eemplates<br>Code | C Template Code Description           | word test.docx<br>word test.docx | 10 <u>o</u> k                 | Apply        | ><br>Cancel                       |               |
| [emplates<br>Code | < Template Code Description           | word test.docx<br>word test.docx | 10 QK                         | Apply        | Sancel                            |               |
| Templates<br>Code | < Template Code Description           | word test.docx<br>word test.docx | 10 <u>ок</u><br>9 <u>А</u> dd | Apply<br>New | S<br>Cancel<br>Delete             |               |
| [emplates<br>Code | < Template Code Description           | word test.docx                   | 10 <u>QK</u><br>9 <u>A</u> dd | Apply<br>New | ><br>Cancel<br>Delete             |               |
| [emplates<br>Code | Template Code     Description         | word test.docx                   | 10 <u>ок</u><br>9 <u>A</u> dd | Apply<br>New | S<br>Cancel<br>Delete             |               |
| [emplates<br>Code | < Template Code Description           | word test.docx                   | 10 QK<br>9 <u>A</u> dd        | Apply<br>New | Cancel<br>Delete                  | Remove Manage |
| TemplatesCode     | < Template Code Description           | word test.docx                   | 10 gK<br>9 <u>A</u> dd        | Apply<br>New | ><br>Cancel<br>Delete<br>2<br>Add | Remove Manage |

The top portion of the Reports Tab is the Reports section, the bottom portion is the Templates section. Once your template is added it will appear in the Templates section.

| Site               | Mayor, Ms Marguerite<br>26 N Woods Rd |             |  |  |  |
|--------------------|---------------------------------------|-------------|--|--|--|
| System             | 1320<br>Burglar Ala                   | arm         |  |  |  |
| Detail   Equipment | Inspection Items                      | Reports     |  |  |  |
| Date               | Service Ticket                        | Description |  |  |  |
| Rep                | ports Section                         |             |  |  |  |
| Rep<br>Iemplates   | ports Section                         |             |  |  |  |
| Templates<br>Code  | ports Section                         | Description |  |  |  |

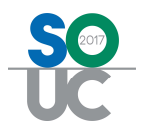

At this point you can create the inspection ticket as normal and the inspection template will auto attach to the ticket as an Inspection Report.

#### Viewing Inspection Reports

Once the inspection ticket is created click on the documents tab of the ticket. The inspection report will show in the new "Inspection Reports" section.

| B                 | 3) =                                          |                                                   |            |                            |                                         | Ticket #262 | 212   |                         |                        |                    |        |             | ×         |
|-------------------|-----------------------------------------------|---------------------------------------------------|------------|----------------------------|-----------------------------------------|-------------|-------|-------------------------|------------------------|--------------------|--------|-------------|-----------|
|                   | Ticket                                        |                                                   |            |                            |                                         |             |       |                         |                        |                    |        |             |           |
| Service<br>Ticket | Custom<br>Fields                              | Appointm<br>and Lab                               | ents Bill  | ing Documents              | and Equipment                           | Journal     | Notes | Other<br>Items          | Purchase<br>Orders (0) | Service<br>History | Ticket | John Ticket |           |
| The set           | Thereas                                       | Und Lub                                           | 01         | ( hepoins                  | Go To                                   |             | (0)   | nema                    | orders (o)             | matory             | Log    | Group       | Notificat |
| Customer<br>Site  | 1320<br>Mayor,<br>Mayor,<br>26 N W<br>Wayside | Ms Marguer<br>Ms Marguer<br>oods Rd<br>e NJ 07712 | ite<br>ite | Create<br>Create<br>Status | d 9/21/2016 1<br>d By JesslynnL<br>Open | 0:38 AM     |       | Conta<br>Phon<br>Notify | e                      |                    |        | Ext [       |           |
|                   |                                               |                                                   |            |                            | Doc                                     | uments      |       |                         |                        |                    |        |             |           |
| File              |                                               |                                                   | Descriptio | n Tj                       | pe                                      | L           | evel  |                         | User                   | ř.                 | 1      | Uploaded    | l I       |
|                   |                                               |                                                   |            |                            | Inspect                                 | ion Reports |       |                         |                        |                    |        |             |           |
| ▶ word to         | est docx                                      | Description                                       | 1          | Je                         | ssivnni                                 | user        |       |                         | 09/21/                 | 2016               | Uploa  | aded        |           |
|                   |                                               |                                                   |            |                            |                                         |             |       |                         |                        |                    |        |             |           |

If you return to the inspection record you will see your template is now also listed in the top Reports section, which indicates it has been added to your ticket.

| stem inspection                     | s                    |                               |                                  |
|-------------------------------------|----------------------|-------------------------------|----------------------------------|
| Site                                | Mayor, M<br>26 N Woo | s Marguerite<br>ods Rd        |                                  |
| System                              | 1320<br>Burglar Al   | arm                           |                                  |
| etail Equipment                     | Inspection Items     | Reports                       |                                  |
| Date                                | Service Ticket       | Description                   | User                             |
| 9/21/2016                           | 26212                | word test.docx                | JesslynnL                        |
|                                     |                      |                               |                                  |
|                                     |                      |                               |                                  |
| Templates                           |                      |                               |                                  |
| Templates<br>Code                   |                      | Description                   | I                                |
| Templates<br>Code<br>word test.docx |                      | Description<br>word test.docx |                                  |
| Templates<br>Code<br>word test.docx |                      | Description<br>word test.docx | Add <u>R</u> emove <u>Manage</u> |

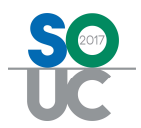

On the FSU the Inspection Report can be viewed in documents under the new Inspection section.

| Documents                           | Inspection: Inspection     |
|-------------------------------------|----------------------------|
| Service Ticket: 26212               | On Disk<br>11.11 KB        |
| Site: (7503) Mayor, Ms Marguerite Ӧ | Type Inspection            |
|                                     | Description word test.docx |
| System: 1320 Burglar Alarm          | DOCX                       |
| Jobs: Mayor, Ms Marguerite          |                            |
| Inspection: Inspection              | word test.docx             |
| By: JesslynnL Uploaded: 9/21/16     | By JesslynnL               |
| word test.docx > word test.docx     | Uploaded 9/21/16           |
|                                     | Downloaded 9/21/16         |

#### Working with Inspection Reports

The Inspection Report can be downloaded and edited just like any other document.

When you upload a document to the FSU you will be given the option to upload it as a normal document or as an inspection report. To upload the new document as an inspection report:

- 1. Set the radio button to Inspection
- 2. Select the ticket the document is for
- 3. Select Upload

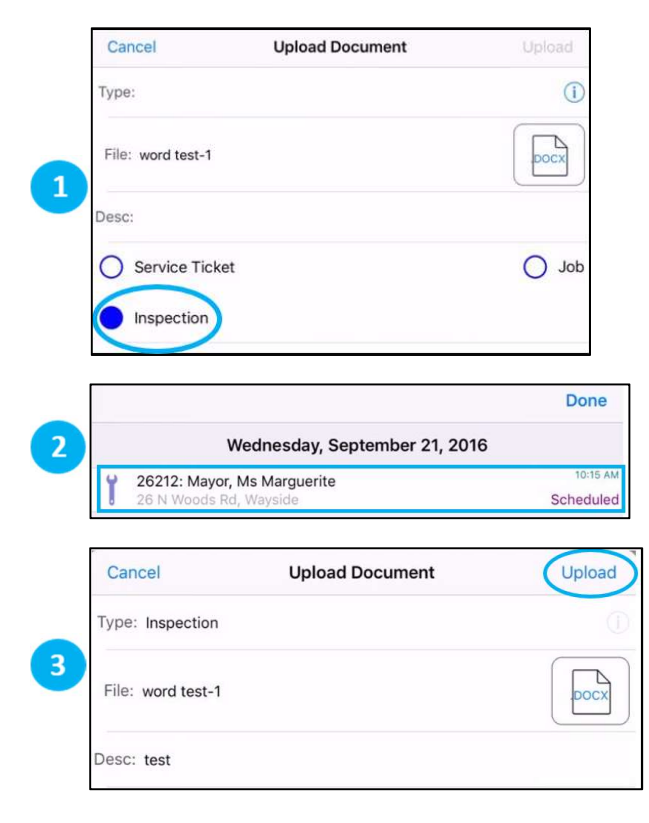

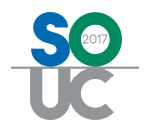

After an Inspection Report has been uploaded via the FSU it will appear on the FSU in the Inspection section, in SedonaOffice on the service ticket under Documents - Inspection Reports, and in the inspection record under the Reports tab in the Reports section.

When a new ticket is created for that inspection the documents in the Reports section will *not* automatically be attached to the new ticket. Only documents in the Template section auto populate onto new inspection tickets.

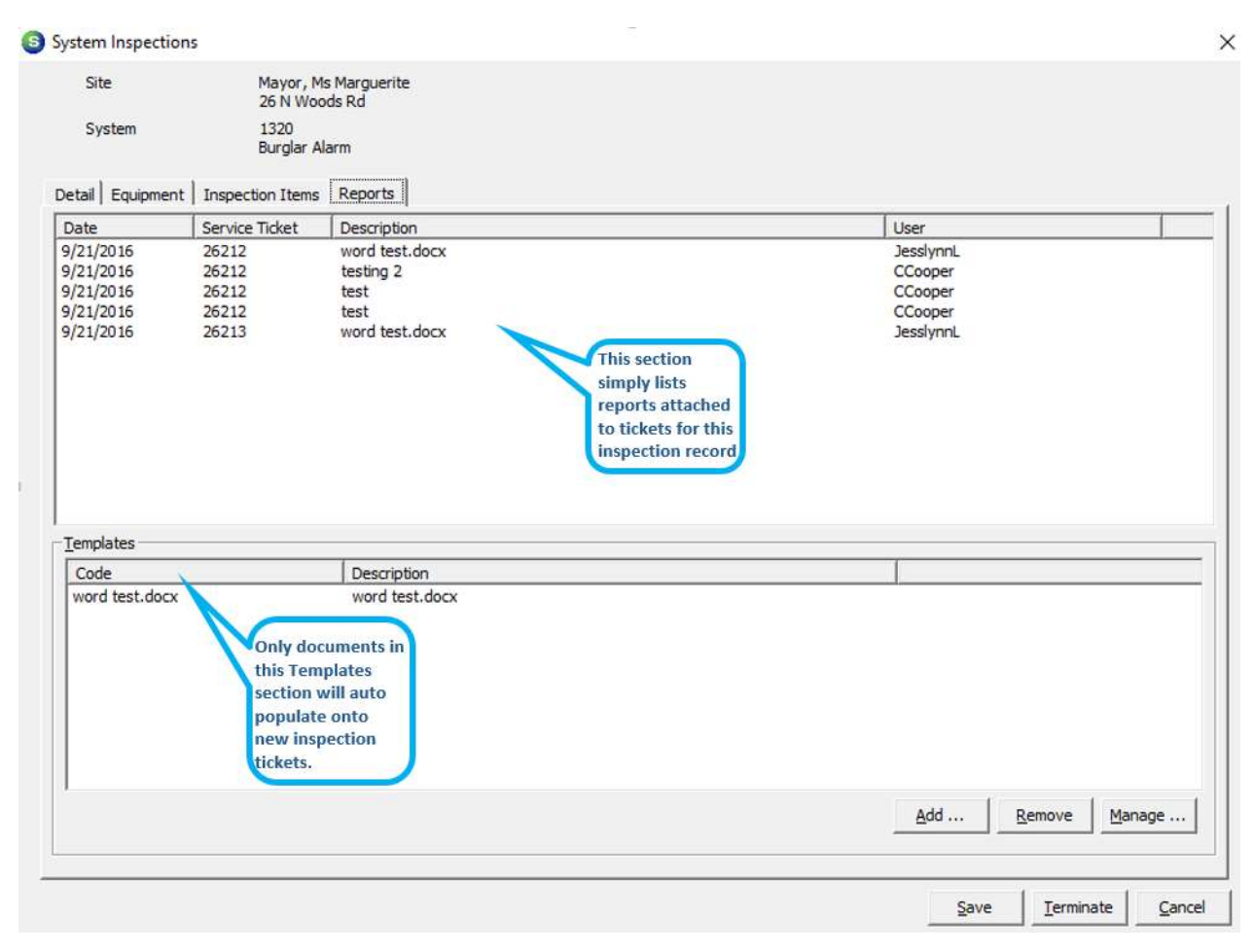

## Behind the Scenes Functionality

#### **Communications and Memory**

The processes of communications and memory have been rewritten to improve performance.

#### Batch Mode

Batch mode data submission to the server has been added.

#### Automatic Online/Offline

The automatic online/offline feature is not an 'Offline Mode'. Though it is a step toward that goal. This feature works behind the scenes without user input. The app can determine whether it should work online communicating directly with the server, or offline using lists downloaded to a local database.